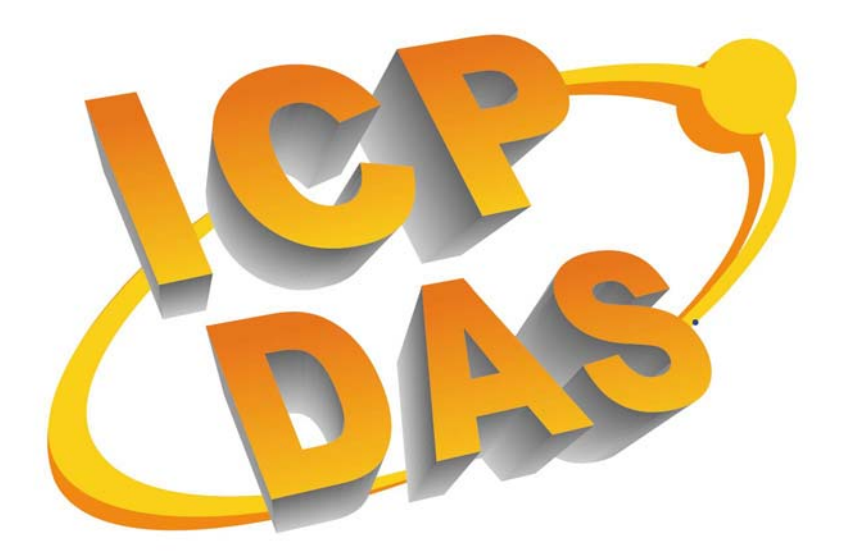

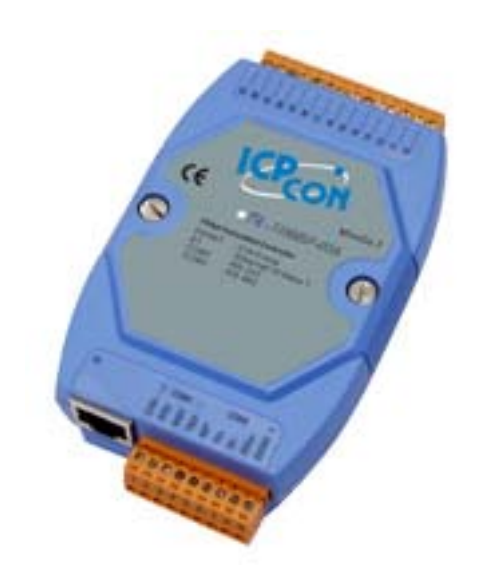

# I-7188EF FRnet Programmable Automation Controller

**User's Manual** 

#### Warranty

All products manufactured by ICP DAS are under warranty regarding defective materials for a period of one year, starting from the date of delivery to the original purchaser.

#### Warning

ICP DAS assumes no liability for damages resulting from the use of this product. ICP DAS reserves the right to change this manual at any time without notice. The information furnished by ICP DAS is believed to be accurate and reliable. However, no responsibility is assumed by ICP DAS for its use, not for any infringements of patents or other rights of third parties resulting from its use.

#### Copyright

Copyright 2005 by ICP DAS. All rights are reserved.

#### Trademark

The names used for identification only may be registered trademarks of their respective companies.

# **Table of Contents**

| 1.  |                                                         | 5  |
|-----|---------------------------------------------------------|----|
| 1.1 | Feature                                                 | 8  |
| 1.2 | SPECIFICATIONS                                          | 10 |
| 1.3 | VIEW OF THE I-7188EF-016                                | 13 |
| 1.4 | I-7188EF-016 INSTALLATION                               | 15 |
|     | 1.4.1 Mounting the I-7188EF-016                         | 15 |
|     | 1.4.2 Connecting the Hardware                           |    |
|     | 1.4.3 Connecting the FRnet Disturbed I/O Module         | 17 |
|     | 1.4.4 FRnet Disturbed I/O module                        | 18 |
|     | 1.4.5 How to set the address of I/O module?             | 21 |
|     | 1.4.6 Connecting a Serial Device to COM1/COM2           | 22 |
| 1.5 | SOFTWARE & DOCUMENT INFORMATION                         | 23 |
| 2.  | CONFIGURING THE I-7188EF-016                            | 25 |
| 2.1 | CONFIGURING THE NETWORK SETTINGS                        | 25 |
|     | 2.1.1 Using the "Configuration Wizard"                  | 25 |
|     | 2.1.2 Using the "MiniOS7 Utility"                       | 29 |
| 3.  | How to access distributed I/O of 7188EF-016?            | 33 |
| 3.1 | VIA AN ETHERNET NETWORK                                 | 33 |
| 3.2 | USING THE MODBUS PROTOCOL                               | 35 |
|     | 3.2.1 Introduction                                      | 35 |
|     | 3.2.2 Modbus Applications for I-7188EF-016              |    |
|     | 3.2.3 Function Codes Supported                          |    |
|     | 3.2.4 Modbus Register address table                     |    |
| 3.3 | USING THE DCON PROTOCOL                                 | 40 |
|     | 3.3.1 Software communication interface                  | 40 |
|     | 3.3.2 Using TCP/IP protocol to connect the 7188EF-016   | 43 |
|     | 3.3.3 Using Vxcomm technology to connect the 7188EF-016 | 45 |
| 4.  | SOFTWARE DEVELOPMENT TOOLKIT (DCON PROTOCOL)            | 49 |
| 4.1 | LOCATION OF DOCUMENTS AND SOFTWARE                      | 49 |
| 4.2 | DCON UITILITY                                           | 51 |
|     | 4.2.1 How to use the DCON Utility?                      | 51 |
| 4.3 | DCON DLL                                                | 54 |
|     | 4.3.1 Procedure for using the DLL                       | 54 |
|     | 4.3.2 VB Example (Reading an digital output value)      | 56 |
| 4.4 | DCON ACTIVEX (UNFINISHED)                               | 59 |
|     | 4.4.1 Procedure for using the ActiveX                   | 59 |
|     | 4.4.2 VB Example (Reading an analog input value)        | 60 |

| 4.5                                            | DCON LABVIEW (UNFINISHED)                                                                                                    | 64                                      |
|------------------------------------------------|----------------------------------------------------------------------------------------------------|-----------------------------------------|
| 4.6                                            | DCON INDUSOFT (UNFINISHED)                                                                                                    | 65                                      |
|                                                | 4.6.1 Procedure for using the Indusoft bundled driver                                                                                                    | 65                                      |
|                                                | 4.6.2 Indusoft Example (Reading an analog input value)                                                                                                    |                                         |
| 5.                                             | NAP OPC Server                                                                                                    | 70                                      |
| 5.1                                            | INTRODUCTION                                                                                                    | 70                                      |
| 5.2                                            | PROCEDURE FOR USING THE OPC SERVER                                                                                                    | 71                                      |
| 5.3                                            | OPC SERVER EXAMPLE USING MODBUS PROTOCOL                                                                                                    | 72                                      |
|                                                | IDIX A: DIMENSION AND MOUNTING                                                                                                    | 76                                      |
|                                                |                                                                                                    |                                         |
|                                                | IDIX B: LED DEFINITIONS                                                                                                    | 78                                      |
| Appen<br>Appen                                 | IDIX B: LED DEFINITIONS                                                                                                    | 78<br>82                                |
| APPEN<br>APPEN<br>APPEN                        | IDIX B: LED DEFINITIONS<br>IDIX C: MINIOS7 UTILITY<br>IDIX D: MODBUS PROTOCOL                                                                                                    | 78<br>82<br>87                          |
|                                                | IDIX B: LED DEFINITIONS<br>IDIX C: MINIOS7 UTILITY<br>IDIX D: MODBUS PROTOCOL<br>IODBUS/TCP TO MODBUS/RTU PROTOCOL CONVERTER                                                                                                    | <b>78</b><br><b>82</b><br><b>87</b><br> |
|                                                | IDIX B: LED DEFINITIONS<br>IDIX C: MINIOS7 UTILITY<br>IDIX D: MODBUS PROTOCOL<br>NODBUS/TCP TO MODBUS/RTU PROTOCOL CONVERTER<br>NODBUS/RTU PROTOCOL USING THE VXCOMM TECHNIQUE                                                            |                                         |
|                                                | IDIX B: LED DEFINITIONS<br>IDIX C: MINIOS7 UTILITY<br>IDIX D: MODBUS PROTOCOL<br>MODBUS/TCP TO MODBUS/RTU PROTOCOL CONVERTER<br>MODBUS/RTU PROTOCOL USING THE VXCOMM TECHNIQUE                                                            |                                         |
| APPEN<br>APPEN<br>APPEN<br>♠ N<br>♠ N<br>APPEN | IDIX B: LED DEFINITIONS<br>IDIX C: MINIOS7 UTILITY<br>IDIX D: MODBUS PROTOCOL<br>MODBUS/TCP TO MODBUS/RTU PROTOCOL CONVERTER<br>MODBUS/RTU PROTOCOL USING THE VXCOMM TECHNIQUE<br>MODBUS UTILITY<br>IDIX E: DCON PROTOCOL                 |                                         |
| APPEN<br>APPEN<br>APPEN<br>APPEN<br>APPEN<br>C | IDIX B: LED DEFINITIONS<br>IDIX C: MINIOS7 UTILITY<br>IDIX D: MODBUS PROTOCOL<br>MODBUS/TCP TO MODBUS/RTU PROTOCOL CONVERTER<br>MODBUS/RTU PROTOCOL USING THE VXCOMM TECHNIQUE<br>MODBUS UTILITY<br>IDIX E: DCON PROTOCOL<br>COMMAND SETS |                                         |

# **1**. Introduction

I-7188EF-016 is designed to make that the Host PC easily access the FRnet I/O module via Ethernet. I-7188EF-016 controls the distributed FR-2000 and FR I/O module via FRnet, and provides the Modbus and DCON protocol for HOST PC to access these FR I/O channels via Ethernet. Each I-7188EF-016 module is able to control up to 16 groups of FRnet distributed I/O module. Group numbers range from 0 to 15, and each group has 16 I/O channels. In other words, each I-7188EF-016 can control up to a maximum of 128 digital output channels and 128 digital input channels.

In addition to being used as a converter, I-7188EF-016 series can also be programmed as an autonomous controller to control distributed FR-2000 I/O modules via FRnet.

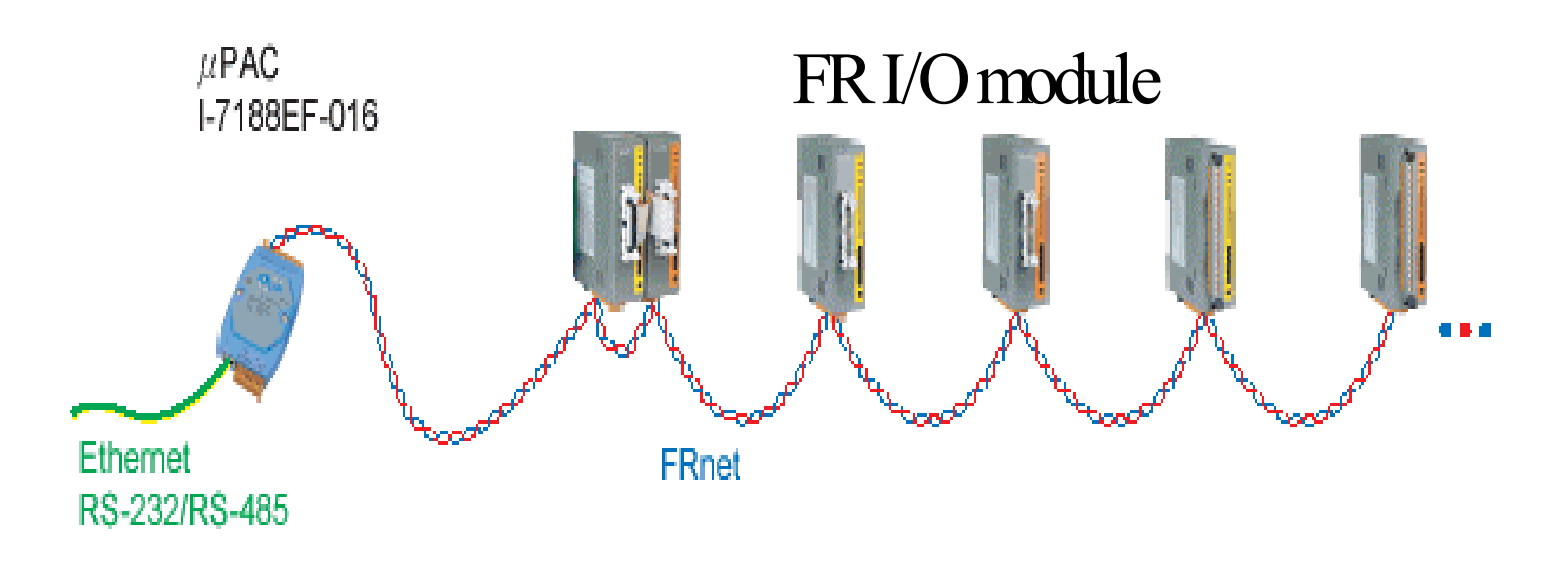

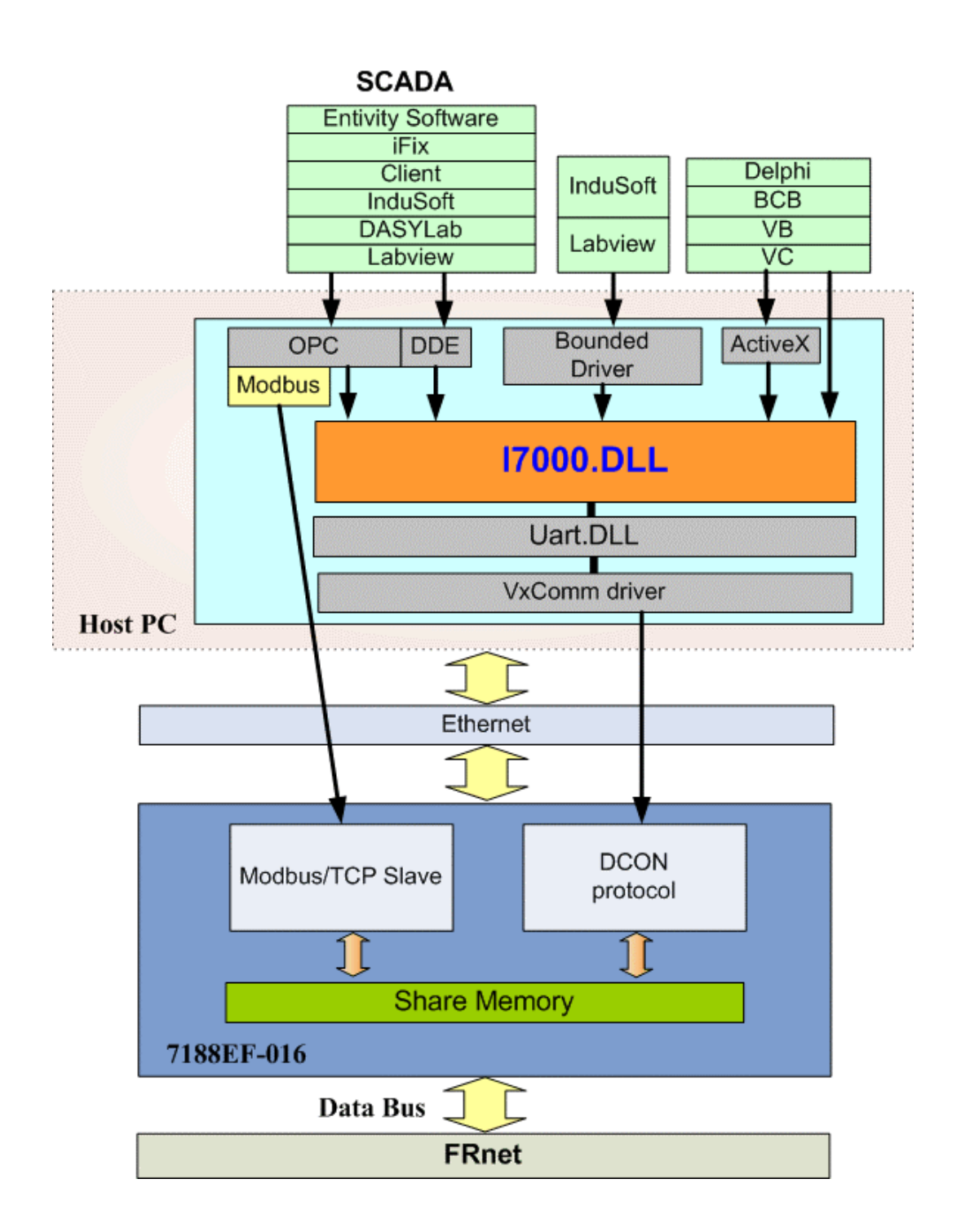

#### **Package Checklist**

In addition to this manual, the package includes the following items:

- One I-7188EF-016 hardware module
- One user's manual
- One set of release notes
- One software utility disk or CD
- One CA0910 download cable

It is recommended to read the release notes & README.TXT file

before using the controller. The release notes are included in the shipping, package and the README.TXT file can be found in the root directory of the enclosed CD. Some important information is given in the releases note and \README.TXT file.

# 1.1 Feature

#### **FRnet network**

FRnet is an innovative industrial field bus that the many special features, such as

- High speed deterministic I/O control
- Real I/O synchronization capability
- Non-protocol communication
- Easy used memory-mapping I/O programming
- Two wire cabling
- One FRnet port to expand distributed I/O module

### **Modbus protocol**

- FRnet I/O mapping to Modbus addresses for Modbus/TCP client access
- Converts single Modbus/TCP to multi Modbus/RTU

I-7188EF-016 acts in a similar and way to the I-7188E-MTCP Modbus/TCP gateway. It can easily upgrade many Modbus/RTU devices connected to the COM ports of I-7188EF-016 to give Ethernet communication abilities.

#### **ASCII-based protocol (DCON Protocol)**

I-7188EF-016 includes the DCON protocol, which is a request/reply communication protocol that is used to access the data from the module using a simple ASCII format. For example, sending the command "\$01M" will query the controller name. The responding module will reply with a message similar to "!017188EF-016(cr)".

#### Various DCON SDK provided (free)

In order to access the FRnet I/O of the I-7188EF-016 from the host and the remote I/O modules connected to the I-7188EF-016. Various SDKs have been provided on the CD, such as:

- DLL driver
- ActiveX component

- LabView bundled driver
- Indusoft bundled driver
- Linux driver
- OPC server

#### **Firmware modifiable**

The Modbus SDK is provided to allowing users to develop their own custom Modbus firmware.

#### **Built-in Watchdog**

The built-in watchdog circuit will reset the CPU module if a failure occurs in either the hardware or the software. If the application program does not refresh the watchdog timer within 0.8 sec, the watchdog circuit will initiate a reset of the CPU.

#### Ventilated housing design to work between -25°C ~+75°C

I-7188EF-016 is housed in a plastic-based shell/case with a column-like ventilator that helps to cool the working environment inside the shell/box and allows the I-7188EF-016 to operate at temperatures ranging from  $-25^{\circ}$ C and  $+75^{\circ}$ C.

# 1.2 Specifications

# **System**

- CPU: 80188-40 or compatible
- EEPROM:
  - 1. 2048 bytes (8 blocks, each block contains 256 bytes)
  - **2.** Data retention > 100 years
  - **3.** 1,000,000 erase/write cycles
- SRAM: 512Kb
- FLASH ROM:
  - 1. 512Kb
  - 2. Erase unit is one sector (64Kb)
  - 3. 100,000 erase/write cycles
- Programs can be download from COM1
- Built-in 64-bit hardware unique serial number

### Communication

- Ethernet Port
  - 10M /10BaseT, RJ-45 Port
- COM Port

COM driver support interrupt & 1K QUEUE Input & Output buffer

- COM1: RS232 (CTS, RTS, RXD, TXD, GND)
- **COM2:** RS485 (Data+, Data-)
- FRnet Port
  - Communication speed: 250Kbps
  - Scan time:

128 input / 128 output points @ 2.88 mS (I-7188EF-016L)

128 input / 128 output points @ 0.7 mS (I-7188EF-016H)

- Communication distance
   Max. 400m (I-7188EF-016L)
   Max. 100m (I-7188EF-016H)
- Cable: CPEV 0.9 (2P Twisted-pair wire)
- Distributed I/O modules
   Max. 8 SA modules, FR-2053 (16 DI)
   Max. 8 RA modules, FR-2057 (16 DO)
- Each module of FR-2053/FR2057 module is one group.

### **Built-in WatchDog Timer (0.8 seconds)**

### Built-in power protection and network protection circuit

### **Real Time Clock**

- Year-2000 compliant
- Displays seconds, minutes, hours, date of the month
- Displays month and year from 1980 to 2079
- NVSRAM: 31 bytes, battery backup, data valid for up to 10 years

### **Display**

• 7-segment LED: 5-digit (for I-7188EFD only)

#### Power

- Power requirements: 10 30 V DC (non-regulated)
- Power consumption: 2.0W for I-7188EF-016

3.0W for 7188EFD-016

# **General environment**

- Operating temperature: -25°C to +75°C
- Storage temperature:  $-40^{\circ}$ C to  $+80^{\circ}$ C

- Humidity
  - 1. Operating humidity: 10% ~90% RH, non-condensing
  - 2. Storage humidity: 5%~95% RH, non-condensing

## **Mechanical**

- Dimensions (W  $\times$  H  $\times$  D): 123  $\times$  72  $\times$  33 mm
- Installation : DIN-Rail, Stack Mounting
- For more detailed dimensions, please refer to "Appendix A Dimensions:"

# 1.3 View of the I-7188EF-016

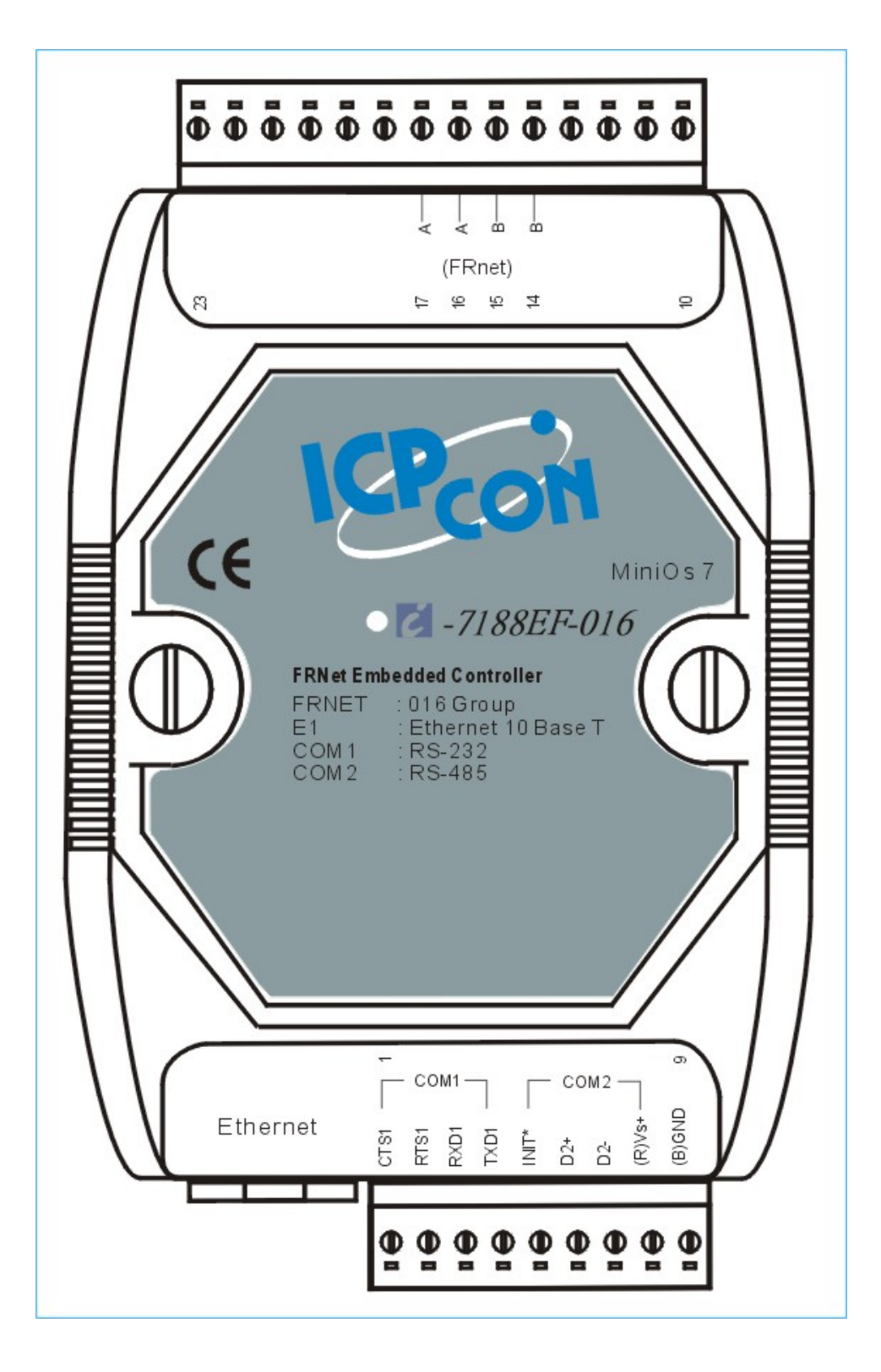

## I-7188EF-016 pin assignment:

| Pin | Name  | Description                                     |
|-----|-------|-------------------------------------------------|
| 1   | CTS1  | CTS pin of COM1 (RS-232)                        |
| 2   | RTS1  | RTS pin of COM1 (RS-232)                        |
| 3   | RXD1  | RXD pin of COM1(RS-232)                         |
| 4   | TXD1  | TXD pin of COM1(RS-232)                         |
| 5   | INIT* | Initial pin for enable/disable AUTOEXEC.BAT     |
| 6   | D2+   | Data+ pin of COM2 (RS-485)                      |
| 7   | D2-   | Data- pin of COM2 (RS-485)                      |
| 8   | VS+   | V+ of power supply (+10 to +30V DC unregulated) |
| 9   | GND   | GND of power supply                             |
|     |       |                                                 |
| 14  | В     | FRnet D-                                        |
| 15  | В     | FRnet D-                                        |
| 16  | А     | FRnet D+                                        |
| 17  | А     | FRnet D+                                        |
|     |       |                                                 |

# 1.4 I-7188EF-016 installation

# 1.4.1 Mounting the I-7188EF-016

1. Din-Rail Mounting

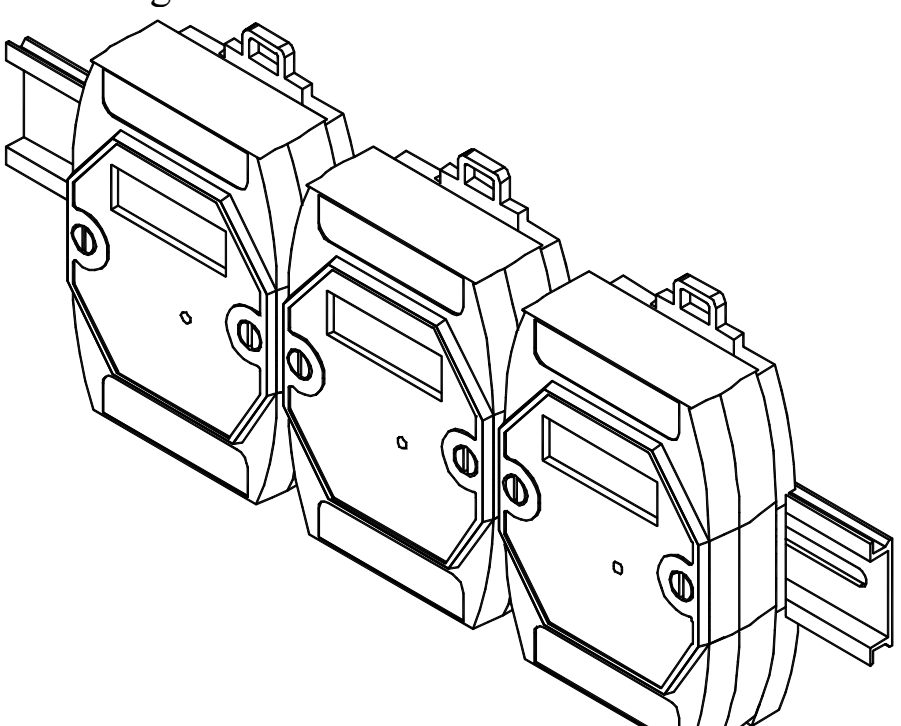

2. Stack Mounting

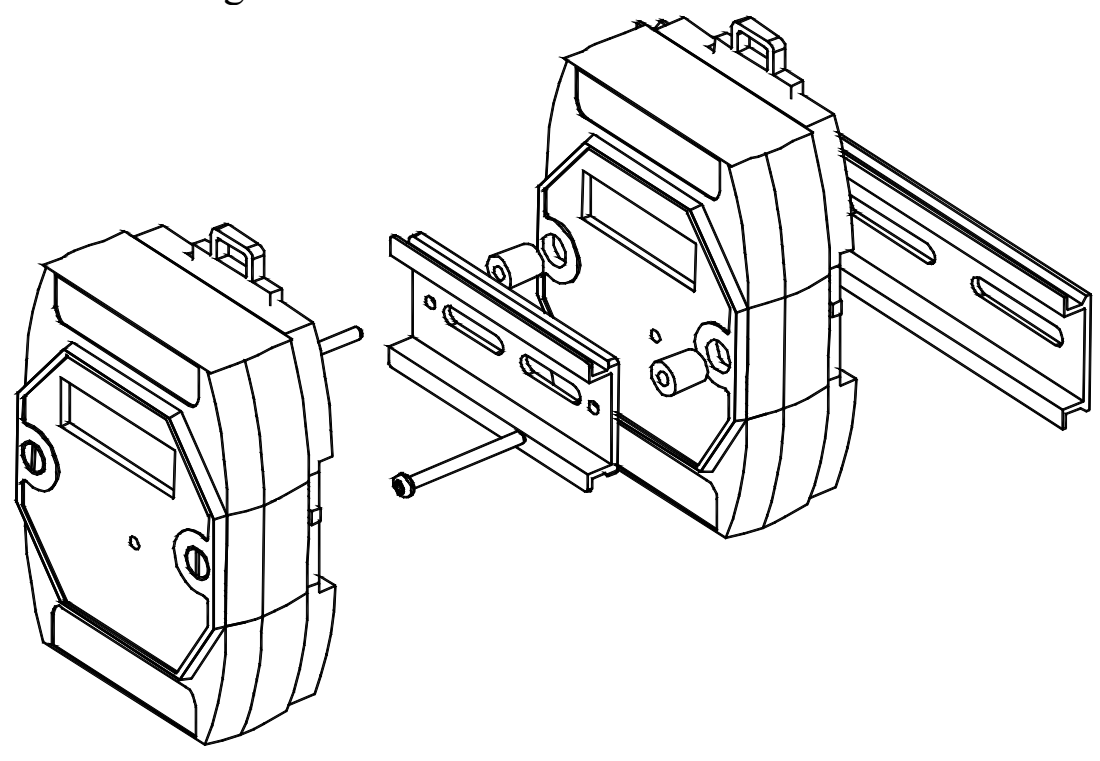

## 1.4.2 Connecting the Hardware

- Step 1: Connect the CA0910 download-cable between the I-7188EF-016 and COM1/2 of the PC, as shown in the diagram below.
- Step 2: Apply power (+Vs, GND) to the I-7188EF-016, +Vs can be range from +30V to +10V DC.

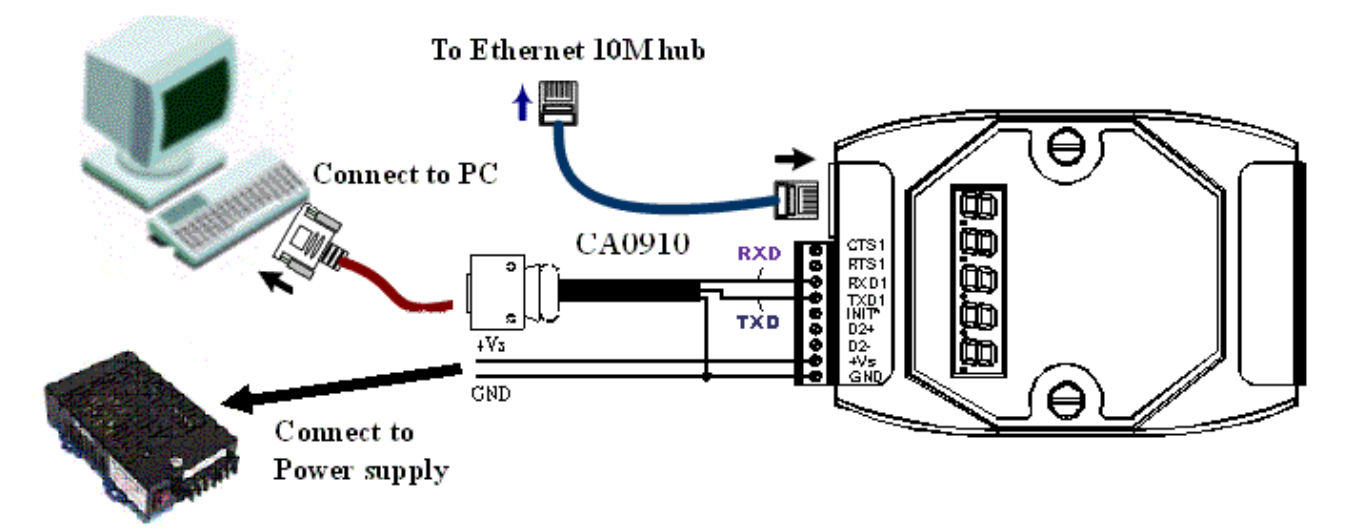

Step 3: Check that the 5-digit 7-SEG LED continuously shows the group ID information from 11111 to 44444.

#### Note:

Only display versions of the module will include a 5-digit 7-SEG LED. A detailed description of the 5-digit 7-SEG LED can be found in Appendix B.

## 1.4.3 Connecting the FRnet Disturbed I/O Module

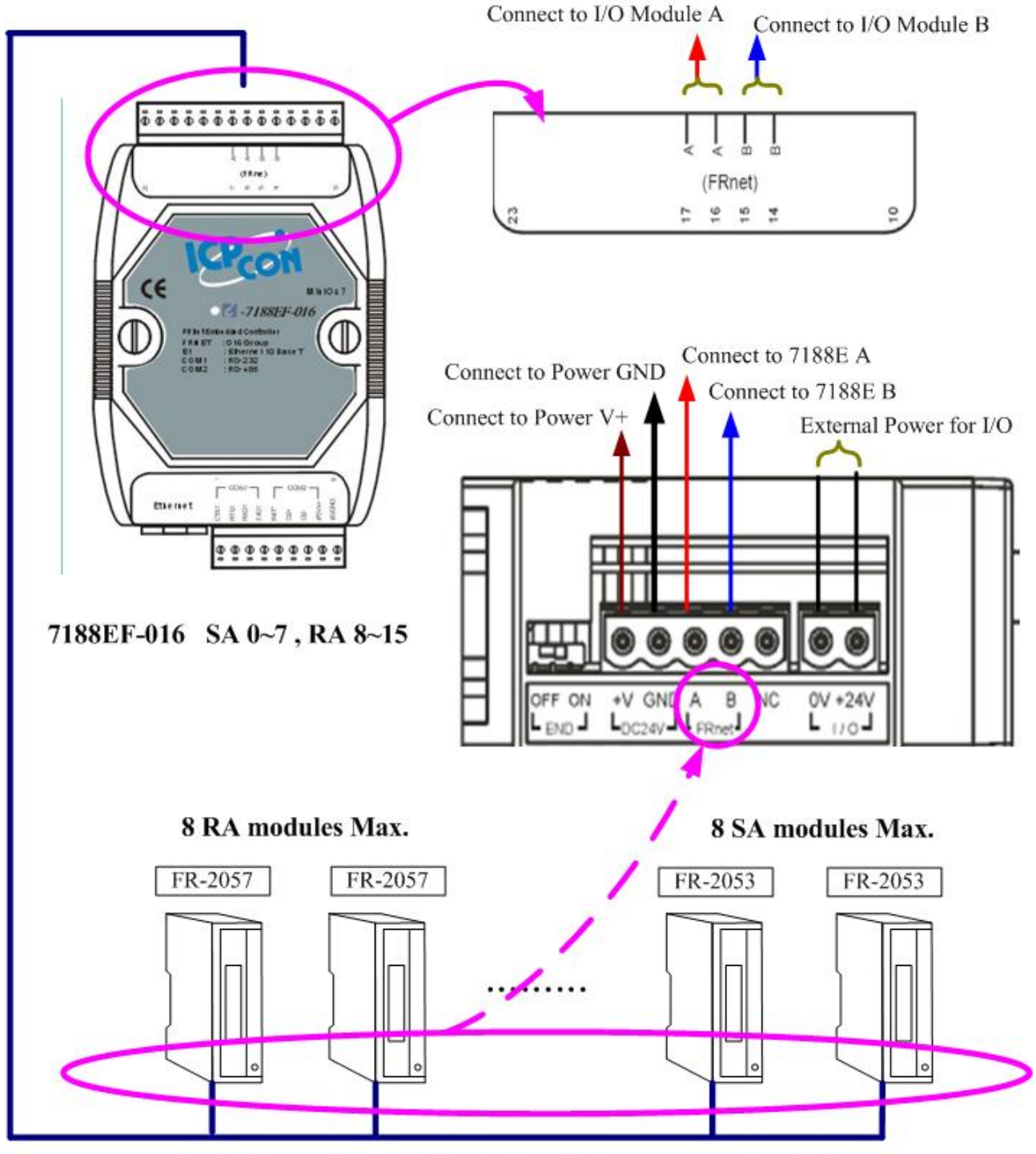

4-wire inter module cable ( including a 2-wire power supply cable )

# 1.4.4 FRnet Disturbed I/O module

DI module: FR-2053

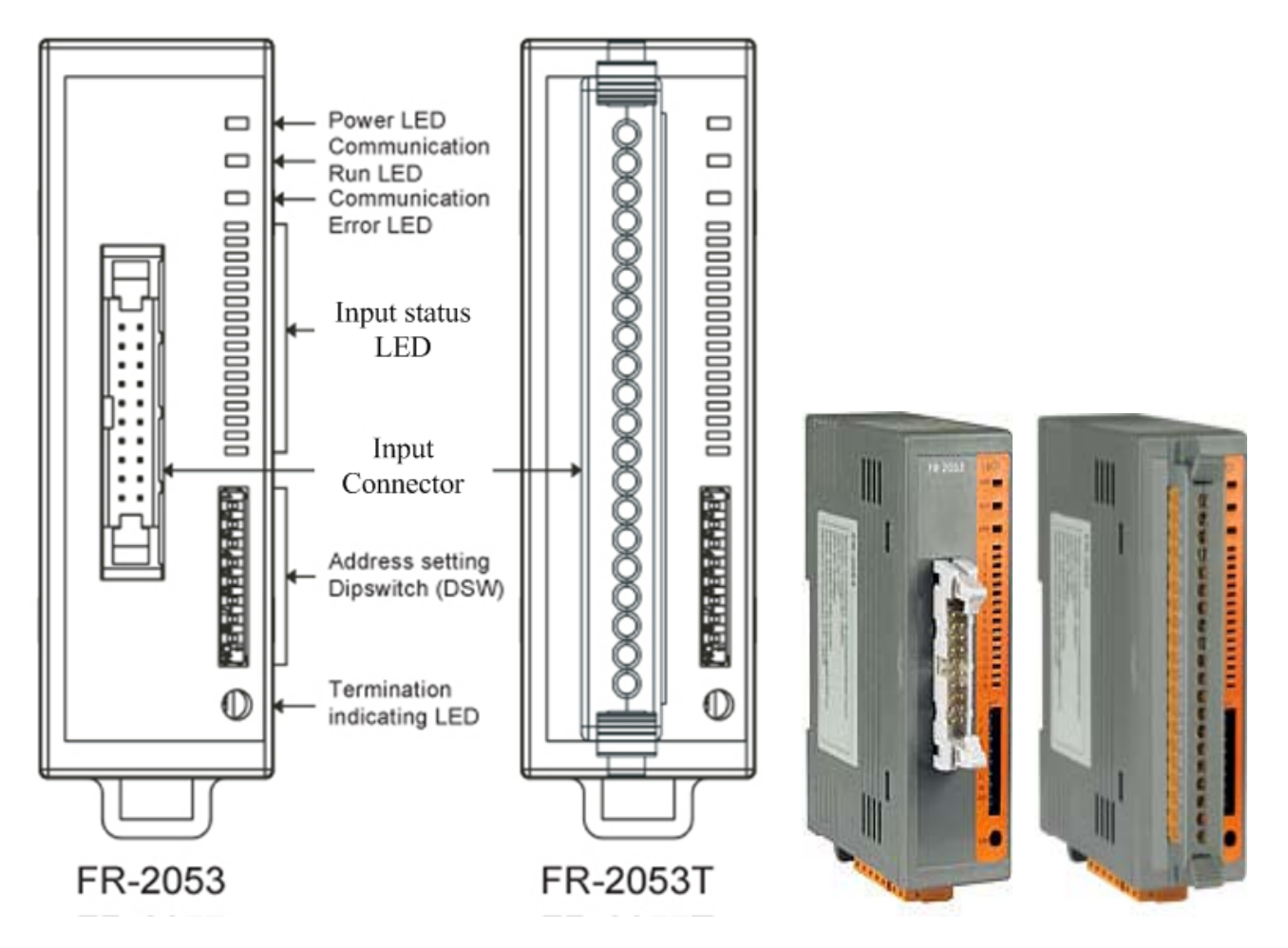

FR-2053 Wire connection

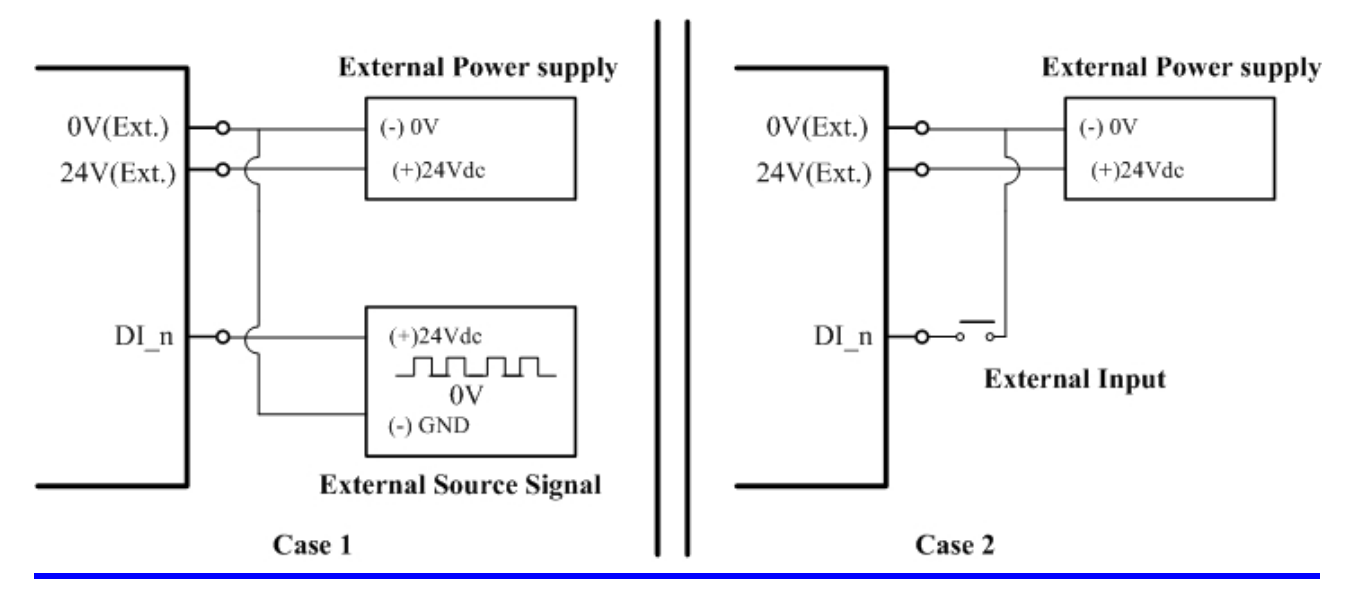

I-7188EF-016 User's Manual, 2005, Oct, v1.0, 7MH-031-21-----18

#### DO module: FR-2057

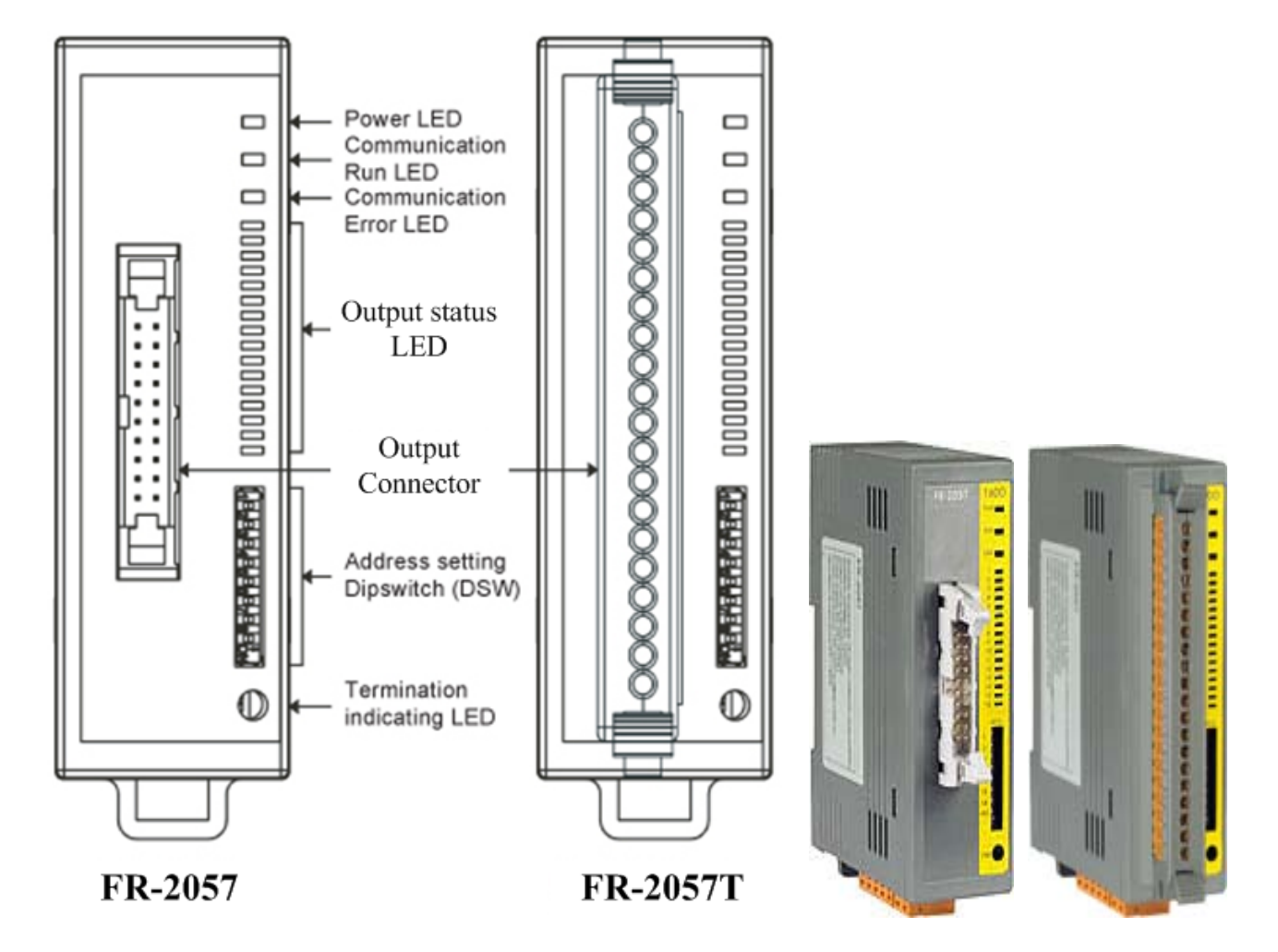

FR-2057 Wire connection

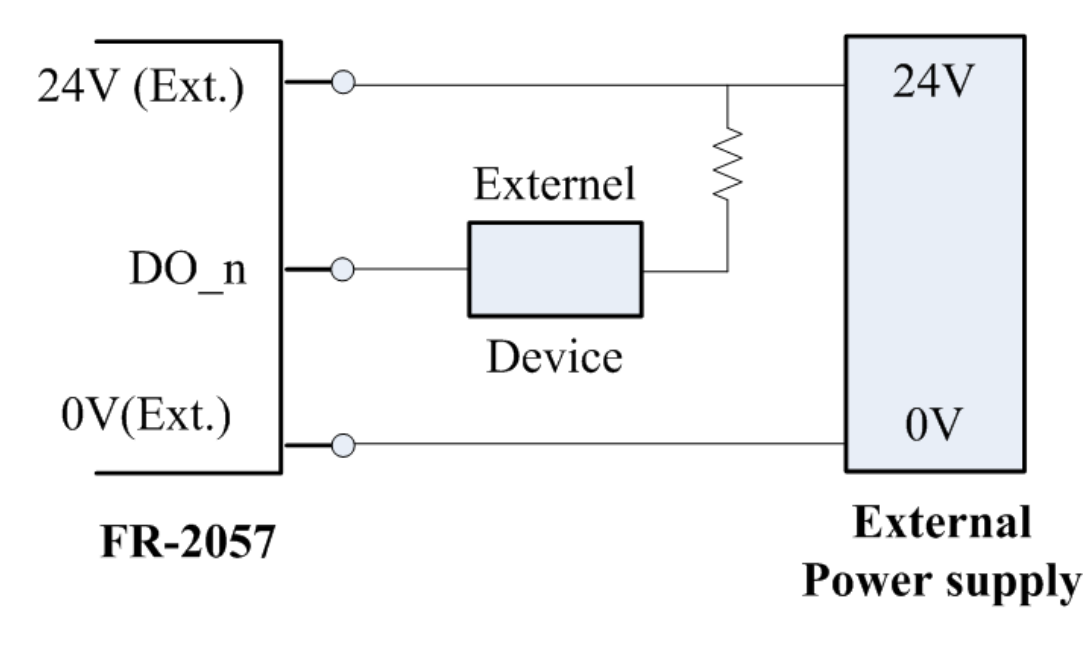

#### Note:

- For more detailed information regarding the FR-2053 module, please refer to CD\napdos\frnet\IO\_Module\fr-2053\fr-2053.pdf
- For more detailed information regarding the FR-2057 module, please refer to cd\napdos\frnet\IO\_Module\fr-2057\fr-2057.pdf

#### **Specifications**

- Power consumption: 2.0 W (Max.)
- Operating temperature:  $-25^{\circ}$ C to  $+75^{\circ}$ C
- Operating humidity:  $10\% \sim 95\%$  RH, non-condensing
- Storage temperature: -30°C to +85°C
- Storage humidity: 5% ~ 95% RH, non-condensing
- Weight: approximately 120g
- Dimensions: 99 mm x 32 mm x 83 mm
- Input points: 16 points
- Input current: less than 6mA/channel
- Input impedance: approximately 4.1 k $\Omega$
- Digital Level 0: 3V max.
- Digital Level 1: 24 +/- 10%
- On delay time: less than 1.0ms
- Off delay time: less than 1.0ms

# 1.4.5 How to set the address of I/O module?

There are eight switches in the dipswitch. User uses 1, 2 and 4 switches to set the address. Refer to the following figures.

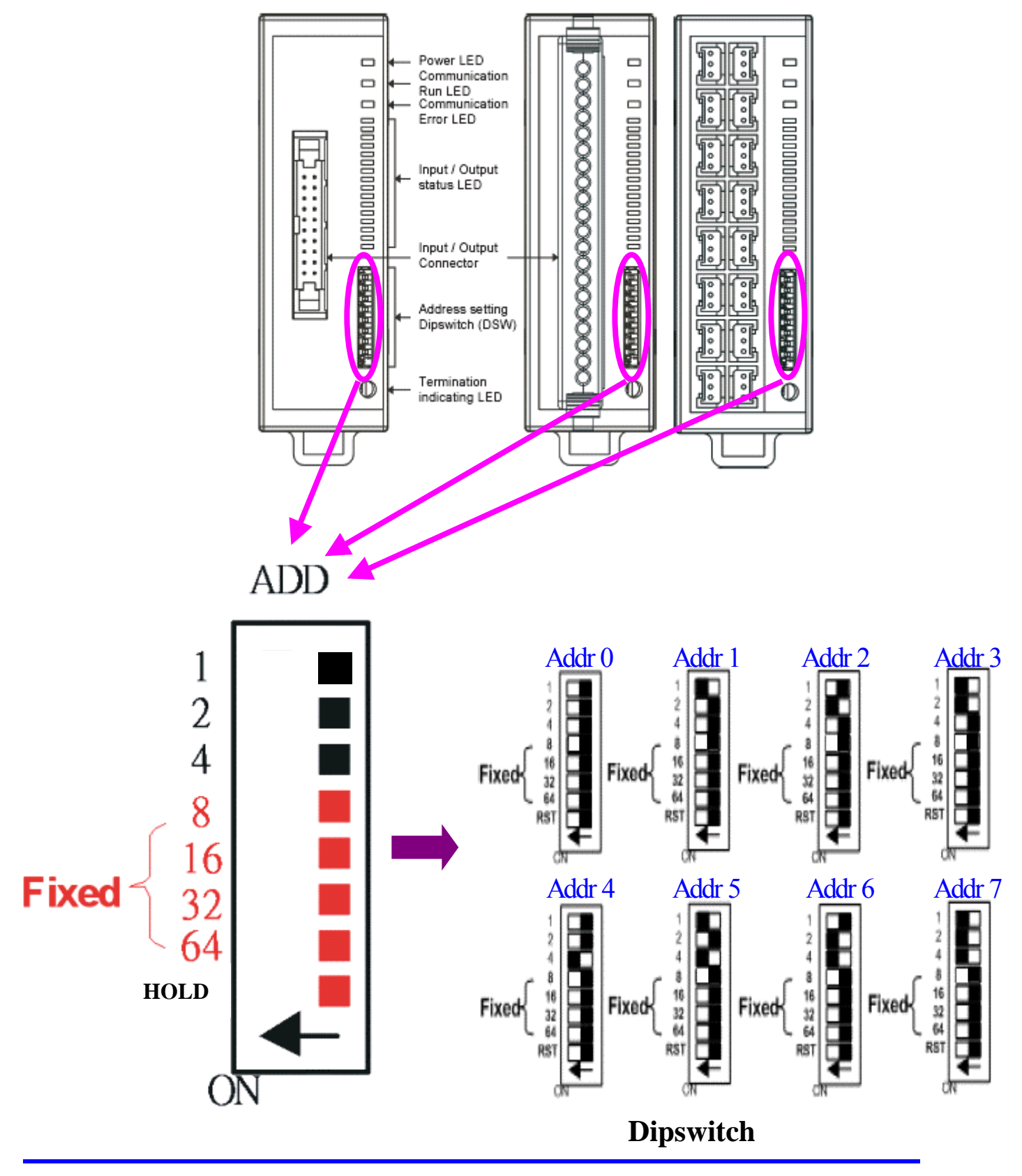

I-7188EF-016 User's Manual, 2005, Oct, v1.0, 7MH-031-21-----21

# 1.4.6 Connecting a Serial Device to COM1/COM2

I-7188EF-016 also has one RS-232 and one RS-485 port, whose are used to control the I/O device or ICPDAS I-7000/I-8000/I-87K data acquisition modules. Using the I-7188EF, thousands of I/O control system channels can be easily implemented

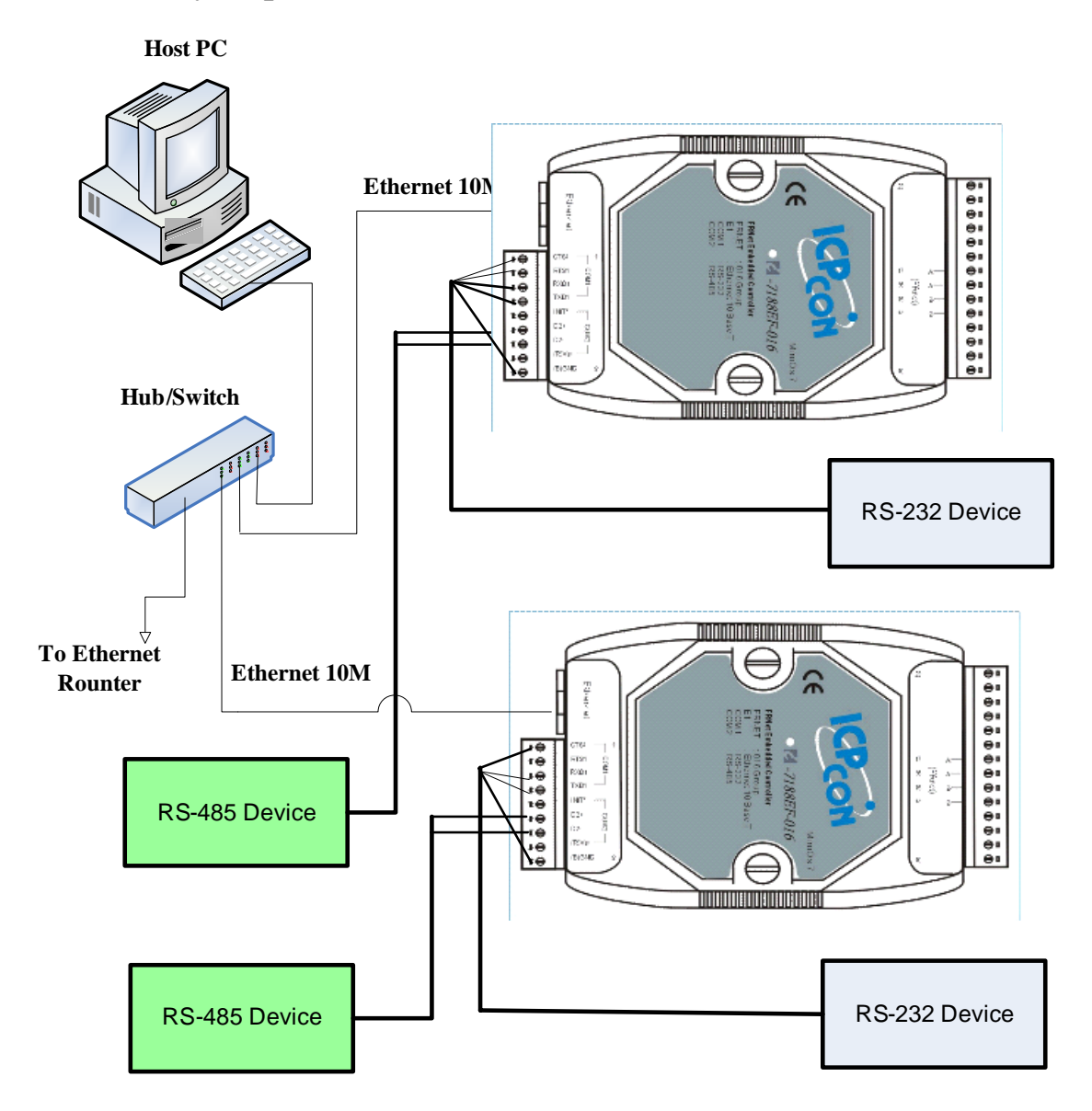

# **1.5 Software & Document information**

The location of all documents and software related to the FRnet are shown in the following directory tree. The relevant file can quickly be located by referring to the tree.

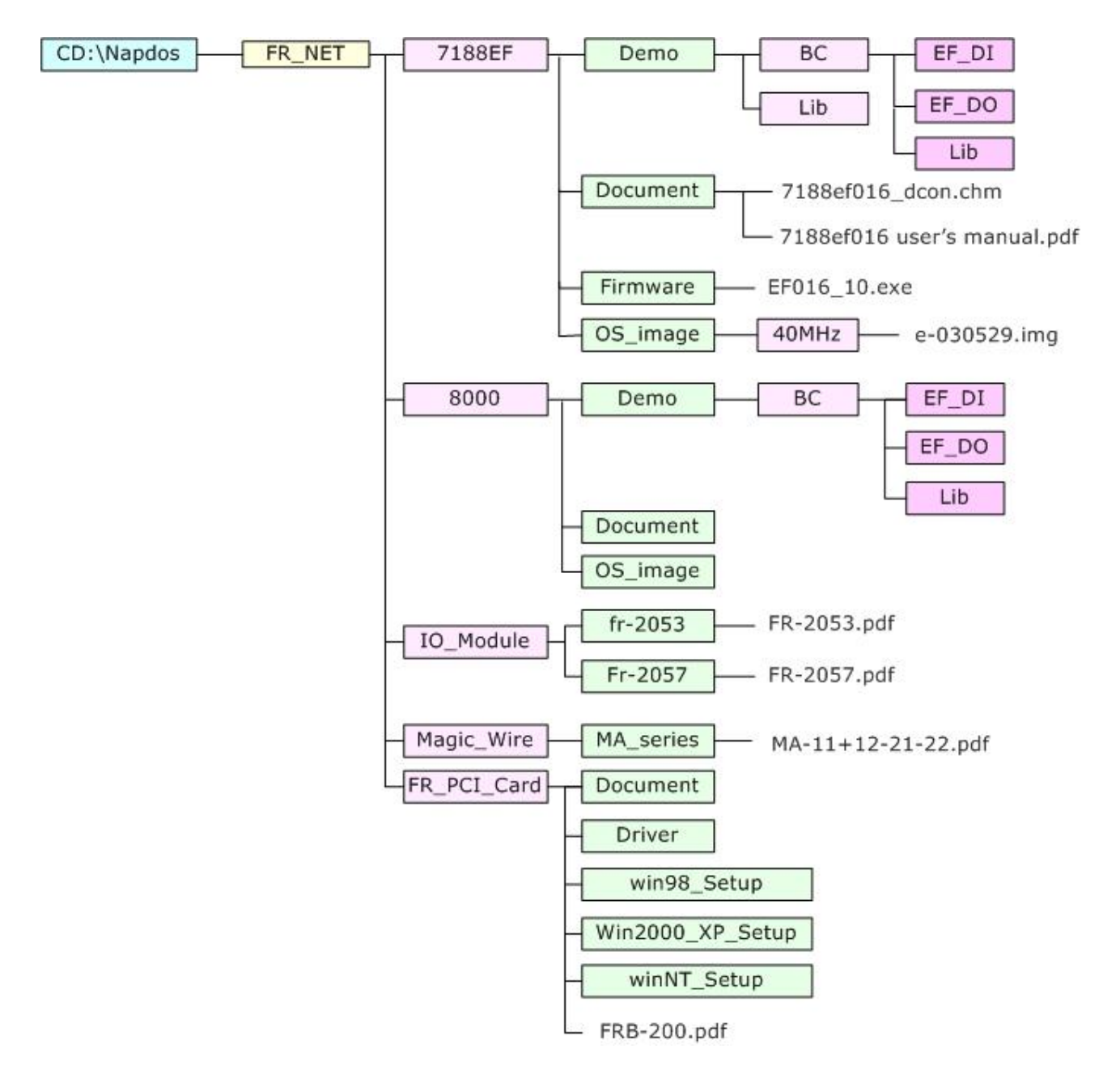

For details regarding EF-nnnn.exe, please refer to CD:\8000\NAPDOS\FR\_Net\7188EF\Firmware\Version\_nnnn\_Eng.txt or Version\_nnnn\_Chi.txt

For details regarding FRnet **distributed I/O Modules** that can be connected to I-7188EF-016. Please refer to the User Manual contained on the CD in the following locations:

User Manual CD:\Napdos\FRnet\IO\_Module\fr-2053 CD:\Napdos\FRnet\IO\_Module\fr-2057 Or on the following web pages: http://www.icpdas.com/products/Remote\_IO/frnet/fr-2053.htm http://www.icpdas.com/products/Remote\_IO/frnet/fr-2057.htm

# 2. Configuring the I-7188EF-016

Before using the I-7188EF-016, the following settings must be configured:

• Networking settings: IP, Mask, and Gateway of I-7188EF-016.

## Note:

The factory default settings are as follows:

- IP Address: 192.168.255.1
- Subnet Mask: 255.255.0.0
- Gateway: 192.168.0.1

The most important procedure to be completed prior to using the controller is to correctly configure the network settings.

# 2.1 Configuring the network settings

Network settings can only be configured via the RS-232 COM Port. There are two tools that can be used to configure the I-7188EF-016 network settings.

- 1. Configuration Wizard
- 2. MiniOS7 Utility.

# 2.1.1 Using the "Configuration Wizard"

The "Configuration Wizard" provides a step-by-step for configuring the network settings. The wizard is most useful for detecting the network settings of the host PC, and for searching the local network to locate a valid IP, Mask and Gateway address. Using the "Configuration Wizard" allows automatic detection of important settings, and reduces the need to contact system administrators for support.

- **Step 1**: Refer to Sec.1.4.2 for details of the wire connection for the I-7188EF-016.
- **Step 2**: Install the PCDiag application to the host PC by running! CD:\Napdos\7188e\tcp\PCDiag

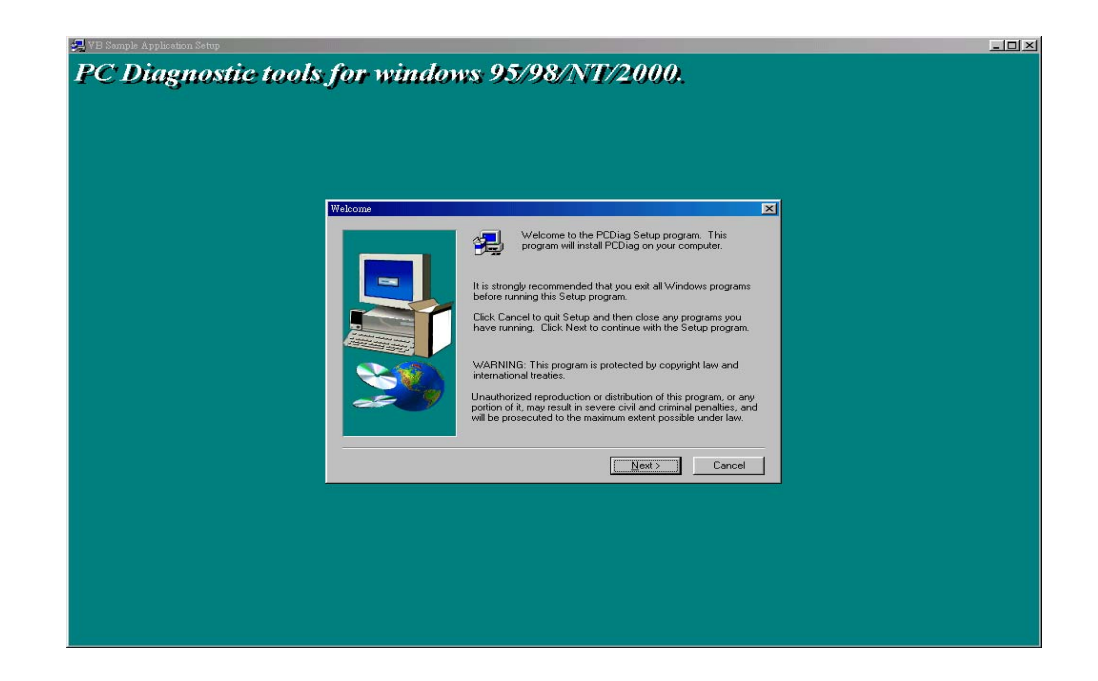

**Step 3**: Run the configure wizard as follows:

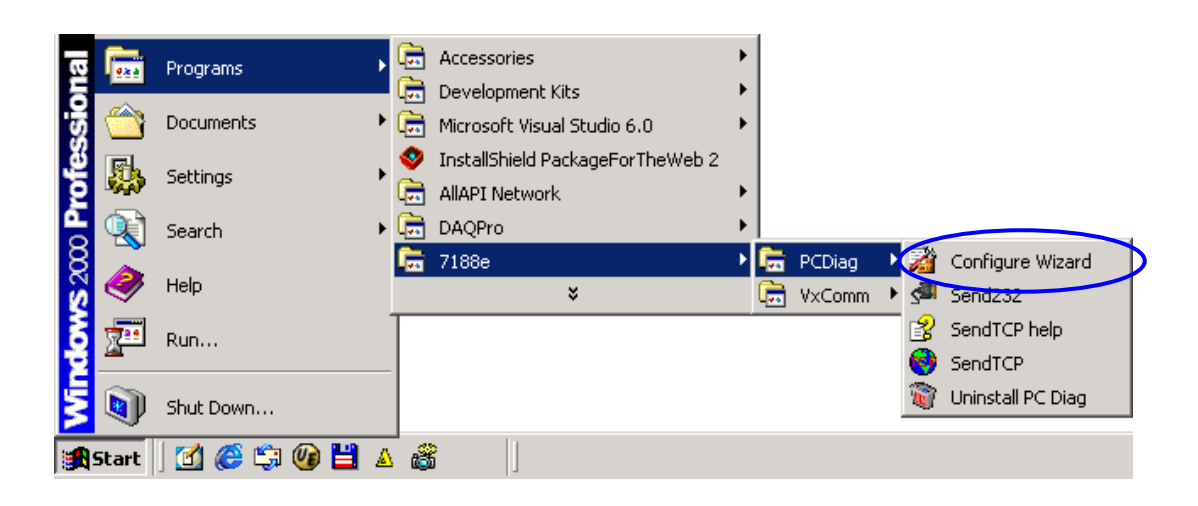

- **Step 4**: Follow each step of the instructions provide in the "Configuration Wizard" dialog box until the following window appears.
- Step 4.1: Click the "Custom" button to enter initial operation.

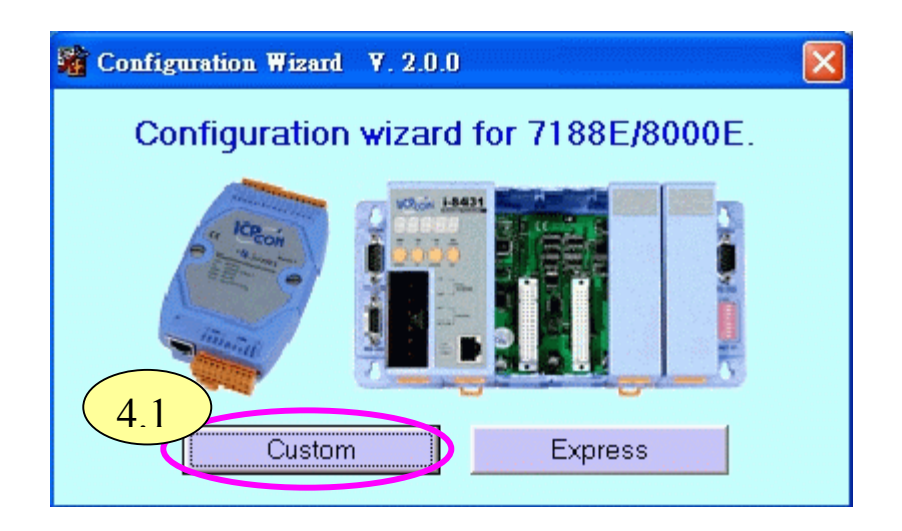

**Step 4.2**: Click the "open" button in the COM status section to establish a connection to the PC.

| 🌋 Configuration Wizard 🛛 Y. 2.0.0                   | COM1                                                                                                    |                                                                                                    |
|-----------------------------------------------------|----------------------------------------------------------------------------------------------------|----------------------------------------------------------------------------------------------------|
| COM status<br>COM1  115200<br>Lir 4.2<br>Open Close | Host PC           IP         192.168.30.23           Mask         255.255.0.0           Gateway         192.168.0.1 | Operation Step 4: Connect COM1/COM2 of PC to COM1 of the 7188E/8000E. Step 5: Press the [Open] button. |
| 7188E/8000E Setting (Origin)                        | 7188E/8000E Setting (Recommend                                                                                      | Information of the<br>7188E/8000E     Information of PC                                                |
| Mask Mask<br>Gateway Gateway                        | Mask         255.255.0.0           Gateway         192.168.0.1                                                      | Write recommend settings to<br>7188E/800E                                                              |

- **Step 4.3**: Check that a valid IP, Mask and Gateway value has been inserted into the "7188E/8000E Settings (Recommended)" fields.
- **Step 4.4**: Click the "Write recommend settings to 7188E/800E" button to confirm the new settings. Click "YES" in the following dialog

| Configuration Wizard V. 2.0.0 | СОМ1                            |                                 |
|-------------------------------|---------------------------------|---------------------------------|
| COM status                    | Host PC                         | Operation                       |
| Line control : N.8.1          | Mask 255.255.0.0                | Press the [Open] button.        |
| Open Close                    | Gateway 192.168.0.1             | Check the information           |
| 7188E/8000E Setting (Origin)  | 7188E/8000E Setting (Recommend) | Information of the              |
| IP 192.168.255.1              | IP 192.168.30.55                | 7188E78000E                     |
| Mask 255.255.0.0              | Mask 255.255.0.0                | Write recommend settings to 4.4 |
| Gateway 192.168.0.1           | Gateway 192.168.0.1             | Exit 5                          |

**Step 5**: Exit the "Configure Wizard" and then restart the I-7188EF 016 for the new settings to take effect.

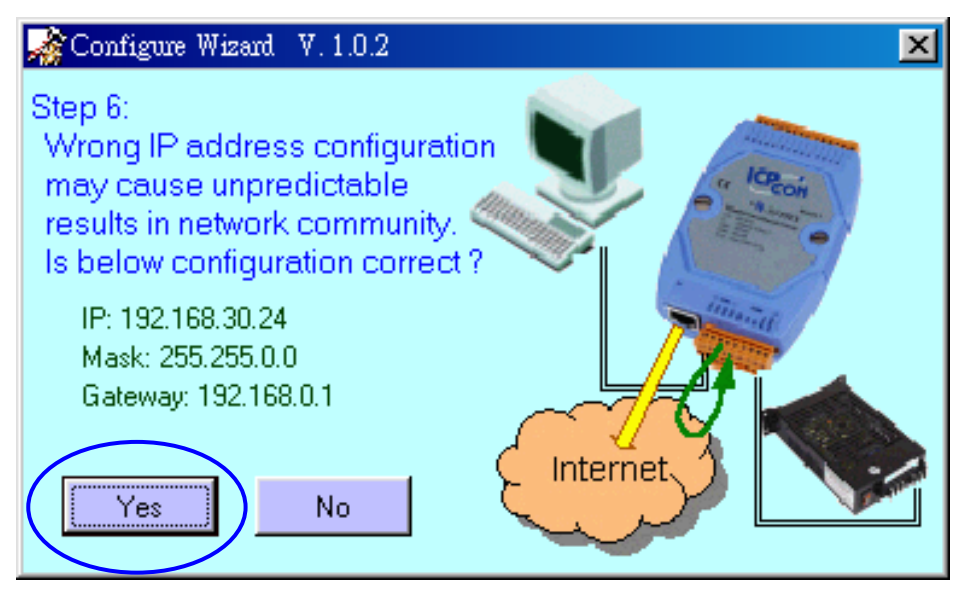

# 2.1.2 Using the "MiniOS7 Utility"

The MiniOS7 Utility is used to download files and update the OS image to the I-7188EF-016. It can also be used to configure the network and COM port settings. In contrast to the "Configure Wizard", users must first have valid IP, Mask and Gateway information and must manually enter it into the text box provided.

- **Step 1**: Refer to Sec. 1.4.2 for details the wire connection for the I-7188EF-016.
- **Step 2**: Install the MiniOS7 Utility on the host PC by running: CD:\Napdos\MiniOS7\Utility\MiniOS7\_Utility\MiniOS7\_Utility. exe

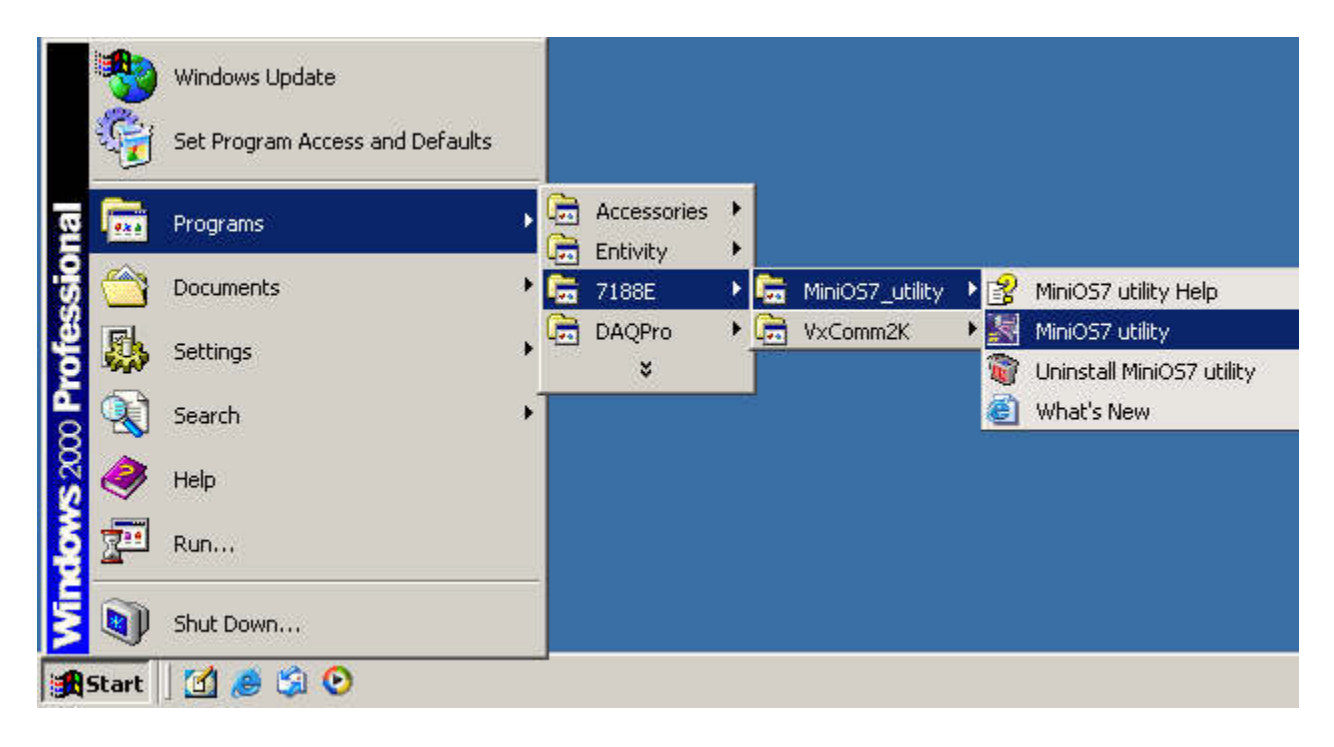

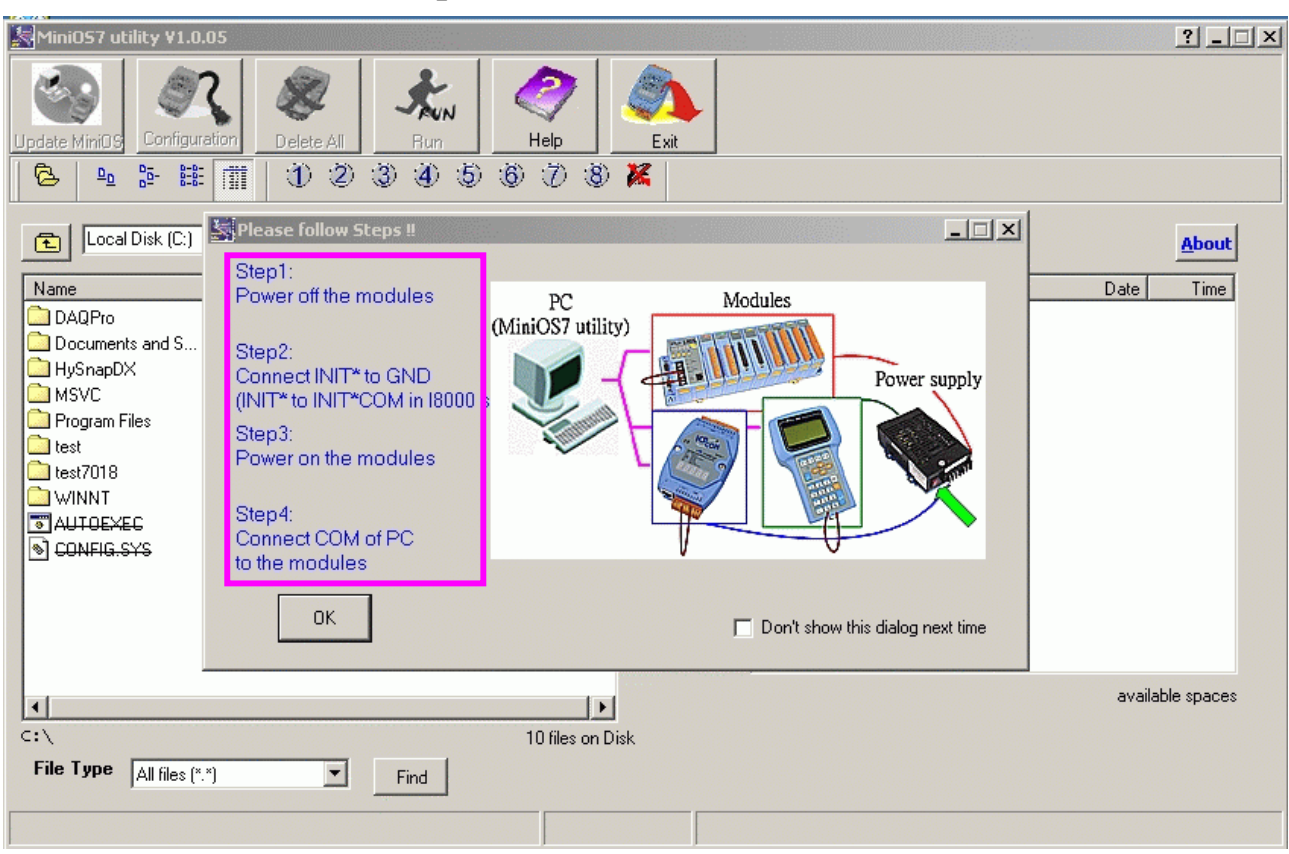

### **Step 3:** Follow each step of the instructions.

#### Step 4: Set Com port and Baudrate, and then click the "OK" button.

| Mini057 utility ¥1.0.05          |                                                                                                    |                             | ? <u>-</u>       |
|----------------------------------|----------------------------------------------------------------------------------------------------|-----------------------------|------------------|
| Update MiniOS                    | Image: Delete All         Image: Bunch         Image: Bunch         Image: B | Exit                        |                  |
| Local Disk (C:)                  | Size Ture Medfied Awithdee                                                                                                    | MiniOS7                     | About            |
|                                  | Size     Type     Woulled     Autobase       File Folder     3/3/200     File Folder       File Folder     Select Dialog       File Folder     File Folder       File Folder     Com Port       File Folder     File Folder       File Folder     File Folder       File Folder     File Folder       File Folder     File Folder       File Folder     File Folder       File Folder     File Folder       File System file     Source                                                                                                    | Baud Rate<br>115200  Cancel |                  |
| C:\<br>File Type All files (*.*) | 10 files on Disk                                                                                                    |                             | available spaces |

I-7188EF-016 User's Manual, 2005, Oct, v1.0, 7MH-031-21------30

# **Step 5:** Click the "Configuration" button to set IP address and the Setting of com port.

| Image: Docal Disk (C:)     Image: Minios7\A     About       Name     Size     Type     Modified     Attributes       DAQPro     File Folder     3/3/200     Name     Size     Date     Time                                                                                                    | MiniOS7 utility V1.0.05           Update MiniOS         Configuration         Delete All         Run         I           ©         10         10         10         10         10         10                                                                                                    | ?       Image: Second state       Si 7 8 K |    |
|----------------------------------------------------------------------------------------------------|----------------------------------------------------------------------------------------------------|--------------------------------------------|----|
| □ Documents and S       File Folder       9/2/200         □ HySnapDX       File Folder       2/23/20         □ MSVC       File Folder       2/17/20         □ Program Files       File Folder       9/2/200         □ test       File Folder       2/24/20         □ test       File Folder       2/24/20         □ test 7018       File Folder       3/2/200         □ WINNT       File Folder       9/2/200         ③ ALTOEXEC       1KB       MS DOS Bat         9/2/200       H         S CONFIG.SYS       1KB | Local Disk (C:)         Name       Size       Type       Modified         DAQPro       File Folder       3/3/200         Documents and S       File Folder       9/2/200         HySnapDX       File Folder       2/23/20         MSVC       File Folder       2/21/20         Program Files       File Folder       9/2/200         test       File Folder       2/24/20         test7018       File Folder       3/3/200         WINNT       File Folder       9/2/200         AUTOEXEC       1KB       MS-DOS Bat       9/2/200         CONFIG.SYS       1KB       System file       9/2/200 | Attributes                                 |    |
| 4     All files (*.*)     458720 available spaces       C:\     10 files on Disk                                                                                                    | C: \ 1<br>File Type All files (*.*) Find                                                                                                    | 458720 available space                     | \$ |

- **Step 5.1:** Check that a valid IP, Mask and Gateway value has been Inserted into the "TCP/IP of 7188E [8000E]" fields.
- Step 5.2: Check that a valid Com port, Baud Rate, Data bit, Parity and Stop Bit value has been Inserted into the "Serial COM [1~8] of 7188" fields.
- **Step 5.3:** Modifying these values must click "Set" button to create these values, and then click the "OK" button.

| K Configuration                                                                                                    |                                               |
|----------------------------------------------------------------------------------------------------|-----------------------------------------------|
| TCP/IP of 7188E(8000E) <b>5.1</b><br>IP address: 192.168.255.1                                                                         | Set                                           |
| Mask: 255.255.0 .0                                                                                                    | Set 5.3                                       |
| Gateway 192.168.0 .1                                                                                                    | Set                                           |
| Serial COM(1~8) of 7188         5.2           Com Port         Baud Rate         Dat           Com1         ▼         115200         8 | a Bit Parity Stop Bit<br>▼ 0 (None) ▼ 1 ▼ Set |
| ОК                                                                                                    | Cancel                                        |

**Step 6:** Click the "Yes" button to update new values.

| 😹 Configurat       | ion                         |                  | × |
|--------------------|-----------------------------|------------------|---|
| TCP/IP of 718      | 88E(8000E)<br>192.168.255.2 | Set              |   |
| Mask:              | 255.255.0 .0                | Set              |   |
| Gateway            | 192.168.0 .1                | Set              |   |
| Confirm<br>? The s | ettings had be changed,Do   | you modify them? |   |

**Step 7**: Exit the MiniOS7 Utility and then restart the I-7188EF-016 for the new settings to take effect.

#### Note:

Please refer to Appendix C for more details regarding the steps of installation procedure for the MiniOS7 Utility.

# 3. How to access distributed VO of 7188EF-016?

I-7188EF series is designed as RS-232/RS-485 and FRnet to Ethernet converter. So it follows that they can be used to link these RS-232/RS-485 devices and link the FRnet devices to central computer.

With the FRnet interface, the I-7188EF-016 features the real I/O synchronization and fixed scan time with the FRnet distributed I/O module. So the distributed I/O data will be acquired by the I-7188EF-016 in the real time. It's similar to that the distributed I/O modules are attached on the I-7188EF-016.

# **3.1 Via an Ethernet Network**

The Ethernet network is extremely popular and already existing for most applications. Either for using with local networks or for connecting to the Internet, the Host PC or the device in the LAN or WAN can connects to the I-7188EF-016 and control the FRnet I/O module or the devices attached on the COM1/COM2 of the I-7188EF-016.

The Host PC can access the FRnet I/O module using the Modbus/TCP or DCON protocol.

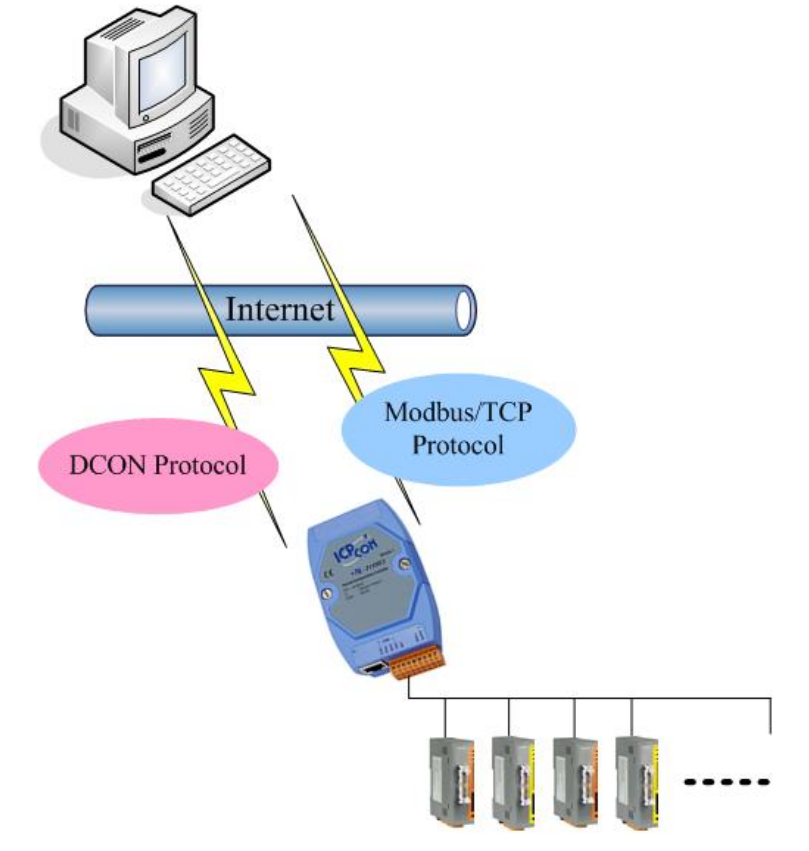

#### Modbus/TCP Protocol:

Modbus/TCP protocol is a variant of Modbus protocol. It was developed in 1999 to allow Internet community access Ethernet devices. Refer to Sec. 3.2 for more details.

#### **DCON Protocol:**

The DCON protocol is a request/reply communication protocol for the I-7000/8000/87K series I/O modules and I-7188EF-016. Refer to Sec. 3.3 for more details.

# 3.2 Using the Modbus protocol

# 3.2.1 Introduction

MODBUS is a master-slave bus system in which only one device (the master) actively starts a transaction (query). The passive device (the slave) then sends a response. Most SCADA Supervisor Control And Data Acuisition and HMI software can easily integrate serial devices via the Modbus protocol, such as Citect, ICONICS, iFIX, InduSoft, Intouch, Entivity Studio, Entivity Live, Entivity VLC, Trace Mode, Wizcon, Wonderware... etc.

**I-7188EF-016** controller includes the Modbus/TCP protocol, which is a variation of Modbus protocol that was developed in 1999 to allow the Internet community to access Ethernet devices. Modbus address for Modbus/TCP client access.

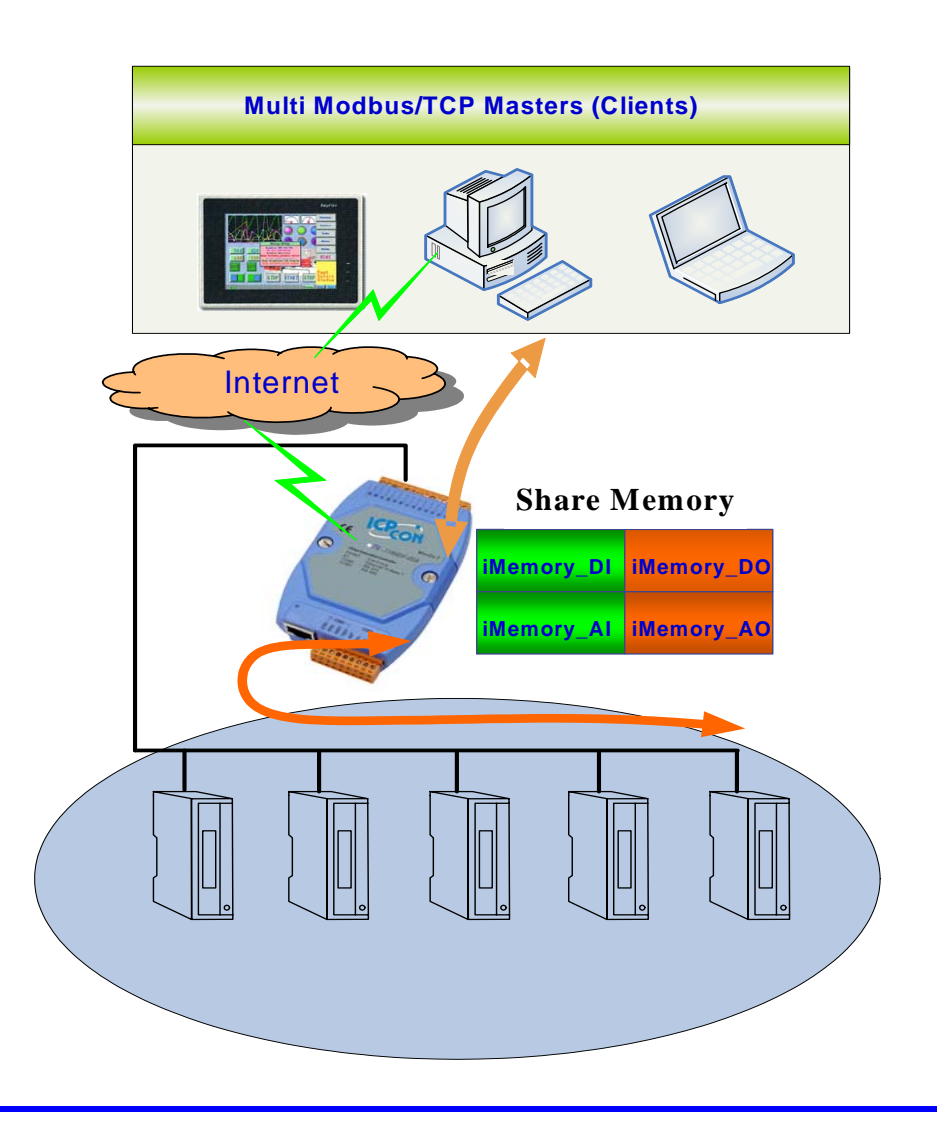

Note:

For more details regarding the Modbus address of the I-7188EF-016, please refer to Appendix D: Modbus protocol.

# 3.2.2 Modbus Applications for I-7188EF-016

- Step 1: Connect the I-7188EF-016 controller (refer to Sec. 1.4.2) and configure its network settings (IP, Mask and Gateway refer to Sec.2.1)
- **Step 2**: Install the Modbus\_Utility on the host PC by running CD:\Napdos\Modbus\ Modbus\_Utility\Setup\Disk1\setup.exe.
- Step 3: Connect to 7188EF-016 and set NetID.

| Modbus Utility Ver 1.3.3                                              |                                               |
|-----------------------------------------------------------------------|-----------------------------------------------|
| File Windows Client tools Help                                        |                                               |
| Load Save Help Status                                                 | stem setting ok V1.6.2 [Aug 26 2005]          |
| I-7188E2 NetID=255                                                    | COM Port Setting COM2 Set                     |
| 192.168.255.1     Connect       Online Mode (Ethernet)     Disconnect | Enable Mode Modbus/RTU Gateway                |
| Restore                                                               | Baudrate 9600 -                               |
|                                                                       | Stop Bit 1                                    |
| System Setting                                                        | COM1 @ VxComm Mode<br>Modbus ID(1~2) ==> COM2 |
#### **3.2.3 Function Codes Supported**

Modbus function codes are different for the analog/digital.

| Modbus Command<br>(Hex) | Protocol Description                 |
|-------------------------|--------------------------------------|
| 01                      | Read multiple coils status for DO    |
| 02                      | Read multiple input discrete for DI  |
| 03                      | Read multiple registers for AO       |
| 04                      | Read multiple input registers for AI |
| 05                      | Write single coil for DO             |
| 06                      | Write single register for AO         |
| <b>0F</b>               | Force multiple coils for DO          |
| 10                      | Write multiple registers for AO      |

#### **3.2.4 Modbus Register address table** I-7188EF-016: DO module (0xxxx)

| Start Coil<br>Address<br>DEC(HEX) | Stop Coil<br>Address<br>DEC(HEX) | Register Description<br>0xxxx "Coil" (Bit)Output Control<br>(FRnet DO module channel value) | Range           |
|-----------------------------------|----------------------------------|---------------------------------------------------------------------------------------------|-----------------|
| Мо                                | dbus function                    | codes 01, 02 (read), 05, 15(write)                                                          |                 |
| 0 (0x0)                           | 15(0xF)                          | Group 0: Channel1~Channel16                                                                 | 0: off<br>1: on |
| 16 (0x10)                         | 31(0x1F)                         | Group 1: Channel1~Channel16                                                                 | 0: off<br>1: on |
| 32(0x20)                          | 47(0x2F)                         | Group 2: Channel1~Channel16                                                                 | 0: off<br>1: on |
| 48(0x30)                          | 63(0x3F)                         | Group 3 : Channel1~Channel16                                                                | 0: off<br>1: on |
| 64(0x40)                          | 79(0x4F)                         | Group 4: Channel1~Channel16                                                                 | 0: off<br>1: on |
| 80(0x50)                          | 95(0x5F)                         | Group 5: Channel1~Channel16                                                                 | 0: off<br>1: on |
| 96(0x60)                          | 111(0x6F)                        | Group 6: Channel1~Channel16                                                                 | 0: off<br>1: on |
| 112(0x70)                         | 127(0x7F)                        | Group 7: Channel1~Channel16                                                                 | 0: off<br>1: on |

Note:

For more detailed information regarding the FR-2053 module, please refer to CD\napdos\frnet\IO\_Module\fr-2053\fr-2053.pdf

#### I-7188EF-016: DI module (1xxxx)

| Start<br>Coil/Record<br>Address<br>DEC(HEX) | Stop<br>Coil/Record<br>Address<br>DEC(HEX) | Register Description<br>1xxxx "Discrete Input" (Bit)Input<br>value (FRnet DI module channel value) | Range         |
|---------------------------------------------|--------------------------------------------|----------------------------------------------------------------------------------------------------|---------------|
|                                             | Modbu                                      | s fuction codes 01, 02 (read)                                                                      |               |
| 0 (0x0)                                     | 15(0xF)                                    | Group 0:Channel1~Channel16                                                                         | 0:off<br>1:on |
| 16 (0x10)                                   | 31(0x1F)                                   | Group 1: Channel1~Channel16                                                                        | 0:off<br>1:on |
| 32(0x20)                                    | 47(0x2F)                                   | Group 2: Channel1~Channel16                                                                        | 0:off<br>1:on |
| 48(0x30)                                    | 63(0x3F)                                   | Group 3 : Channel1~Channel16                                                                       | 0:off<br>1:on |
| 64(0x40)                                    | 79(0x4F)                                   | Group 4: Channel1~Channel16                                                                        | 0:off<br>1:on |
| 80(0x50)                                    | 95(0x5F)                                   | Group 5: Channel1~Channel16                                                                        | 0:off<br>1:on |
| 96(0x60)                                    | 111(0x6F)                                  | Group 6: Channel1~Channel16                                                                        | 0:off<br>1:on |
| 112(0x70)                                   | 127(0x7F)                                  | Group 7: Channel1~Channel16                                                                        | 0:off<br>1:on |

#### **DI module status:**

| Start<br>Coil/Record<br>Address<br>DEC(HEX) | Stop<br>Coil/Record<br>Address<br>DEC(HEX) | Register Description<br>1xxxx "Discrete Input" (Bit)Input<br>value (FRnet DI module status) | Range                 |
|---------------------------------------------|--------------------------------------------|---------------------------------------------------------------------------------------------|-----------------------|
|                                             | Modbu                                      | s fuction codes 01, 02 (read)                                                               |                       |
| 200 (0xC8)                                  | 207 (0xCF)                                 | Group0~Group7                                                                               | 0:offline<br>1:online |

#### Note:

For more detailed information regarding the FR-2057 module, please refer to cd\napdos\frnet\IO\_Module\fr-2057\fr-2057.pdf

# 3.3 Using the DCON Protocol

The default firmware provided with the I-7188EF-016 uses ASCII command to communicate, meaning that it is easy to use and most applications can be developed using toolkits supported by ICPDAS, such as DLL, ActiveX or OPC Server, thereby shortening development time.

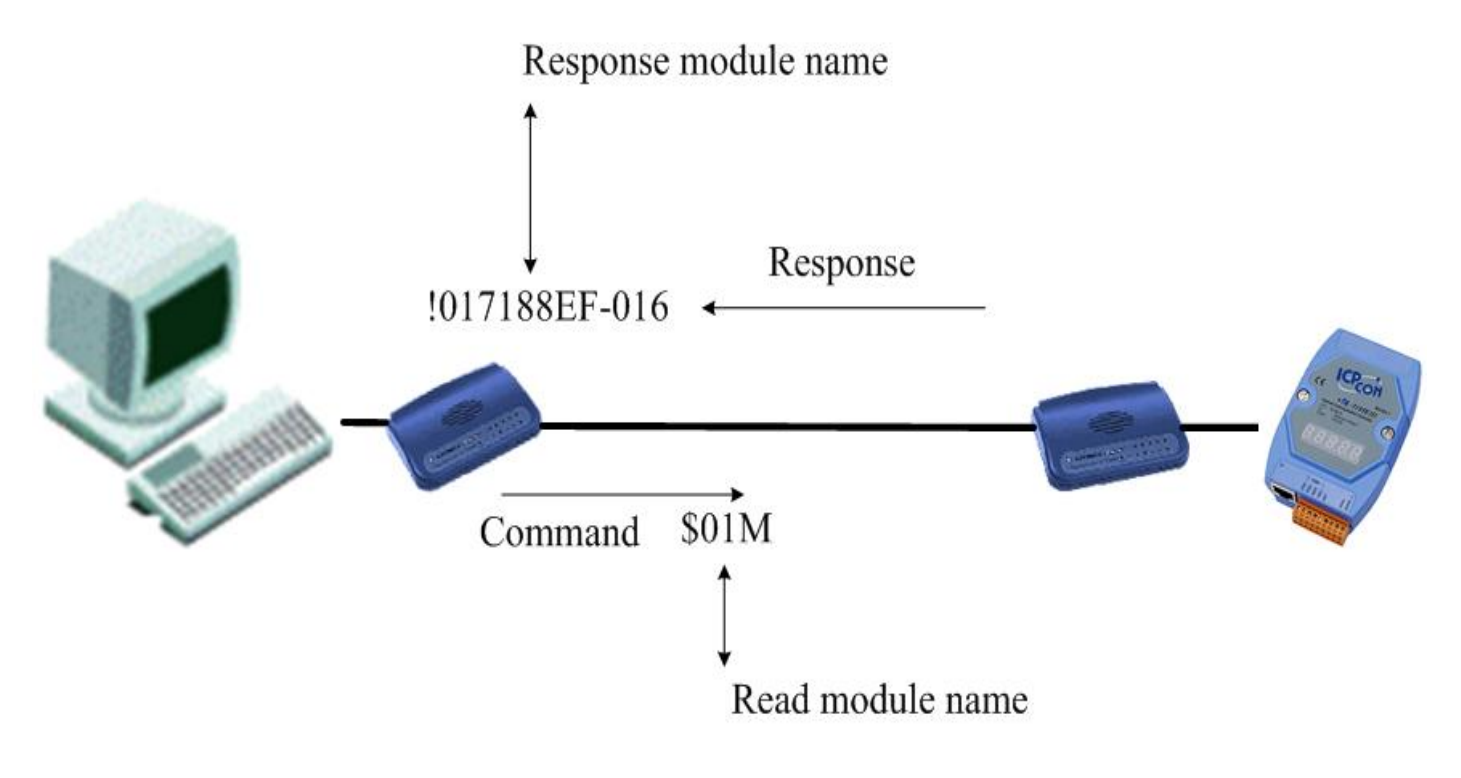

For more details regarding the DCON Protocol, please refer to Appendix E: DCON protocol.

#### 3.3.1 Software communication interface

The application on Host PC can use the DCON protocol to communicate with the I-7188EF-016 through two communication interface.

#### 1. Using standard TCP/IP protocol

I-7188EF016 acts as a server that provides data translation between serial and Ethernet formats and data access of FRnet DIO.

The applications with TCP/IP protocol on the Host PC establish the connection with I-7188EF-016 and get data from FRnet network.

The well-known port 9999 is used for the communication using the DCON protocol.

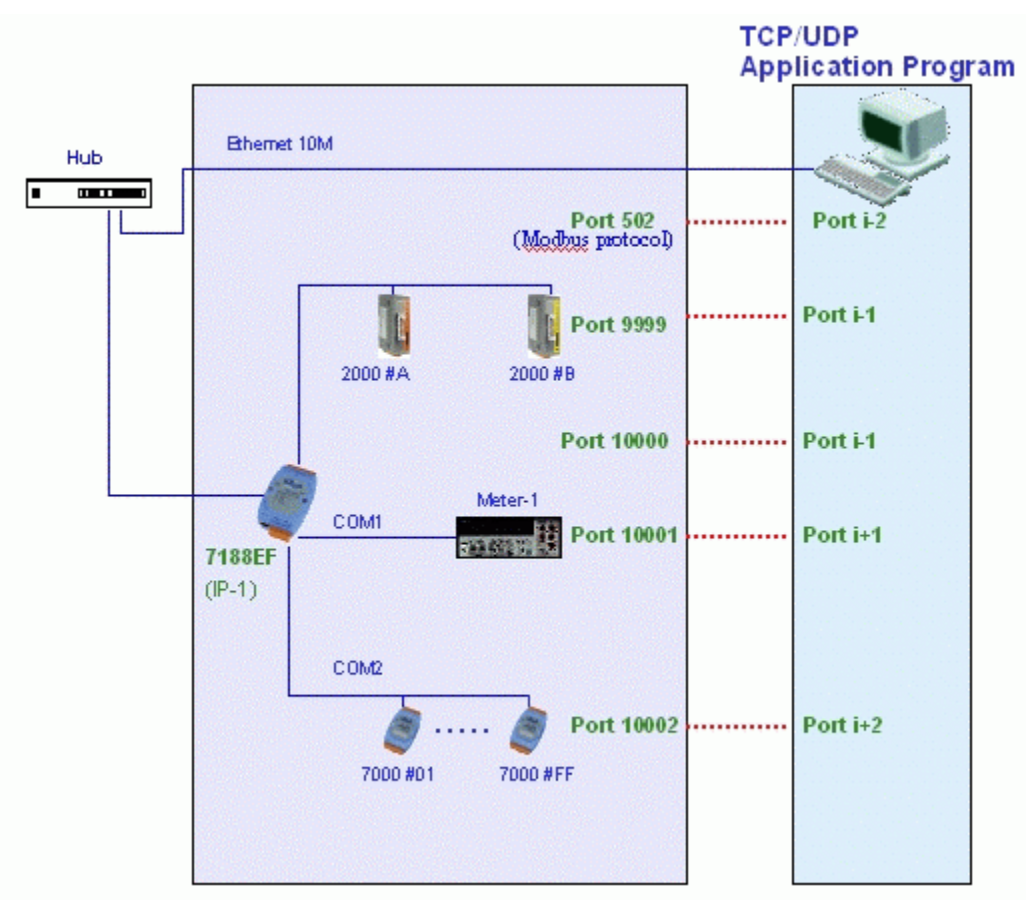

#### 2. Virtual COM Technology

With the help of VxComm utility, the built-in COM port of 7188EF can be virtualized to standard COM port of host-PC, the FRnet port also can be mapped as a virtual port on Host PC. The architecture shows as follow:

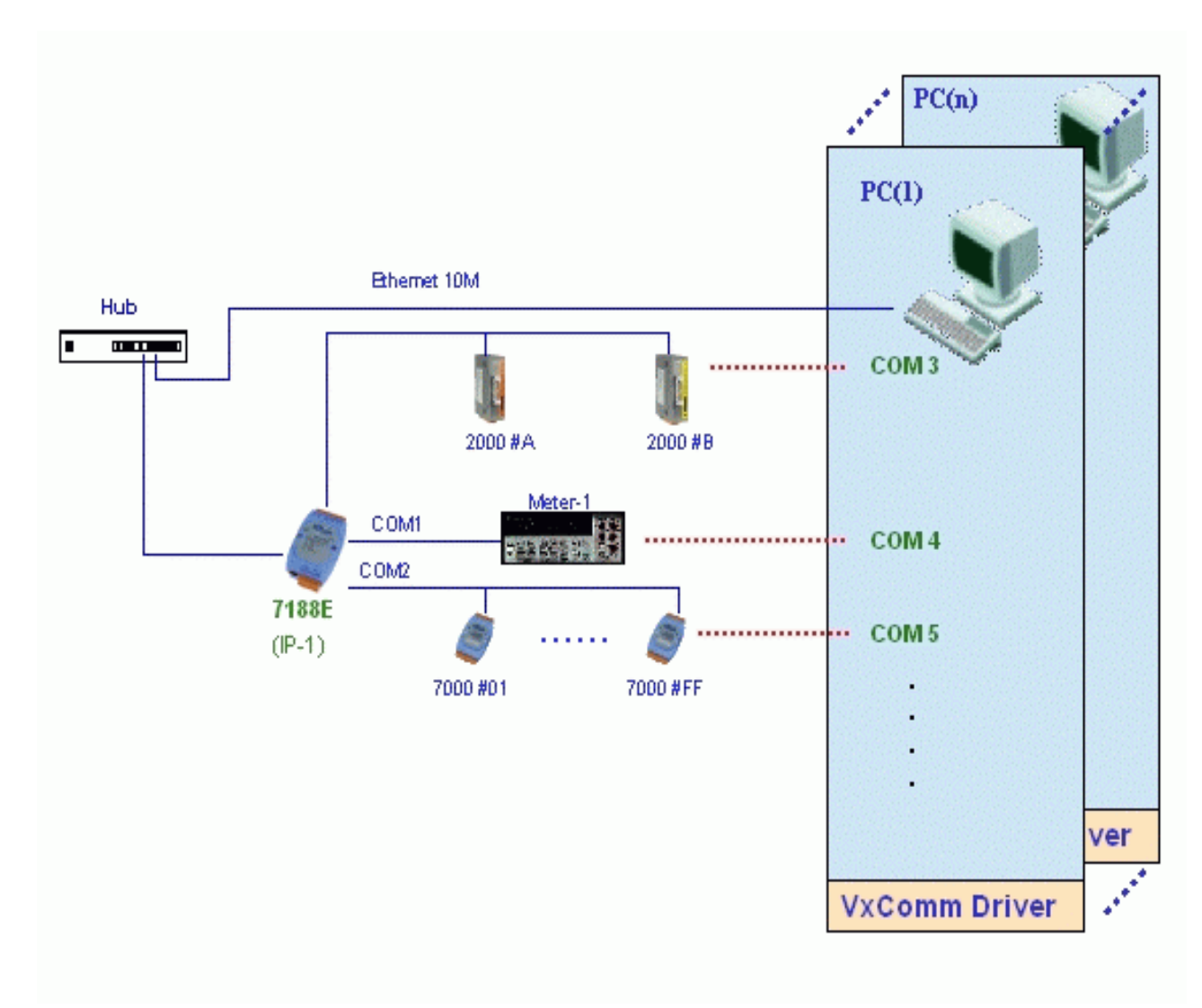

#### Note:

Please refer to Appendix F: "VxComm Technology" for more details.

#### 3.3.2 Using TCP/IP protocol to connect the 7188EF-016

Support for the DCON communication protocol is available via the Ethernet port. A TCP program can be used to develop Ethernet Applications to communicate with TCP port 9999 of the I-7188EF-016.

The following procedure illustrates how to use the VB Winsock component.

#### **Step 1: Connect to the Ethernet controller**

Winsock1.RemoteHost = "192.168.255.1" 'IP Address of Ethernet controller Winsock1.RemotePort = 9999 'Port Number of Ethernet controller Winsock1.Connect

#### Step 2: Send a command with "cr"

Winsock1.SendData ("\$01M" & vbCr) 'Send the command "\$01M" with a (cr) character 'to request the module name of the controller

#### **Step 3: Receive the data from the Ethernet controller**

Winsock1.GetData vtdata, vbString Get the response data from the Ethernet controller

#### **Step 4: Close the connection.**

Winsock1.Close Close the socket between the PC and the Ethernet controller

#### The result will be as follows:

| ECHO Clie         | ent                    |            |
|-------------------|------------------------|------------|
| Server            | IP : 192.168.255.1     | Connect    |
| Server Po         | rt : 9999              | Disconnect |
| Send<br>Receive : | \$01M<br>1017188EF-016 | Vith CR    |
|                   |                        |            |

This TCP application uses the DCON Protocol to communicate with Ethernet port 9999 of the I-7188EF-016 Ethernet I/O controller.

The demo program can be found at:

CD:\Napdos\8000\843x883x\TCP\Xserver\Client\Common\VB5\Client4 or on the Internet at:

ftp://ftp.icpdas.com/pub/cd/8000cd/napdos/8000/843x883x/tcp/xserver/cli ent/common/vb5/client4/

#### 3.3.3 Using Vxcomm technology to connect the 7188EF-016

In some factories, there are old systems still running and in case. These old systems only support COM port applications. Therefore, the Vxcomm technology can be used to upgrade these old systems to support Ethernet network.

The VxComm Utility using the Vxcomm technology can be used to create a virtual COM port to map the COM port on I-7188EF-016. The DCON utility can then be used to configure additional settings, or other DCON applications can be used.

Please refer to following of steps to install the VxComm Utility. For more details regarding the VxComm Technology, please refer to Appendix F: "VxComm Technology".

Installation and use VxComm Utility:

Step 1: Connect the I-7188EF-016 controller (refer to Sec. 1.4.2) and configure its network settings (refer to Sec. 2.1)
Step 2: Install the VxComm driver appropriate for your PC

(95/98/NT/2000/XP) CD:\Napdos\7188e\tcp\VxComm\Driver(PC)\

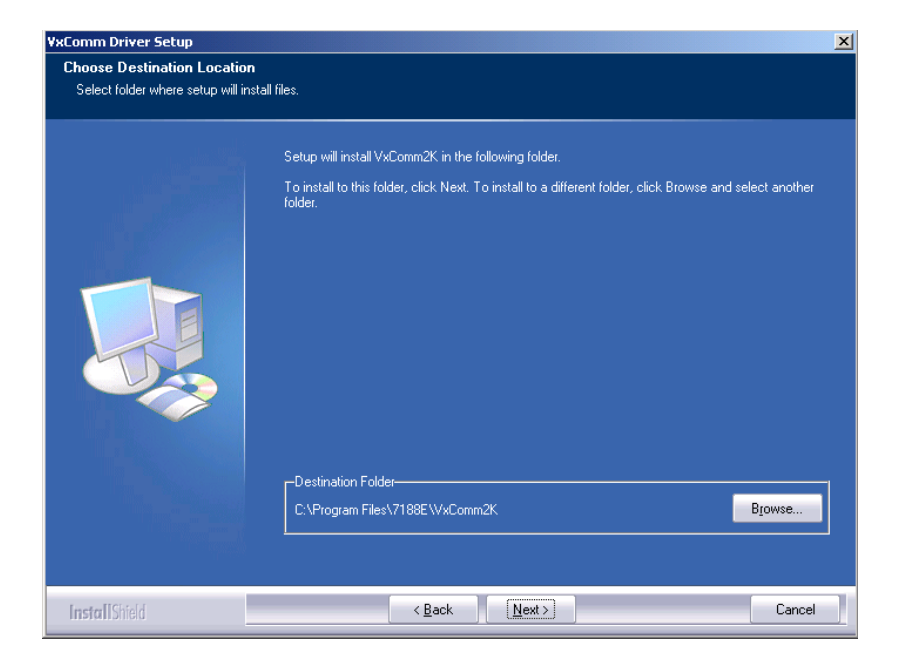

Step 3: Run the VxComm Utility and connect to the I-7188EF-016

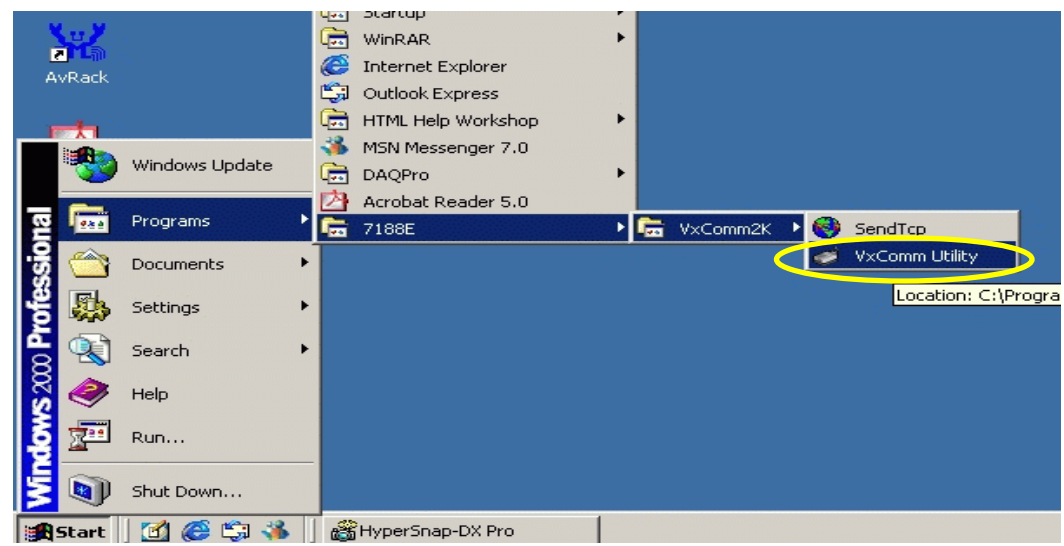

Step 4: Map the "Port I/O" to a virtual COM port.4.1: Set IP address, and then click the "Add Server" button.

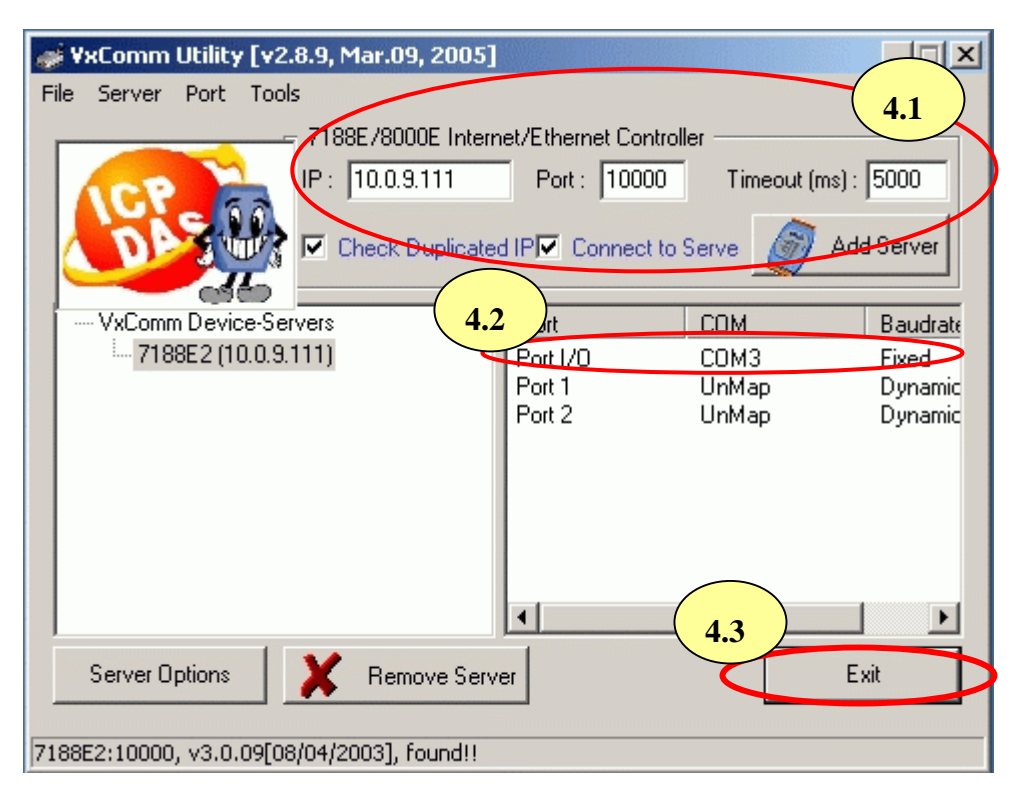

#### Note:

The "Port I/O" stands for FRnet port.

4.2: Set virtual Com port.

**4.2.1**: Double Click "Port I/O", and then select port mapping.

| File Server Port Tools                       | 5]                                                                                                    |                                            |
|----------------------------------------------|----------------------------------------------------------------------------------------------------|--------------------------------------------|
| 7189E/8000E In/<br>IP : 10.0.9.111           | Port : 10000                                                                                           | Timeout (ms) : 5000<br>ve Ø Add Server     |
| VxComm Device-Servers<br>7188E2 (10.0.9.111) | Port Contriguentiation<br>Port Contriguentiation<br>COM Port Test<br>TCP Port Test<br>Command Port (TC | DM Baudrate<br>Fixed<br>Dynamic<br>Dynamic |
| Server Options Remove S                      | erver                                                                                                  | Exit                                       |

7188E2:10000, v3.0.09[08/04/2003], found!!

#### 4.2.2: Select virtual Com port.

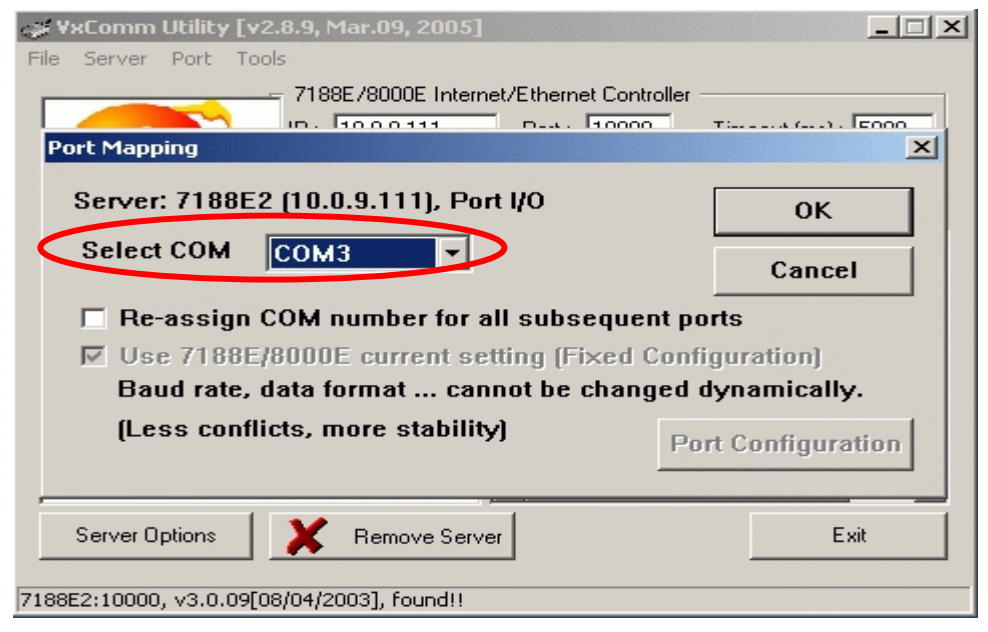

#### Step 4.3: Exit the VxComm Utility

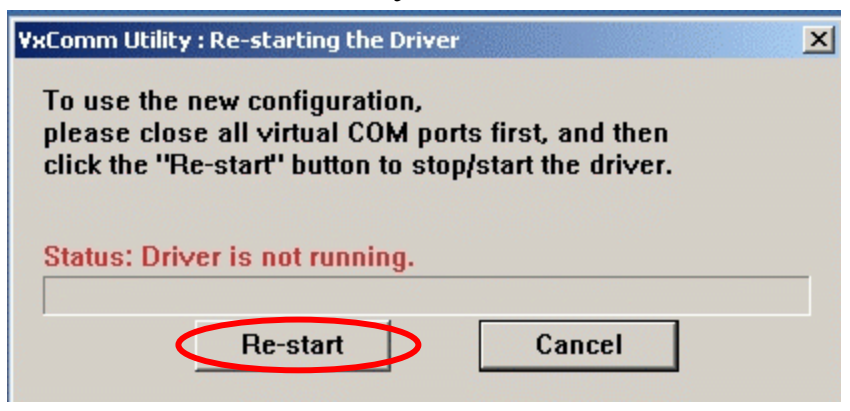

Note:

Please refer to the 7188E user manual for more details regarding the installation and usage of the VxComm Utility.

# 4. Software Development ToolKit(DCON protocol)

### 4.1 Location of documents and software

The location of all documents and software related to the DCON application are shown in the following directory tree. The relevant file can quickly be located by referring to the tree.

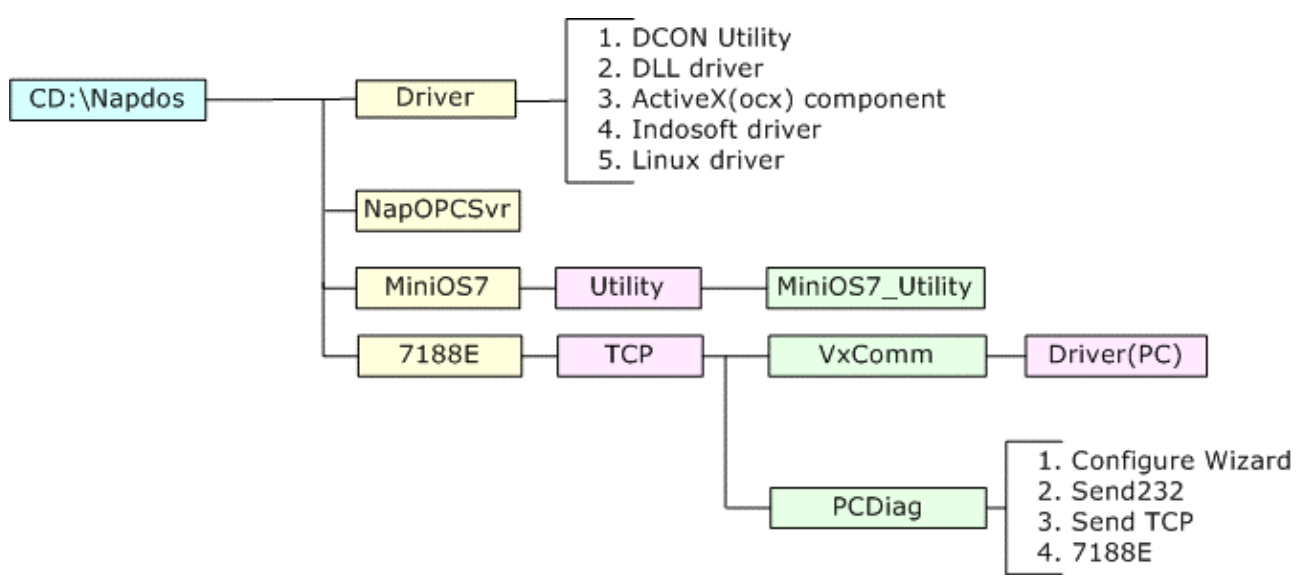

Various SDKs provided for the DCON protocol, such as DLL, ActiveX, Labview driver, Indusoft driver, Linux driver, OPC server, etc are availably used on Host PC. The SDKs can be used for the user to develop their application on the Host PC and they contain a number of helpful free demo programs and documents, which can be found on the CD included in the package, or can be downloaded from the ICP DAS web site or FTP site.

When planning the development of a system, appropriate software solutions should be chosen to suit different situations. Following chart shows the relation between the software solution and the SDK provided. Refer to the chart to find a solution to meet your requirements. The diagram below shows the architecture of the SDK.

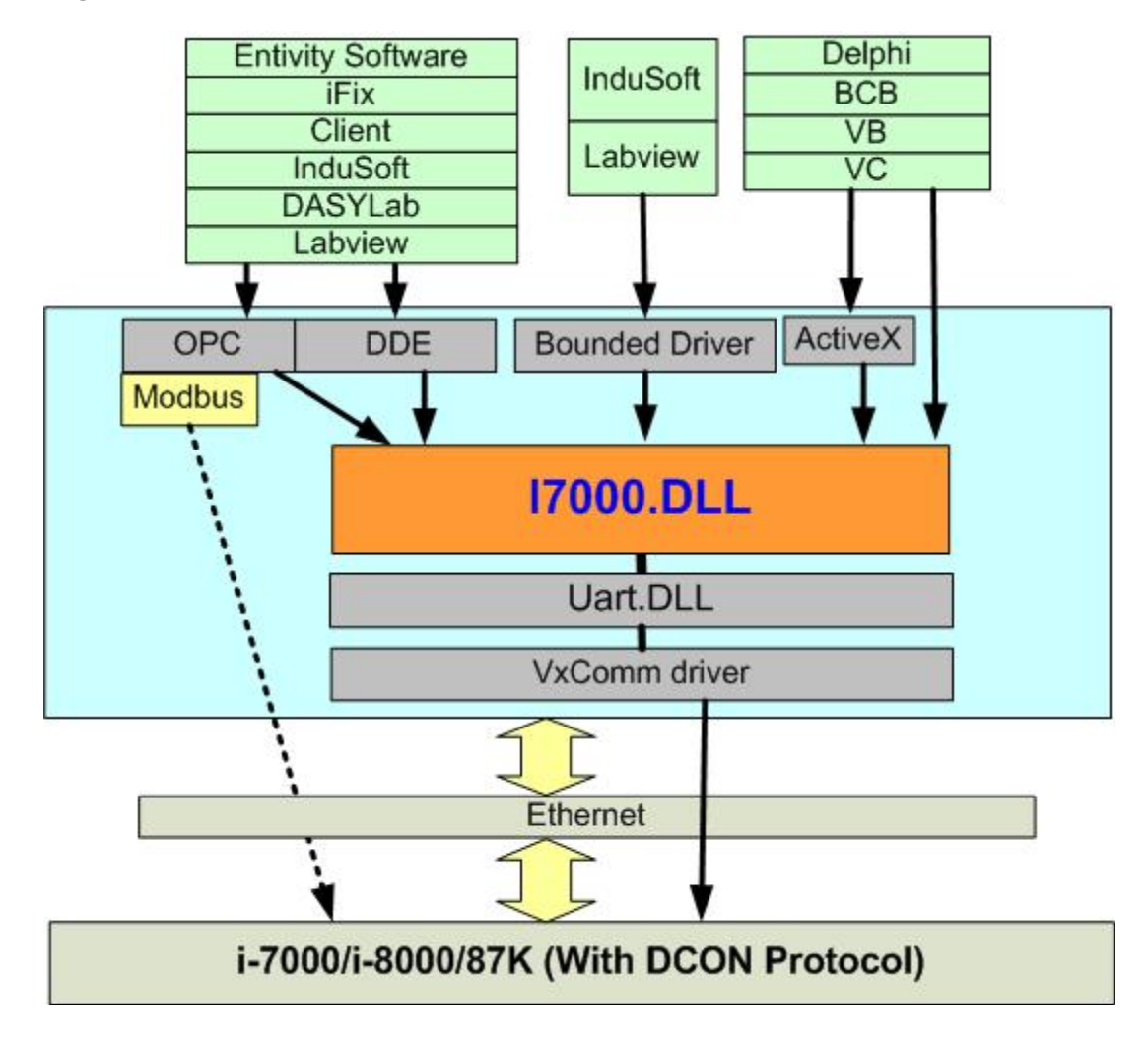

Note: All the above SDKs are based on VxComm technology when using an Ethernet interface.

# 4.2 DCON Uitility

The DCON Utility is used to configure the I-7188EF-016, I-7000, I-8000 and I-87K series I/O modules, and communicates with I/O modules via the COM port. For the I-7188EF-016, using the VxComm technique allows the let DCON Utility to access the FRnet distributed I/O modules via the Ethernet.

# DOM Holiny The COM Holiny Read Value Disable Seerching Status: COM Pot COM 3 Power On Value of DO Read Value Write Value Disable Safe Value of DO Read Value Write Value Disable Safe Value Write Value Safe Safe Value Write Value Safe Safe

#### 4.2.1 How to use the DCON Utility?

#### **DCON Utility**

#### **Main functions**

Module configuration Baudrate Address Checksum Power-on value Safe value... etc. Testing I/O actions **Modules supported**: I-7188EF-016/i-7000/i-8000/i-87K series (with DCON protocol)

#### **OS supported**:

Windows 98/NT/2000/XP

#### File location:

CD:\Napdos\Driver\DCON\_Utility

- Step 1: Connect the I-7188EF-016 controller (refer to Sec. 1.4.2) and configure its network settings (IP, Mask and Gateway refer to Sec. 2.1)
- **Step 2:** Create a virtual COM port (for example: COM3) to map the I/O modules
- **Step 3**: Install the DCON Utililty on the host PC by running CD:\Napdos\Driver\DCON\_Utility\Setup\setup.exe.

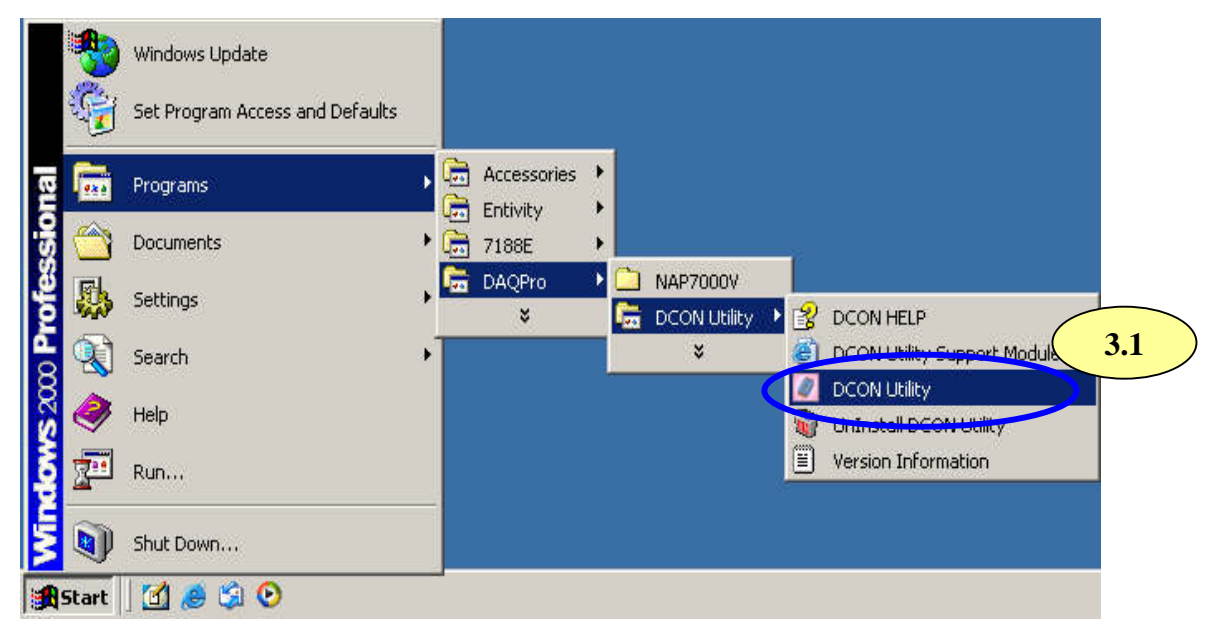

Step 4: Change the COM port to the virtual COM port.

#### Note:

For the I-I-7188EF-016, the Baud Rate is unimportant. Any Baud Rate setting can be used.

| COM Port Search Run Terminal Help                          |                                                                                                    |
|------------------------------------------------------------|----------------------------------------------------------------------------------------------------|
| Searching for I-7000/8000 Modules                          | COM A council 4.2 COM Setting :                                                                                                    |
|                                                            | Baud Rate to search:         921600       460800       230400       ✓ 115200         57600       38400       19200       ✓ 9600         4800       2400       1200         Select All       Clear |
| Searching Status:<br>COM Port: COM 3 Address: 000[dec] 0[h | To Search Checksum Enabled Module ?                                                                                                    |
|                                                            | Cancel UK 4.3                                                                                                    |

**Step 5**: Search for the I/O modules on the I-7188EF-016. After the modules are found, individually click on them to configure them.

| F | D<br>File | 5.1       | Ver. 4<br>Searc 5. | 2 minal    | Help   |         |                          |                 |        |                |      |      |
|---|-----------|-----------|--------------------|------------|--------|---------|--------------------------|-----------------|--------|----------------|------|------|
| Г | The       | I-7000/8  | 000 Modives        | s Found    |        |         |                          |                 |        |                |      |      |
|   | E         |           |                    |            |        |         |                          |                 |        |                |      |      |
|   | М         | odule     | Address            | Baudrate   | Alarm  | Check   | .sum                     | Description     |        |                |      |      |
| K | 771       | 88EF-016  | 1[1]               | 115200     |        | Disable | e                        | 16 Group FRI    | Net    |                |      |      |
|   |           | 5.3       | )                  |            |        | (       | <b>5.4</b>               | 00<br>MSR(CH15) | 7188EF | O16<br>On Line | LSBQ | 21.0 |
|   |           |           |                    |            |        |         | G1 (0:000)<br>G2 (0:000) |                 |        |                |      |      |
| L | •         |           |                    |            |        |         | Ga                       |                 |        |                |      |      |
| L | гS        | Searching | Status:            | =          |        |         | G1 (0.000                |                 |        |                |      |      |
| L |           | COM Port: | COM 3              | Address: 0 | 6[dec] | 61he    | G5 (0x000                |                 |        |                |      |      |
| L |           |           |                    |            |        |         | G6 <b>(</b> 0.000        |                 |        |                |      |      |
| L |           |           |                    |            |        |         | G7⊕[3:000                | •               |        |                |      |      |
|   |           |           |                    |            |        |         |                          |                 | Eet    |                |      |      |

# 4.3 DCON DLL

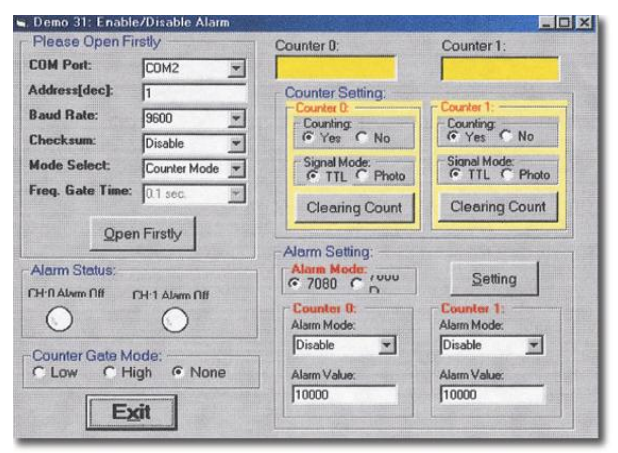

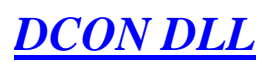

DLL library

Supported modules: i-7000/8000/87K/i7188EF series (with DCON protocol)

Supported demos:

VB/VC/BCB/Delphi

Supported OS: Windows 98/NT/2K/XP

File location: CD:\Napdos\Driver\DCON\_DLL

#### 4.3.1 Procedure for using the DLL

Step 1: Read the basic and important documents

**Readme.txt:** contains most basic and important information, including:

- What is DCON DLL
- · What files are installed on the PC
- The directory tree installed on the PC
- Demo list

WhatsNew.txt: contains the version/reversion history information, including

- Bugs fixed
- · Demos added or modified
- Updated DLL details

#### **Step 2**: Install the DCON DLL by executing: CD:\Napdos\Driver\DCON\_DLL\Setup\setup.exe

After installation, all related information can be found below

| *         | Windows Update                  |                  |                          |       |              |    |                                   |
|-----------|---------------------------------|------------------|--------------------------|-------|--------------|----|-----------------------------------|
| <b>E</b>  | Set Program Access and Defaults |                  |                          |       |              |    |                                   |
| e 📾       | Programs                        | • 6              | Accessories              |       |              |    |                                   |
|           | Documents                       | •                | 7188E                    | •     |              |    |                                   |
| <b>\$</b> | Settings                        | • <mark>6</mark> | ) HyperSnap-DX<br>DAQPro | )<br> | DCON_ActiveX | F. |                                   |
|           | Search                          | •                | ×                        | C     | DCON_DLL     | •  | Demo                              |
| 1         | Help                            |                  |                          |       | NAPOPC       |    | DemoBoard<br>Driver               |
| 2         | Run                             |                  |                          |       |              |    | Manual<br>Readme.txt              |
|           | Shut Down                       |                  |                          |       |              |    | Uninstall DCON_DLL<br>WhatNew.txt |

Step3: Read manuals for how to start

#### QuickStartManual.pdf:

Explain how to develop your first program using the DLL.

DCON\_DLL.pdf explains the following details

- How to include the DLL in VB/VC/Delphi/BCB
- How to develop a program in VB/VC/Delphi/BCB
- Demo list
- Function descriptions and usage

#### FAQ.pdf:

Give solutions to frequently asked questions.

**Step 4**: Run the demo programs to test the I/O module and learn the functions

#### 4.3.2 VB Example (Reading an digital output value)

The following is an example of reading Digital input/output from an I-7188EF-016.

- Step 1: Wire the I-7188EF-016 and configure its network settings (IP, Mask and Gateway)
- Step 2: Run the VxComm Utility to create a virtual COM port (e.g. COM3) to map the I-7188EF-016
- Step 3: Run the DCON Utility to configure the I/O modules
- **Step 4**: Run VB and create a new project (.exe project)
- Step 5: Add I7000.bas to the project

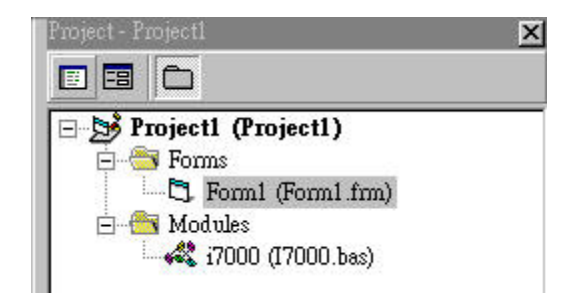

Step 6: Arrange all the components on the form

| FRNetDOAII                                                                  |                                                                                                    |
|-----------------------------------------------------------------------------|----------------------------------------------------------------------------------------------------|
| Setting<br>COM Port: 5<br>Address: 1<br>CheckSum: Disable<br>Timeout: 300ms | Write FR D0         Group 7       Group 6       Group 5       Group 4       Group 3       Group 2       Group 1       Group 0         FFFF       FFFF       FFFF       FFFF       FFFF       FFFF       DigitalOutAll_FR         Read back FR DI/O |
| Open Com port                                                               |                                                                                                    |
| Close Com port                                                              | Digital I/O ReadBackAll_FR                                                                                                    |

#### Step 7: Write the program code

```
Private Sub cmdOpenCom_Click()
Dim ret As Integer
ret = Open_Com(5, 115200, 8, 0, 1)
End Sub
                          Private Sub cmdDigitalOutAll_FR_Click()
                           Dim i As Integer
                         Dim ret As Integer
                   For i = 0 To 7
dwDO(i) = CLng("&h" + txtOutAll(i).Text)
Next i
ret = DigitalOutAll_FR(5, 1, 0, 300, 8, dwDO(0))
'Port COM Port used to communicate with 7188EF-016
'Addr=1 Station Address is Always 01 on 7188EF-016
'CheckSum=0 Checksum of 7188EF-016
'TimeOut=300 Timeout for command to transmit to 7188EF-016
'wDOGroupCount=8 The total Group count of FRNet DO modules
'dwDO[] The DO output array value for all FRNet DO mod
the array size of dwDO[] is 8 WORD for 7188EF-
Step 2
                                                              The DO output array value for all FRNet DO modules,
                                                              the array size of dwDO[] is 8 WORD for 7188EF-016
                         End Sub
                           Private Sub cmdDigitalIOReadBackAll_FR_Click()
                            Dim ioType As Integer
                           Dim ret As Integer
                           Dim i As Integer
                           ret = DigitalIOReadBackAll_FR(5, 1, 0, 300, dwDO(0), dwDI(0))

'Port COM Port used to communicate with 7188EF-016
                                 'Port
                                                             Station Address is Always 01 on 7188EF-016
Checksum of 7188EF-016
                                  'Addr=1
                                  'CheckSum=0
                                                            Timeout for command to transmit to 7188EF-016
The DO readback array value for all FRNet DO groups,
the array size of dwDO[] is 8 WORD for 7188EF-016
                                 'TimeOut=300
                                 dwDO[]
Step 3
                                 'dwDI[]
                                                            The DI readback array value for all FRNet DI groups,
                                                            the array size of dwDI[] is 8 WORD for 7188EF-016
                           For i = 0 To 7
                               txtIOAll(i).Text = Hex(dwDO(i))
                           Next i
For i = 8 To 15
                                  txtIOAll(i).Text = Hex(dwDI(i - 8))
                           Next i
                          End Sub
                   Private Sub cmdClose_Click()
Close_Com (5)
End Sub
Private Sub Form_Unload(Cancel As Integer)
Close_Com (5)
End Sub
Step 4
                          End Sub
```

#### Step 8: Run the project.

| 🖣 FRNetDOAIL                         |                                            |                   |                    |                 |           |                        |                 |               |
|--------------------------------------|--------------------------------------------|-------------------|--------------------|-----------------|-----------|------------------------|-----------------|---------------|
| Setting<br>COM Port: 5<br>Address: 1 | Write FR DO<br>Group 7 Group<br>8888 77777 | 6 Group 5         | 5 Group 4<br>55555 | Group 3<br>4444 | Group 2 G | iroup 1 Gro<br>2222 11 | oup 0<br>11 Dig | italOutAll_FR |
| Timeout: 300ms                       | Read back F                                | R DI/O<br>Group 6 | Group 5            | Group 4         | Group 3   | Group 2                | Group 1         | Group 0       |
|                                      | DO 8888                                    | 7777              | 6666               | 5555            | 4444      | 3333                   | 2222            | 1111          |
| Open Com port                        | DI 0                                       | 0                 | 0                  | 0               | 0         | 0                      | 1111            | 5555          |
| Close Com port                       |                                            |                   | Digital            | 1/O ReadB       | ackAll_FR |                        |                 |               |

# 4.4 DCON ActiveX (Unfinished)

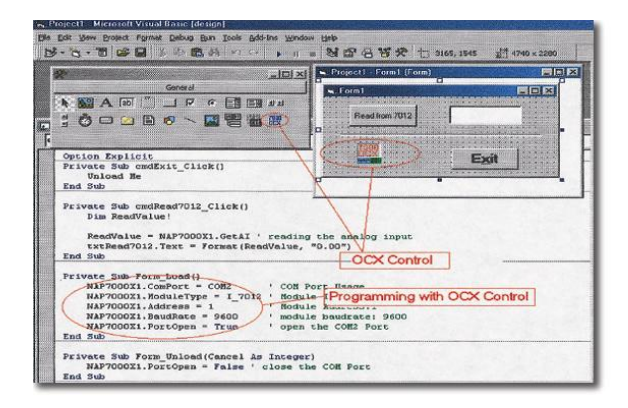

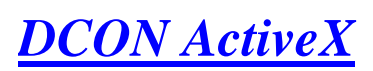

ActiveX (ocx) component

Supported modules: i-7000/8000/87K series (with DCON protocol)

#### Supported demos:

VB/VC/BCB/Delphi

Supported OS:

Windows 98/NT/2K/XP

File location: CD:\Napdos\Driver\DCON ActiveX

#### **4.4.1 Procedure for using the ActiveX**

Step 1: Read most basic and important documents

**Readme.txt:** contains the basic and important information, including:

- What is DCON ActiveX
- · What files are installed on the PC
- · The directory tree installed on the PC
- Demo list

**WhatsNew.txt**: contains the version/reversion history information, including:

- Bugs fixed
- Demos added or modified
- Updated ActiveX (ocx) details

#### Step 2: Install the DCON ActiveX by executing: CD:\Napdos\Driver\DCON\_ActiveX\Setup\setup.exe

Accessories Þ Programs 924 ۲ Entivity Documents 7188E Þ HyperSnap-DX Settings 🕨 🔚 DCON\_ActiveX 🔸 DAQPro DCON ActiveX demo ¥ DCON\_DLL FAQ.txt Search RAPOPC 🗋 Manual Help NAP7000V 🖹 readme.txt 📓 UnInstall DCON\_ActiveX Run... E WhatNew.txt Shut Down... 🖸 😂 😂 🕑 Start

After installation, all related information can be found below

Step 3: Read the manuals describing how to start

#### InstallOCX.pdf:

Explains how to install/uninstall the ActiveX (ocx) component in

VB/VC/Delphi/BCB

DCON\_ActiveX.pdf explains the following details:

- How to include the ActiveX (ocx) in VB/VC/Delphi/BCB
- How to develop a program in VB/VC/Delphi/BCB
- Demo list
- Function descriptions and usage

**Step 4**: Run the demo programs to test the I/O module and learn the functions

#### 4.4.2 VB Example (Reading an analog input value)

The following is an example of reading analog values from an I-7188EF-016.

- Step 1: Wire the I-7188EF-016 and configure its network settings (IP, Mask and Gateway)
- Step 2: Run the VxComm Utility to create a virtual COM port (e.g. COM3) to map the I-7188EF-016
- Step 3: Run the DCON Utility to configure the I/O module
- Step 4: Run VB and create a new project (.exe project)
- Step 5: Add the ActiveX (ocx) component to the project

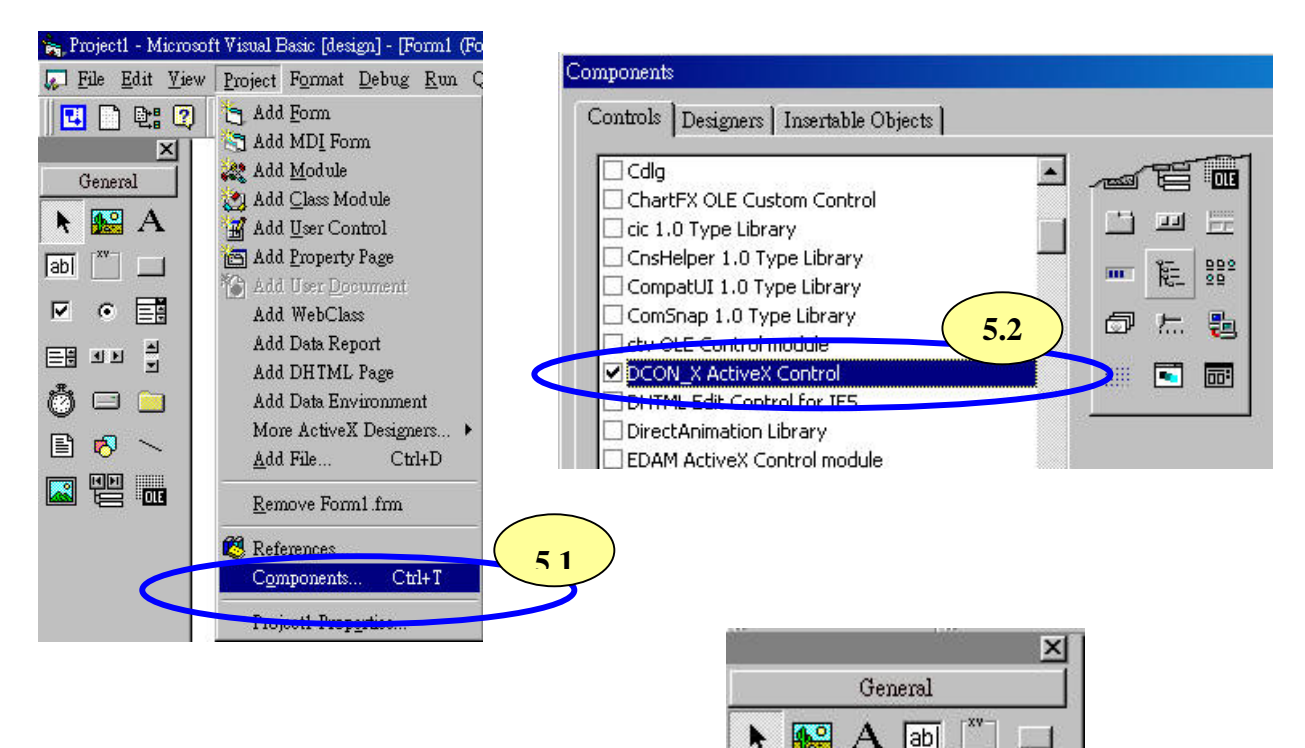

소 고

5.3

• == == II

 $\overline{\mathbf{v}}$ 

뗕

011

Step 6: Arrange all the components on the form

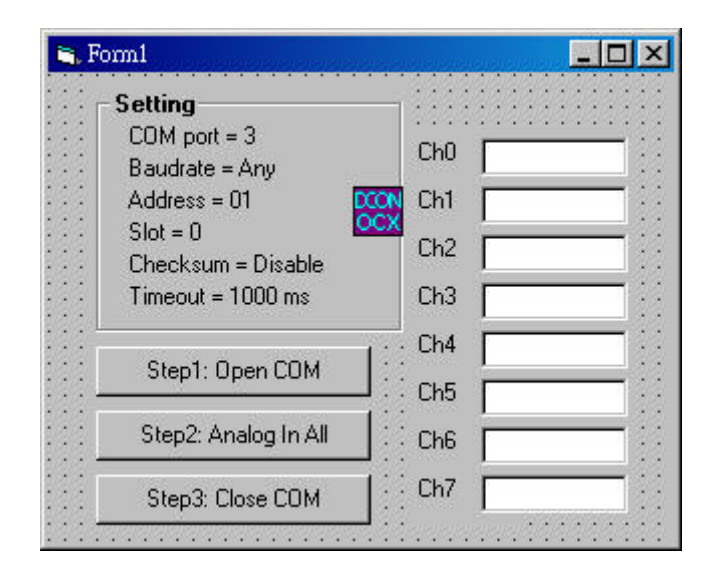

#### Step 7: Write the program code

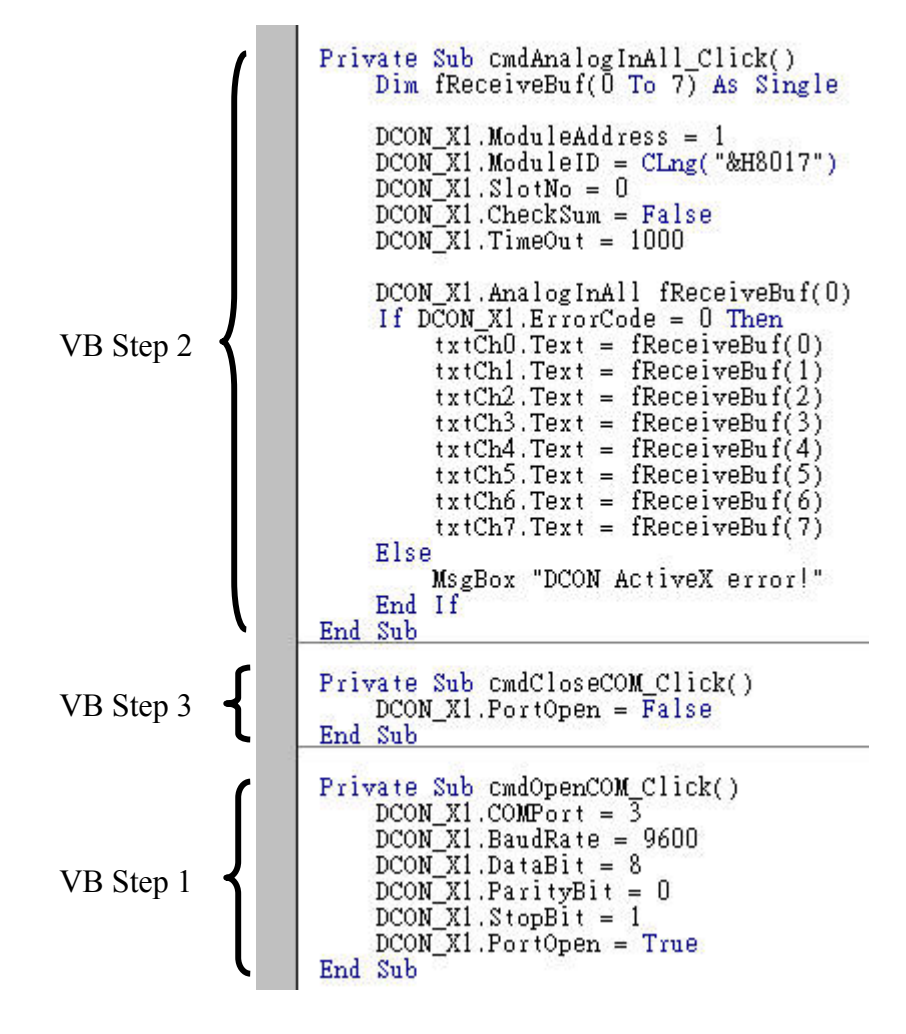

#### Step 8: Run the project

| onnl                                                                                                    |                          | _ 🗆                             |
|----------------------------------------------------------------------------------------------------|--------------------------|---------------------------------|
| Setting<br>COM port = 3<br>Baudrate = Any<br>Address = 01<br>Slot = 0<br>Checksum = Disable<br>Timeout = 1000 ms | Ch0<br>Ch1<br>Ch2<br>Ch3 | 30.09<br>29.42<br>28.7<br>37.26 |
| Step1: Open COM                                                                                                  | Ch4                      | 28.17                           |
| Step2: Analog In All                                                                                             | Ch6                      | 29.72                           |
| Step3: Close CDM                                                                                                 | Ch7                      | 31.78                           |

# 4.5 DCON LabView (Unfinished)

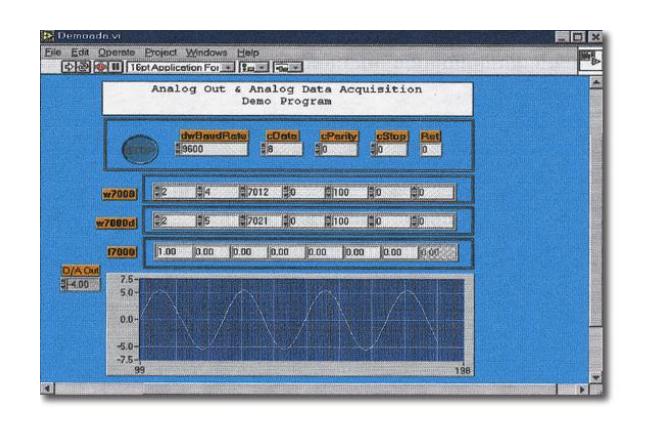

#### **DCON Labview**

#### Bundled driver for Labview

#### Supported modules:

i-7000/8000/87K series (with DCON protocol)

#### **Supported OS:**

Windows 98/NT/2K/XP

#### File location:

 $CD: \label{eq:cd} CD: \label{eq:cd} CD: \label{cd} CD: \label{eq:cd} CD: \label{eq:cd} CD: \label{eq$ 

# 4.6 DCON Indusoft (Unfinished)

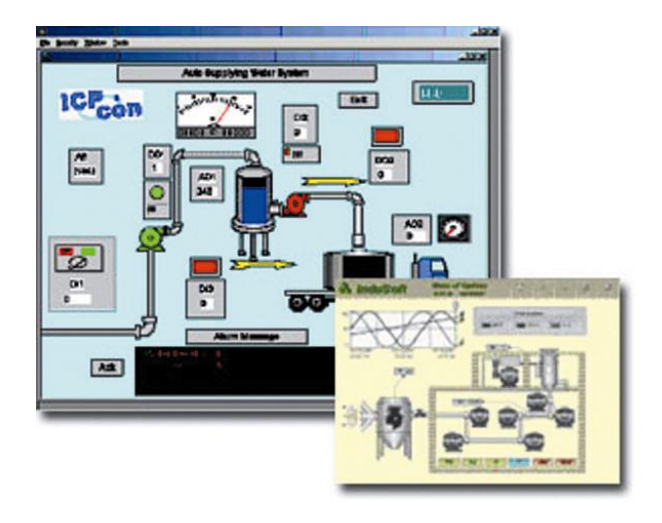

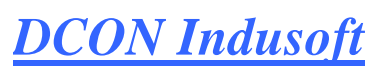

Bundled driver for Indusoft

#### **Supported Module:**

i-7000/8000/87K series (with DCON protocol)

#### Supported OS:

Windows 98/NT/2K/XP/CE

#### File location:

 $CD: \ \ Driver \ \ DCON\_Indusoft$ 

#### 4.6.1 Procedure for using the Indusoft bundled driver

Step 1: Read the basic and important documents

**Readme.txt:** contains the basic and important information, including:

- Files on the shipped CD
- Reversion.txt: contains the reversion information, including
  - Bugs fixed
  - New modules supported
- Step 2: Install the Indusoft bundled driver by executing CD:\Napdos\Driver\DCON\_Indusoft\Setup\setup.exe
- Step 3: Read the manuals describing how to start

The **DCON.pdf** user's manual describes how to use the Indusoft bundled driver

**Step 4**: Run the demo programs (ICPDriverTest.zip) to test I/O modules and learn the functions.

#### 4.6.2 Indusoft Example (Reading an analog input value)

The following is an example of reading analog values from an I-7188EF-016

- Step 1: Wire the I-7188EF-016 and configure its network settings (IP, Mask and Gateway)
- Step 2: Run the VxComm Utility to create a virtual COM port (e.g. COM3) to map the I-7188EF-016
- Step 3: Run the DCON Utility to configure the I/O modules
- Step 4: Run Indusoft and create a new project
- Step 5: Include the DCON driver

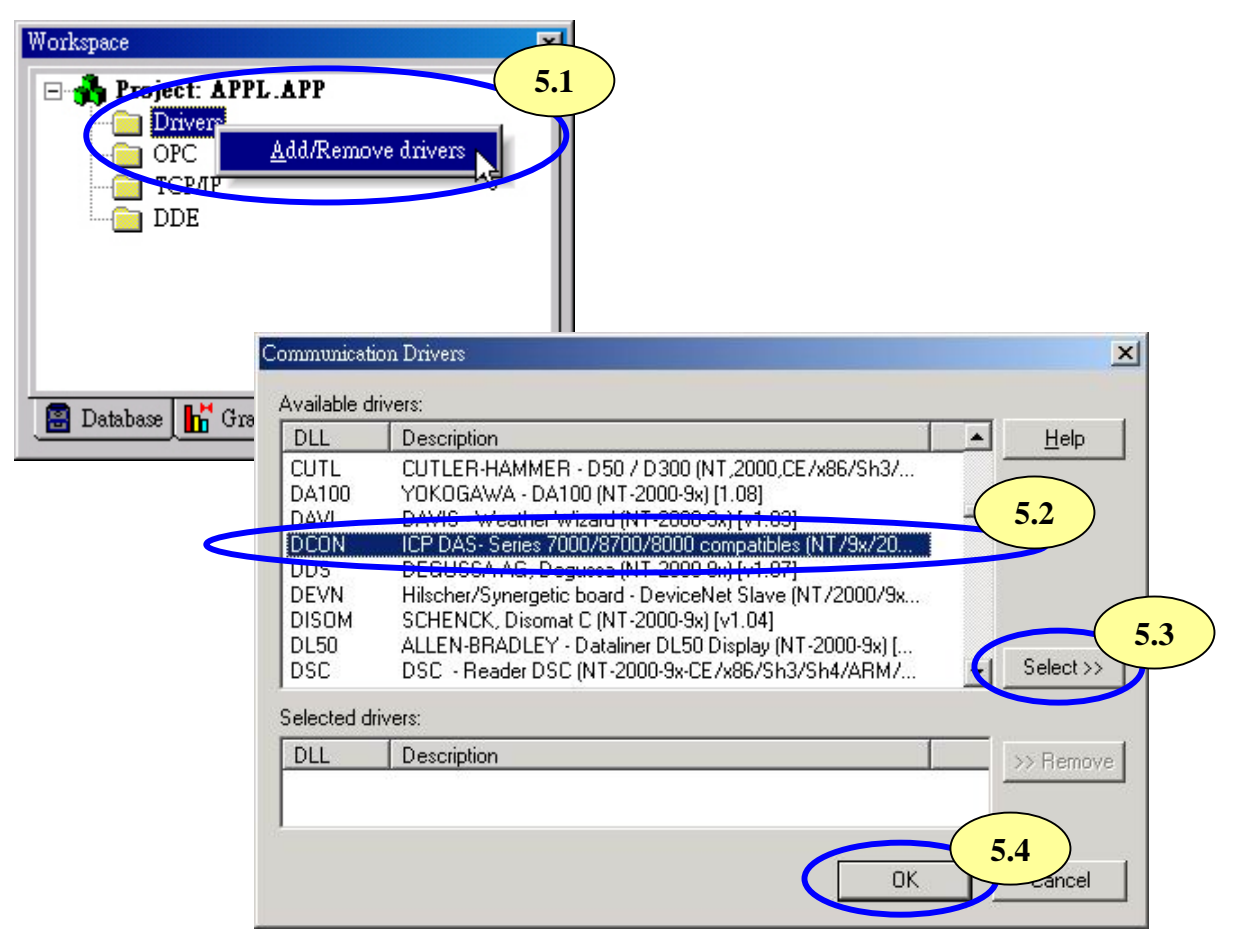

#### Step 6: Configure the DCON driver

| Workspace<br>Project: MYTEST.APP<br>Drivers<br>Drivers<br>OPC Insert<br>OPC Insert<br>TCPF<br>DIE Settings<br>Holp<br>Datab | Image: Station:       6.2         COM:       Image: Station:         Baud Rate:       9600 •         Data Bits:       8 •         Station:       1 • | 6.3<br>OK<br>Cancel<br>Advanced |
|----------------------------------------------------------------------------------------------------|----------------------------------------------------------------------------------------------------|---------------------------------|
|                                                                                                    | Long 1:<br>0<br>Long 2:<br>0                                                                                                    | String 1:<br>String 2:          |

Step7: Insert tags to connect to I/O modules The address format is [Address: ModuleID : Slot : Channel]

|                         |                 |                                | Workspace          |                | ×      |
|-------------------------|-----------------|--------------------------------|--------------------|----------------|--------|
| DCON001.<br>Description | DRV.            |                                | Project.           | MYTEST.APV     | 7.1    |
| Read Trigg              | jer: Enable Rea | d when Idle: Read Completed    | 1. Sec. 1          | Help           |        |
| RdTr                    | RdEn            |                                | 📳 Datab 📊          | Frap   📑 Tasks | P Comm |
| ·<br>Write Trian        | er: Enable Writ | e on Tag Change: Write Complet | red: Write Status: |                |        |
|                         |                 |                                |                    |                |        |
| 1                       |                 |                                |                    |                |        |
| Station:                | Header:         |                                | Mins               |                |        |
|                         | A               | 7.2                            | Мак                |                |        |
|                         | Tag Name        | Address                        | Div                | Add 🔺          |        |
| 1                       | AI[0]           | 01:8017:0:0                    |                    |                |        |
| 2                       | AI[1]           | 01:8017:0:1                    |                    |                |        |
| 3                       | AI[2]           | 01:8017:0:2                    |                    |                |        |
| 4                       | AI[3]           | 01:8017:0:3                    |                    |                |        |
| 5                       | AI[4]           | 01:8017:0:4                    |                    |                |        |
| 6                       | AI[5]           | 01:8017:0:5                    |                    |                |        |
| 7                       | AI[6]           | 01:8017:0:6                    |                    |                |        |
| 8                       | N[7]            | 01:8017:0:                     |                    | -              |        |
|                         | -               |                                |                    |                |        |

Step8: Arrange all the components on the form

|   | S    | et       | ti       | n       | gs   |         |     |     |    | 1000 |    |     |   | 1000  |   | • • • |   | Cł | nÒ         | ħ        | #               | ##          | ## | _ | _ |   |
|---|------|----------|----------|---------|------|---------|-----|-----|----|------|----|-----|---|-------|---|-------|---|----|------------|----------|-----------------|-------------|----|---|---|---|
|   | 1000 | 20       | )I       | М       | рс   | ort     | =   | : 3 | }  |      |    |     |   |       |   |       |   | Cł | ń.         | ,<br>t   | <b>#</b> .      | ##          | ## |   |   | - |
|   |      | 3a       | au       | dı      | rat  | e       | =   | 91  | 60 | 0    |    |     |   |       |   | :     |   | Cł | 12         | T A      | <del>;</del> #. | .##         | ## |   |   |   |
|   | 1    | Ac<br>SI | id<br>ot | re<br>= | : () | ; =<br> | = ( | J1  |    |      |    |     |   |       |   |       |   | Cł | 13         | <u> </u> | <del>#</del> .  | ##          | ## |   |   |   |
|   | 2000 | Cł       | ne       | cl      | ks   | ur      | n   | =   | D  | is   | ał | ole | 9 |       |   |       |   | Cł | 14         | <u> </u> | <del>#</del> .  | ##          | ## | • |   |   |
|   | 202  | Гir      | n        | ec      | but  | =       | :1  | 0   | 00 | In   | ns |     |   |       |   | • • • |   | Cł | 15<br>15   | ħ        | <del>;</del> #. | ##          | ## |   |   | _ |
|   |      |          |          |         |      |         |     |     |    |      |    |     |   |       |   | •     |   | Cł | 1 <b>6</b> | T A      | <del>#</del> .  | ##          | ## |   |   |   |
|   |      |          |          |         |      | 1000    |     |     |    | 100  |    | •   |   | 10000 | • | •     |   | CL | ż          | E.       |                 | <del></del> |    |   | 1 |   |
| i |      |          | 100      | •       |      | •       |     |     |    | •    |    |     |   | •     |   |       | • | -U | 14         | 16       | H.              | HH          | t# |   |   |   |

Step9: Double click the text box to assign a tag to it

| Main.scr                                 |           |
|------------------------------------------|-----------|
| Settings Ch0 ##.## 9.1                   |           |
| C Object Properties                      | ×         |
| B - Replace Hint: Text 1/0               | •         |
| A Tag/Expression: AI[0] 9.2              |           |
| S Minimum Voluce                         | Decimal 💌 |
| C Maximum Value:                         | Security  |
| Ti 🗖 E-Sign VK: KUse Default) 🔽 Disable: | 0         |
| Ch6 ##.##                                |           |
| Ch7 ##.##                                |           |
|                                          |           |
|                                          |           |

Step10: Run the project

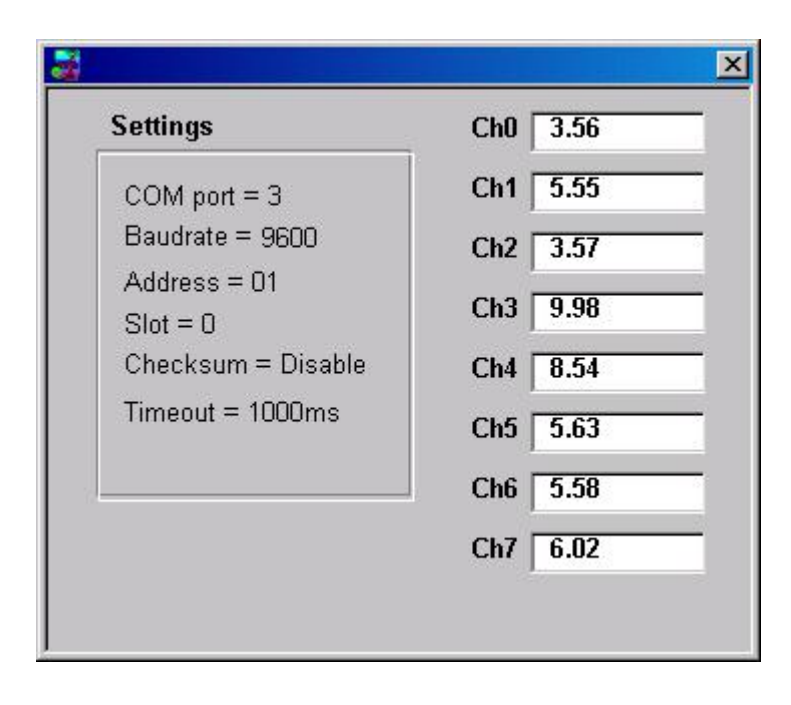

# **5.NAP OPC Server**

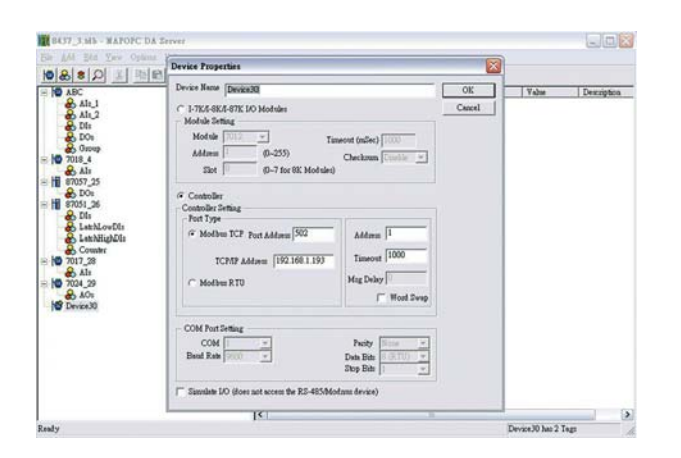

#### NAP OPC server

OPC Server Supported module: i-7000/8000/87K/i7188EF series (with DCON protocol) Modbus embedded controller ISaGRAF embedded controller Supported OS: Windows 98/NT/2K/XP/CE File location: CD:\Napdos\NapOPCSvr

# 5.1 Introduction

OPC (OLE for Process Control) is the first standard resulting from the collaboration of a number of leading worldwide automation suppliers working in cooperation with Microsoft. Originally based on Microsoft's OLE COM (component object model) and DCOM (distributed component object model) technologies, the specification defined a standard set of objects, interfaces and methods for use in process control and manufacturing automation applications to facilitate interoperability.

For accessing the various devices for any application, there are many different mechanisms provided by different vendors, but if vendors provide OPC server for their devices, other application can access the OPC server via "OPC" interface.

# **5.2 Procedure for using the OPC server**

Step 1: Read the basic and important documents

**Readme.txt:** contains the basic and important information, including

• Files on the shipped CD

**Reversion.txt**: contains the reversion information, including

- Bugs fixed
- New modules supported

 Step 2: Install the OPC server by executing CD:\Napdos\NapOPCSvr\NapOPCServer.exe
 Note: If there is an older version of Nap OPC Server installed on the PC, It must be uninstalled before installing the new version.

Step 3: Read the manuals describing how to start

The NapOPCSvr.pdf is the user's manual describing how to use the OPC server

# 5.3 OPC Server Example using MODBUS protocol

The following is an example of accessing Digital input and output values from an I-7188EF-016

- Step 1: Connect the I-7188EF-016 controller (refer to Sec. 1.4.2) and configure its network settings (IP, Mask and Gateway refer to Sec. 2.1)
- Step 2: Run the OPC server
- Step 3: New a device and to search for I/O modules using Modbus /TCP protocol

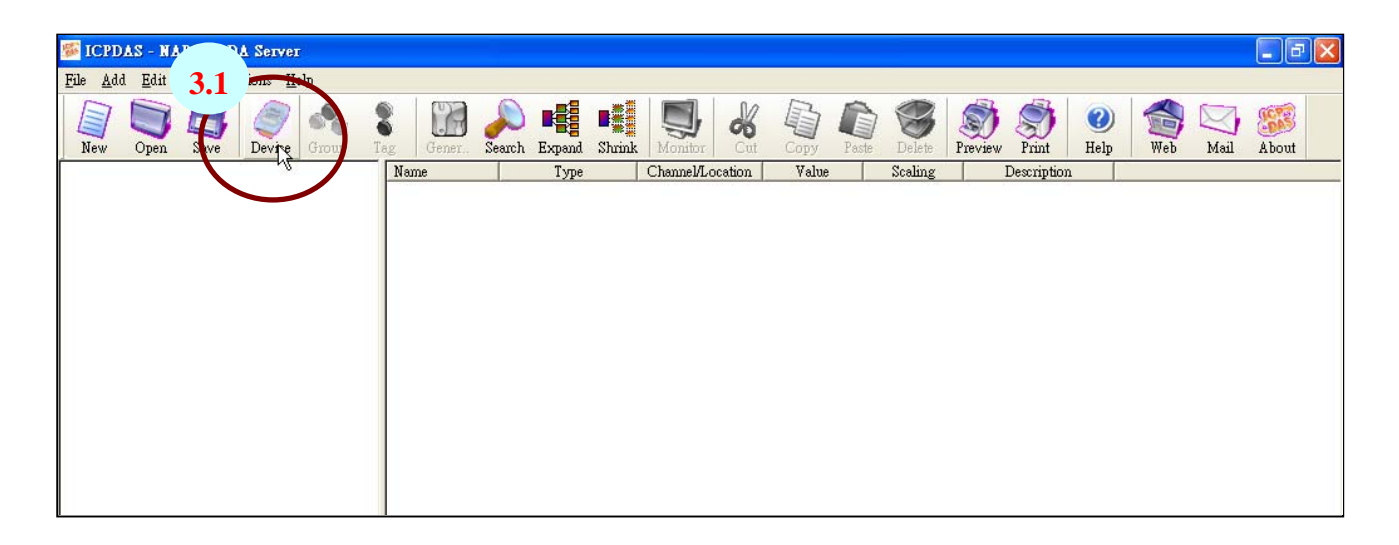
| Device Properties 🛛 🔀                                 |
|-------------------------------------------------------|
| 3.2 Evice Name FRNET                                  |
| O I-7K/I-8K/I-87K I/O Modules                         |
| Module Setting                                        |
| O No Controller 7K 🛛 87K 🔍                            |
| O With Controller Controller SK                       |
| Address 1 (0~255) Timeout (mSec) 1000                 |
| Slot 0 (0~7 for 8K Modules) Checksum Disable 💌        |
| Controller 3.3                                        |
| Controller Setting                                    |
| 3.4 Modbus TCP Bast 6 ddmax 502 6 ddmax 1             |
|                                                       |
| TCP/IP Address 192.168.255.1 imeout 1000              |
| O Modbus R TU Msg Delay                               |
| 🔲 Word Swap                                           |
|                                                       |
| COM Port Setting                                      |
| COM 1 Parity None                                     |
| Baud Rate 115200 🔽 Data Bits 8 (RTU) 🔽                |
| Stop Bits 1                                           |
| Simulate I/O (does not access the RS-48 3.5 selevice) |
| OK Cancel                                             |

Step 4: New a Group and Tag

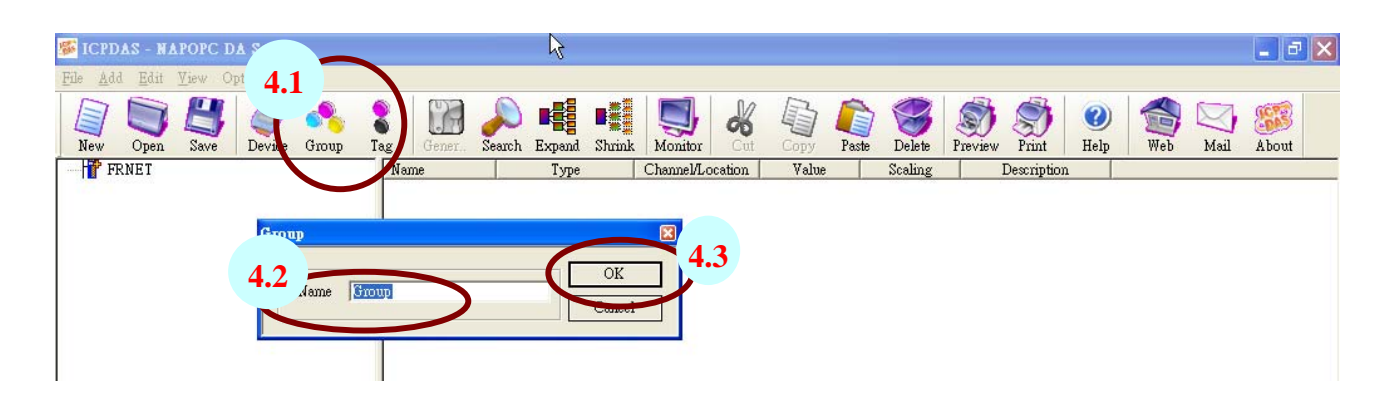

| Tag Properties                                                  |                                                              | X                         |
|-----------------------------------------------------------------|--------------------------------------------------------------|---------------------------|
| Settings Read & Writ                                            | e ]                                                          |                           |
| Name DIO                                                        | 4.4                                                          |                           |
| Description Device Type                                         |                                                              |                           |
| O I-7K/I-8K/I-87                                                | K I/O Modules Type Analog Input                              |                           |
| • Controller                                                    | Channel 4.4                                                  | 5                         |
| Controller                                                      | Data Short                                                   |                           |
| Scaling<br>Enable<br>Settings                                   |                                                              |                           |
|                                                                 |                                                              |                           |
| Simulation signal S                                             | ne                                                           |                           |
| <u>,</u>                                                        | OK Cancel Apply                                              |                           |
| S ICPDAS - NAPOPC DA Server                                     |                                                              |                           |
| <u>File A</u> dd <u>E</u> dit <u>V</u> iew Options <u>H</u> elp |                                                              |                           |
| New Open Save Device Group Tag Gener.                           | Search Expend Shrink Monitor Cut Copy Paste Delete Freview F | Trint Help Web Mail About |
| FRNET Name                                                      | Type Channel/Location Value Scaling Des<br>Coil Input 100001 | cription                  |
|                                                                 |                                                              |                           |

## Step 6: Load the finished OPC project file for I-7188EF-016

| Look In:      | MAPOPC      |          |
|---------------|-------------|----------|
| Tel recroup ( |             |          |
|               |             |          |
|               |             |          |
|               |             |          |
|               |             |          |
| File name:    | 16Group.tdb | <br>Open |

I-7188EF-016 User's Manual, 2005, Oct, v1.0, 7MH-031-21-----74

| Server - NAPOPC DA Server                                       |                        |               |                  |        |              |               |                |      | _ 7 🗙 |
|-----------------------------------------------------------------|------------------------|---------------|------------------|--------|--------------|---------------|----------------|------|-------|
| <u>File A</u> dd <u>E</u> dit <u>V</u> iew Options <u>H</u> elp |                        |               |                  |        |              |               |                |      |       |
| New Open Save Device Group                                      | Tag Gener Search       | Expand Shrink | Monitor          | Copy P | Paste Delete | Preview Print | Image: WebHelp | Mail | About |
| FRNET                                                           | Name                   | Туре          | Channel/Location | Value  | Scaling      | Description   |                |      |       |
| 🖻  ALL DI (SA)                                                  | <b>₩</b> 0             | Coil Input    | 100001           |        |              |               |                |      |       |
| 📔 🚽 🌺 💷                                                         | <b>4</b> €01           | Coil Input    | 100002           |        |              |               |                |      |       |
| 💑 G1                                                            | 4 <del>€</del> 2       | Coil Input    | 100003           |        |              |               |                |      |       |
| G2                                                              | <b>4₹</b> <sup>3</sup> | Coil Input    | 100004           |        |              |               |                |      |       |
| G3                                                              | 4                      | Coil Input    | 100005           |        |              |               |                |      |       |
|                                                                 | (W)<br>(M)             | Coil Input    | 100007           |        |              |               |                |      |       |
|                                                                 | A 7                    | Coil Input    | 100007           |        |              |               |                |      |       |
| <b>2</b> 67                                                     | A o                    | Coil Input    | 100008           |        |              |               |                |      |       |
|                                                                 | 40 G                   | Coil Input    | 100009           |        |              |               |                |      |       |
| <b>G</b> 0                                                      | 6 A 10                 | Coil Input    | 100011           |        |              |               |                |      |       |
| 🔁 G1                                                            | 4⊕B 11                 | Coil Input    | 100012           |        |              |               |                |      |       |
| 🙀 🙀 G2                                                          | €_C_12                 | Coil Input    | 100013           |        |              |               |                |      |       |
| - 🔏 G3                                                          | € D_13                 | Coil Input    | 100014           |        |              |               |                |      |       |
| 🚽 🔒 G4                                                          | €_14                   | Coil Input    | 100015           |        |              |               |                |      |       |
| - 🔒 G5                                                          | € F_15                 | Coil Input    | 100016           |        |              |               |                |      |       |
| 🚽 🔒 🔂 🖓                                                         |                        |               |                  |        |              |               |                |      |       |
| 🚽 🂑 G7                                                          |                        |               |                  |        |              |               |                |      |       |
| DI(SA) Status                                                   |                        |               |                  |        |              |               |                |      |       |
|                                                                 |                        |               |                  |        |              |               |                |      |       |
|                                                                 |                        |               |                  |        |              |               |                |      |       |
|                                                                 |                        |               |                  |        |              |               |                |      |       |
|                                                                 |                        |               |                  |        |              |               |                |      |       |
|                                                                 |                        |               |                  |        |              |               |                |      |       |

#### Note:

The 16Group.tdb is located on CD:\8000\NAPDOS\FR\_Net\7188EF\Document

The OPC Server user's manual lists the procedures for the following SCADA software:

- Labview
- National
- WIZCON
- iFix
- Indusoft
- Citect

## **Appendix A: Dimension and Mounting**

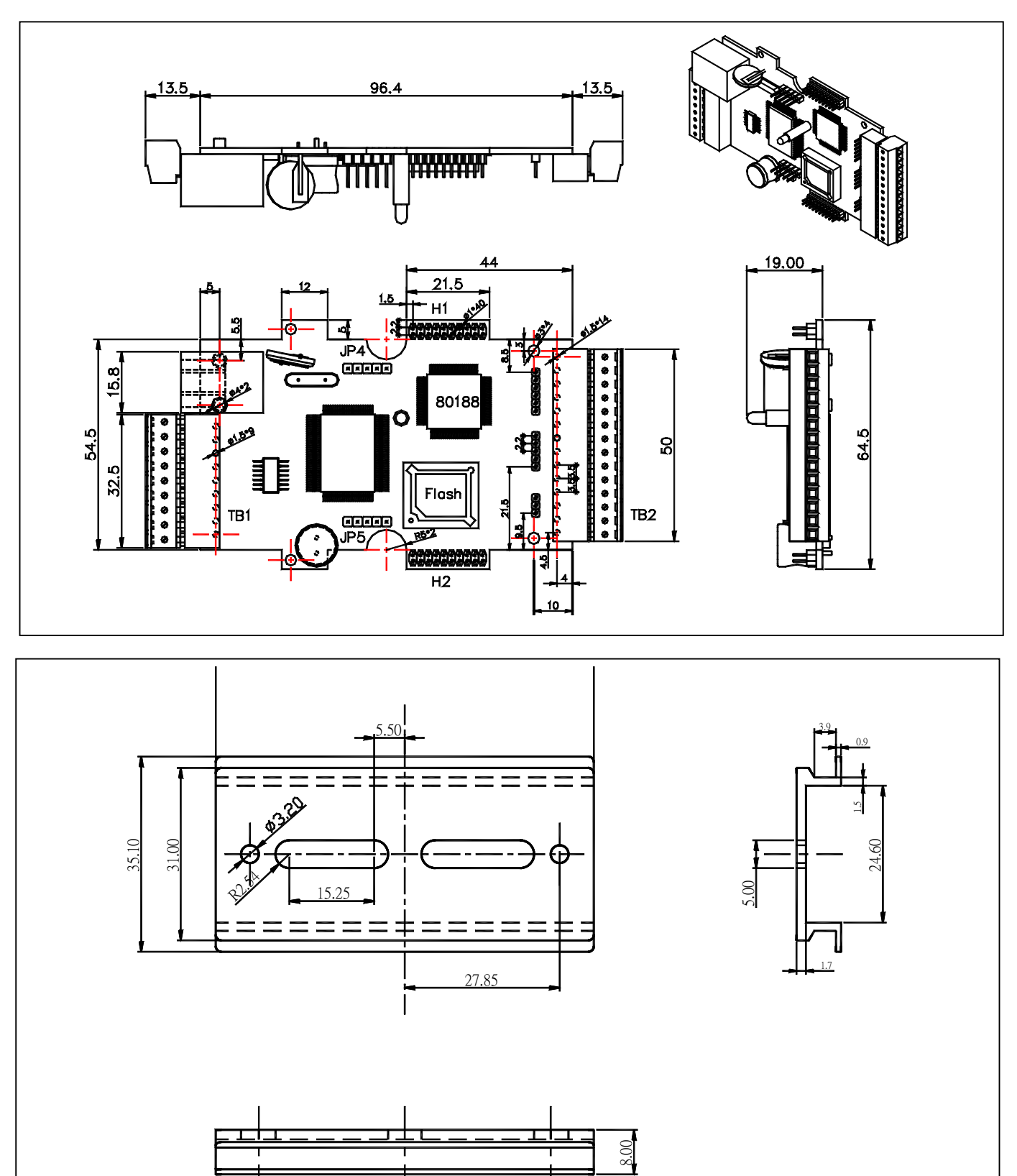

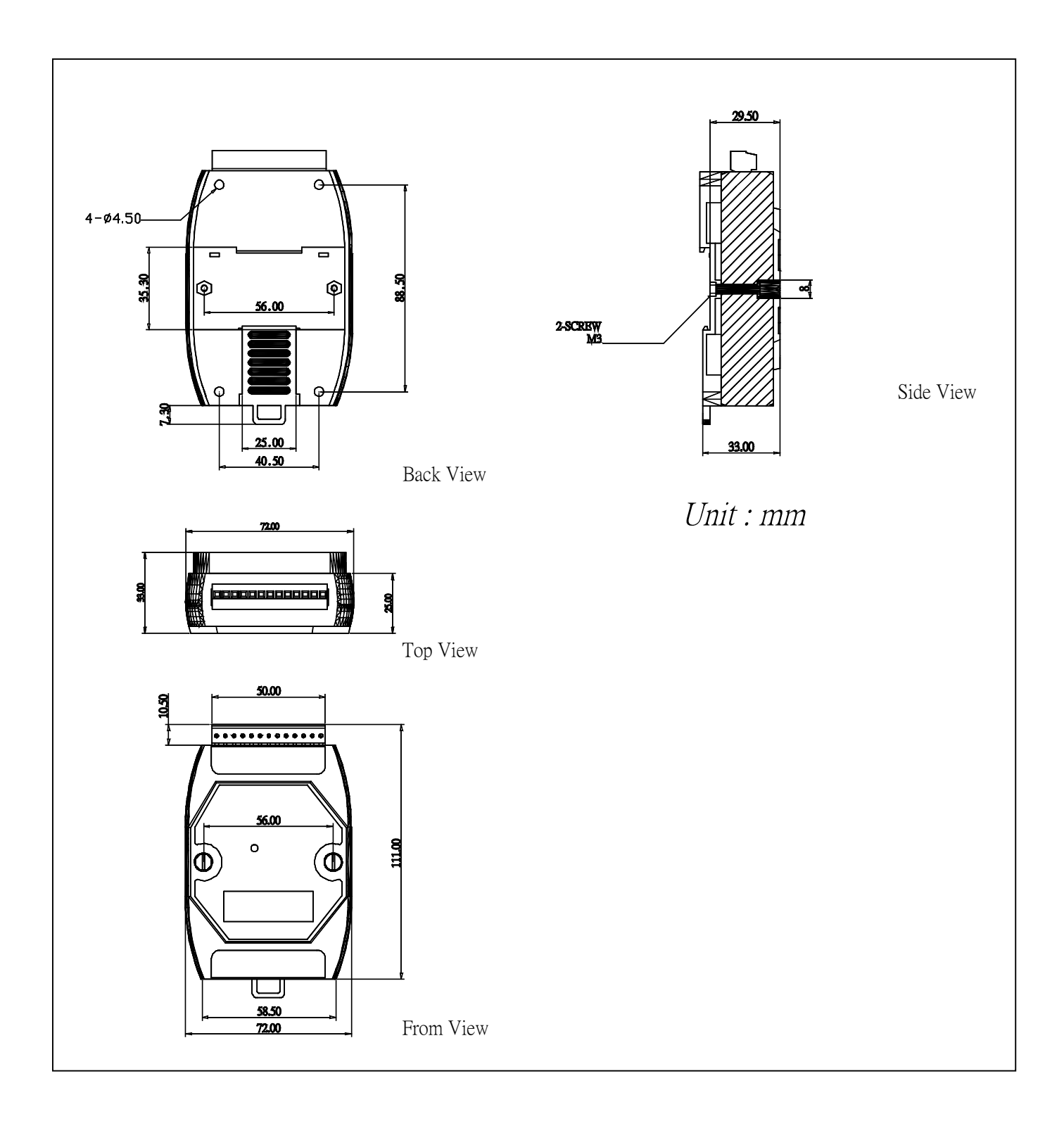

# **Appendix B: LED Definitions**

Apply Power to 7188EF-016

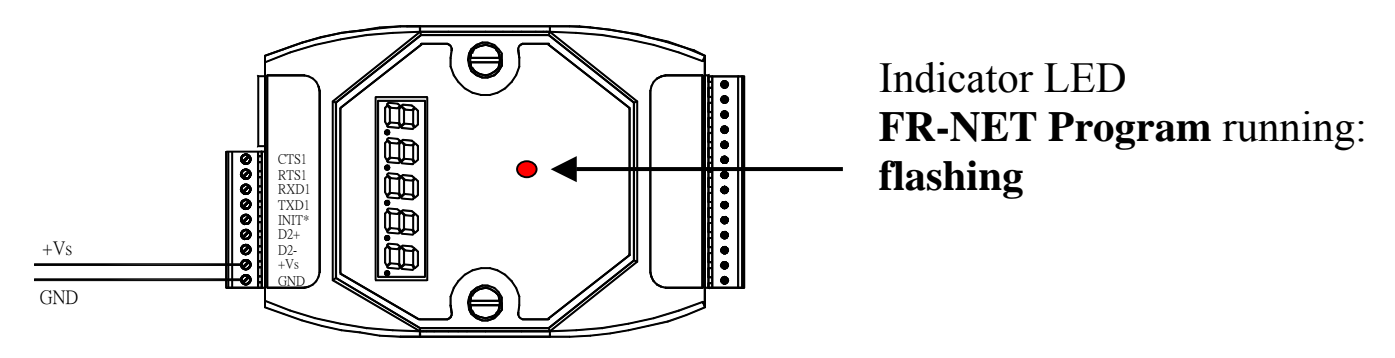

Step 1: Apply power (+Vs, GND) to 7188E, +Vs can be anywhere from +30V to +10V.

Step 2: Checking the 5-digit 7-SEG LED will show as below.

#### Note:

## Only the display-version modules have 5-digit 7-SEG LED.

Important information related to the 7188E series can be classified as follows:

- Group-ID 11111: IP information for the 7188E
- Group-ID 22222: The Baud Rate of all COM ports
- Group-ID 33333: COM port configuration
- Group-ID 44444: Connected-client and debug information of this 7188E

The format of the 7188E series IP-information is as follows:

- 5-digit LED Group-ID: 11111
- LED-1: indicator, which can be either 1, 2, 3 or 4
- LED-2~5: IP address
- TCP command port (Default=10000)

The LED will initially show the Group-ID, and then show the IP address as indicated in the diagram below. If the user changes the IP address, the value displayed will change immediately. The default shipping IP = 192.168.255.1 and the LED-display sequence is shown in the diagram below.

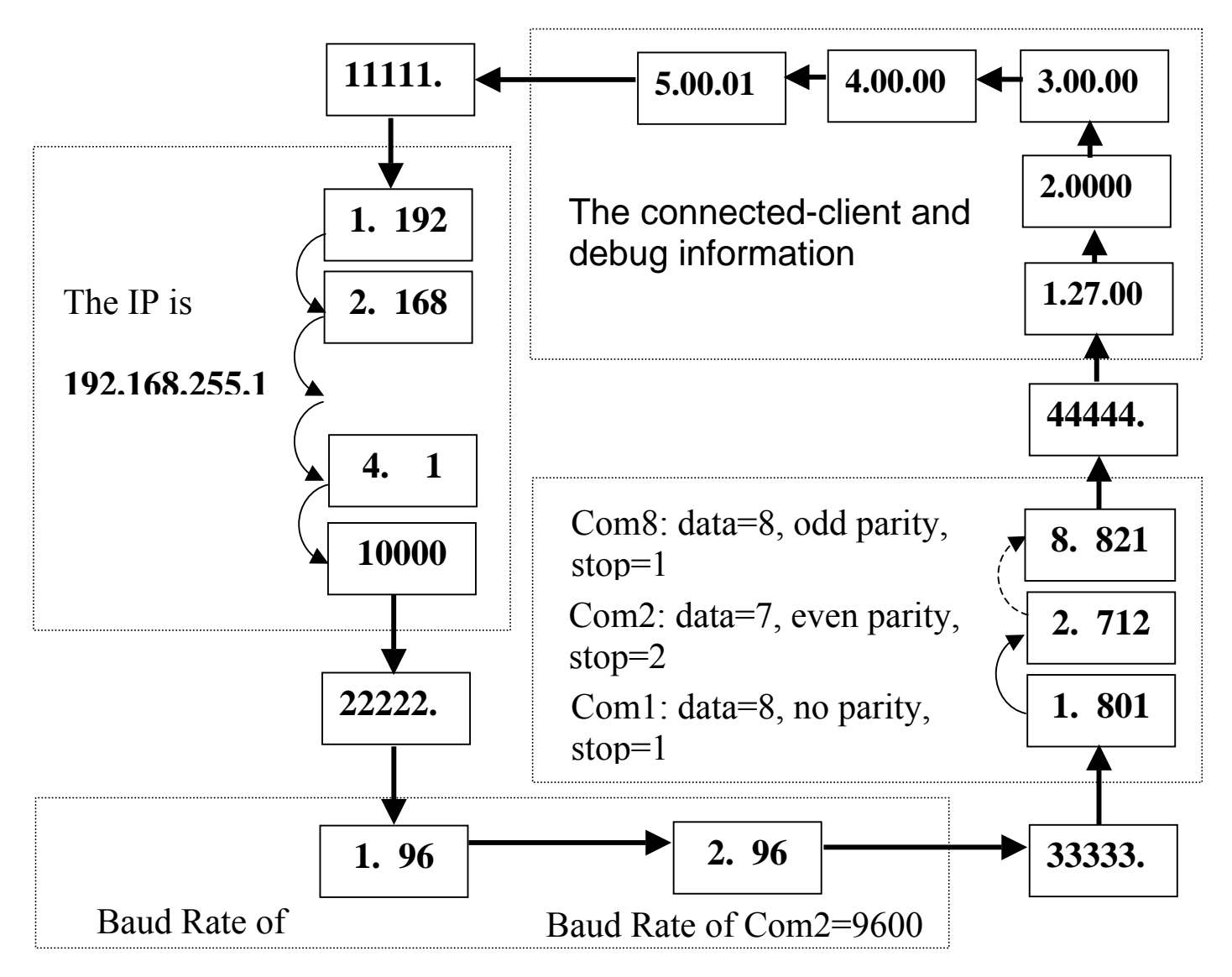

The COM port Baud Rate format is follows:

- 5-digit LED Group-ID: 22222
- LED-1: COM port number
- LED-2~5: The Baud Rate determined as (Baud Rate/100)

LED-1 displays the COM port number, with LED-2 $\sim$ 5 showing its Baud Rate. The Baud Rate = (value shown by LED-2 $\sim$ 5) \* 100.

Therefore, a displayed value of 1.96 means that the Baud Rate of COM1=9600bps; a displayed value of 2.1152 means that the Baud Rate of COM2=115200bps. All 7188E COM port Baud Rates will be shown in sequence.

The COM port configuration is as follows:

- 5-digit LED Group ID: 33333
- LED-1: COM port number
- LED-3: data bit: 5, 6, 7 or 8
- LED-4: parity bit, 0=no parity, 1=Even parity, 2=Odd parity
- LED-5: stop bit: 1 or 2

The connected-client and debug information is as follows:

- 5-digit LED Group ID: 44444
- LED-1 will display 1, 2, 3, 4 and 5 in sequence.
- When LED-1 is 1, LED-2/3 indicates the number of free sockets available on (default is 27 for 7188EX/A), and LED-4/5 shows the number of sockets being used by clients (default is 0), e.g. 12600
- When LED-1 is 2, LED-2~5 indicates how many times the 7188E has been reset, e.g. 20002 (The 7188E is reset for 2 times)
- When LED-1 is 3, the information indicates that Ethernet packets are currently entering the 7188E.
- When LED-1 is 4, the information indicates the status of the internal Flag used to allow the Ethernet packets to be sent is 0 or 1.
- When LED-1 is 5, the information indicates the reset number of the Ethernet chip, 8019s.

When the 7188E is first powered-up or has just been reset, the reset

state=1. If a client connects to the 7188E, the reset-state will be changed to 0, free-sockets will be decreased and used-sockets will be increased. If the number of the free-sockets is reduced to 0, then no extra clients can link to the 7188E. The default number of free-sockets for the 7188E is 27. Therefore, the server allows up to 27 clients to link to a single 7188E.

If the 5-digit LED does not display as above, the following steps should be taken:

- Power off
- Connect INIT\* pin to VS+ pin
- Power-on and double check

Step 3: The function of the red LED indicator on the 7188E is as follows:

• The program is running: **On/Off** 

In default conditions, the red indicator-LED on the 7188E will be periodically ON for 0.5 second, and then OFF for 0.5 seconds.

If the LED is always ON, the following steps should be taken:

- Power off
- Connect INIT\* pin to VS+ pin
- Power-on and double check

Step 4: Power off.

# Appendix C: MiniOS7 utility

On occasions, ICPDAS will offer an update to the I-7188EF-016 firmware or MiniOS7. The MiniOS7 utility can help you easily to update to the latest version. The **MiniOS7 Utility** is used for essential configuration and for downloading programs into the I-7188EF-016 controller embedded in the ICPDAS MiniOS7.

The MiniOS7 Utility program provides 3 main functions:

- Update the MiniOS7 image
- Download firmware to Flash memory
- Configure Ethernet and COM port settings

## **MiniOS7 utility location**

The MiniOS7 utility is located in the CD: \NAPDOS\MINIOS7\UTILITY \MiniOS7\_utility folder or ftp://ftp.icpdas.com/pub/cd/8000cd/napdos/minios7/utility/minios7\_utility/

### Installation procedure

**Step 1:** Locate and run MiniOS7utility.exe from the CD: \Napdos\MiniOS7\utility\MiniOS7\_utility directory.

**Step 2:** After completing the installation, a new "7188E" folder will be added to the "programs" section of the start menu. The MiniOS7\_utility files can be accessed by clicking on this folder and then the **'MiniOS7 utility' folder. See the diagram below for details.** 

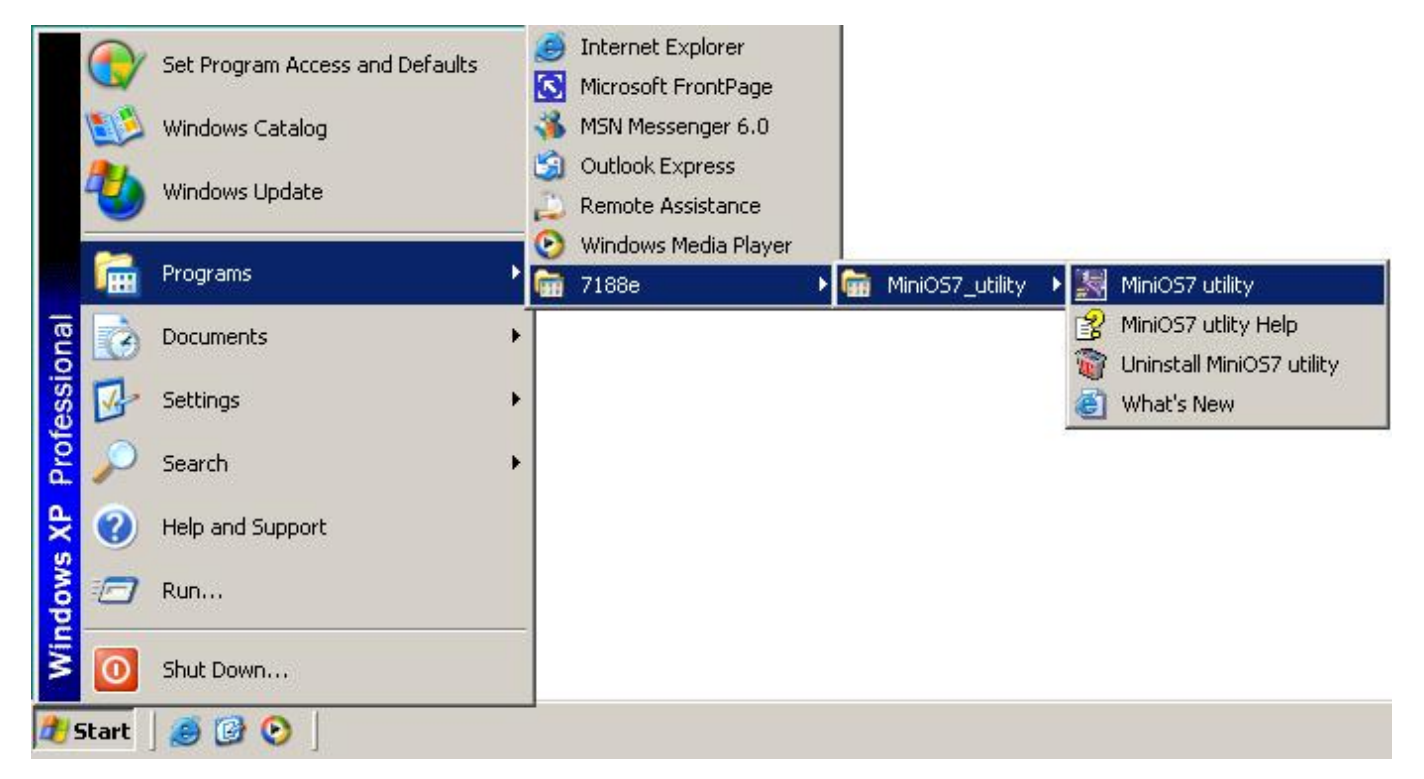

#### **Downloading files to the I-7188EF-016 controller**

Before using this utility, ensure that the cable from the PC is connected to the 7188E and that the INIT and GND pins on the 7188E are connected. Refer to page 29 of the I-7188E Series user's manual for details.

4The download procedure is as follows:

Step 1: From the Windows START menu, go to programs/7188E/MiniOS7\_utility and locate the MiniOS7 utility' program.

**Step 2:** Select COM1 from the Com Port menu and 115200 from the baud Rate menu.

| Select Dialog      |                     |
|--------------------|---------------------|
| Serial<br>Com Port | Baud Rate<br>115200 |
| OK                 | Cancel              |

**Step 3:** After clicking the **'OK' button**, the 'How to use' dialog will be displayed. Please read this information and then click 'Next'.

| 😹 How t       | o use                                                                                   |
|---------------|-----------------------------------------------------------------------------------------|
| Please us     | e                                                                                       |
| Jodate MiriOS | to Update MiniOS7,                                                                      |
| SUN           | to Run specific execution file in flash                                                 |
| Delete All    | to delete the existing files in this controller                                         |
| Configuration | to re-Configure IP Address and the setting of COM port                                  |
|               | to get the assistance                                                                   |
| +             | to download the files(like Vcom3xxx.exe) to<br>flash ,but you must select a file first. |
| Next          | Don't show this dialog next time                                                        |

#### Note:

The above screen will be displayed each time you start the program. If you wish to disable this function, please click the 'Don't show this dialog next time' check box.

**Step 4:** Once the screen shown below is displayed, it means that has been successfully established a connection between the 7188E and the PC.

| Mini057 utility ¥1.0.03                                                                                                    | <u>?</u> _ 🗆 ×                                                                                                    |
|----------------------------------------------------------------------------------------------------|----------------------------------------------------------------------------------------------------|
| Update MiniDS Configuration Delete All Run                                                                                                    |                                                                                                    |
| 🔁 🖣 🗄 🏥 📺 🔮 2 3 4 5 8                                                                                                    | 28                                                                                                    |
| E Loeal Disk (C:)                                                                                                    | MiniOS7\A About                                                                                                    |
| Mame     Size     Type     Mod       Documents and S     File Folder     9/16       Program Files     File Folder     9/16       WINDOWS     File Folder     9/16       PC File list | Name         Size         Date         Time           autoexe         12         08/06/2003         16:21:23           wildemo         152.2KB         09/15/2003         10:15:05           index.htm         586         08/04/2003         11:11:25           refresh.h         2.6KB         09/12/2003         16:48:20           7188E File list |
| Image: C: \     3 files on Disk       File Type     All files (*.*)   Find                                                                                                    | 4 files on Disk, 299409 available spaces                                                                                                    |
| (Com1,baudrate=115200)                                                                                                    | Module:I-7188E MiniOS7 Version:2.00.001                                                                                                    |

**Step 5:** Locate the required file (The CLI firmware is a file named CLInnnn.exe, where 'nnnn' is the version number) in the left

hand window, then click to download the file to 7188E. The figure below shows that the CLI firmware and autoexec.bat has been downloaded to the I-7188EF-016 controller.

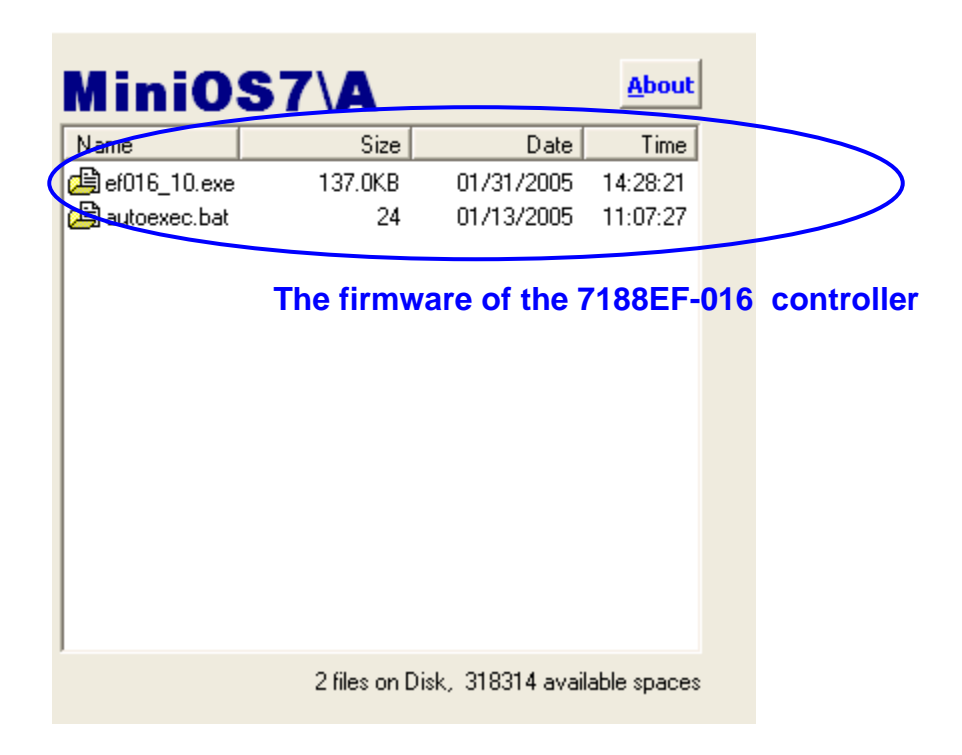

#### Notes:

- To select multiple files, hold the CTRL or SHIFT keys while making the selection and click *to* simultaneously download the files to 7188E.
- After completing the download, turn off the power to the 7188E and then turn it back ON. This will cause the program to begin running the autoexec.bat (The content of the autoexec.bat indicates which file in the 7188E will run after reboot).

Alternatively, click the **Bun** button to execute it.

Please refer to the MiniOS7 utility help file (MiniOS7.chm) for more details regarding the use of MiniOS7 utility. The MiniOS7.chm file is located in the 7188E MiniOS7 utility group in the 'Start' menu or can be accessed by clicking on the

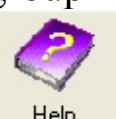

icon at the top of the MiniOS7 utility toolbar

## **Appendix D: Modbus Protocol**

Modbus Protocol provides client/server communication between devices connected on different types of buses or networks. Modbus is capable to run full-duplex RS232 lines, half-duplex RS485 and Ethernet & TCP/IP solutions. The Internet community can access MODBUS at a reserved system port 502 on the TCP/IP stack.

## Modbus/TCP to Modbus/RTU protocol converter

The I-7188EF-016 controller can be used as a single Modbus/TCP to multi-Modbus/RTU converter simply by configuring the device and then setting connection between SCADA, HMI software and the I-7188EF-016 using the Modbus utility.

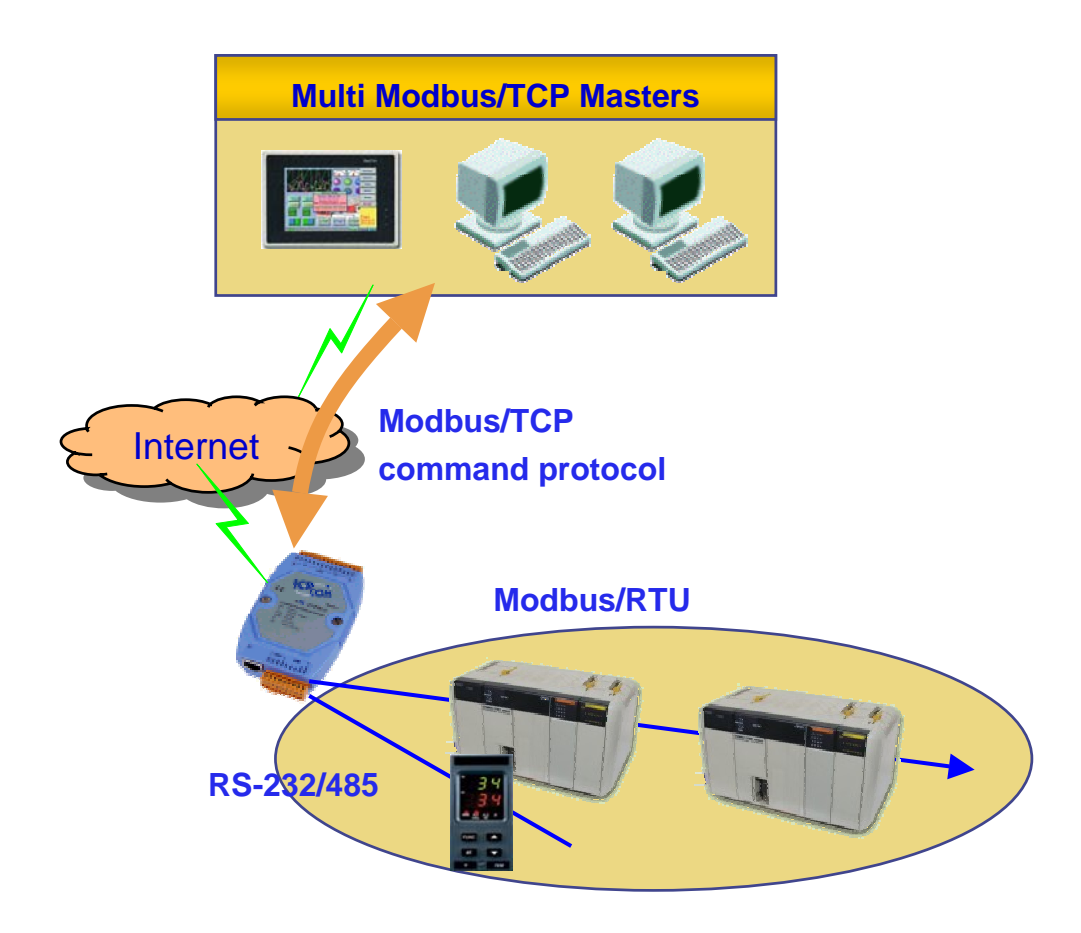

## Modbus/RTU protocol using the VxComm technique

In combination with the Vxcomm technique, the I-7188EF-016 controller is also able to link to serial devices supported by the Modbus/RTU without changing the original Modbus/RTU program on the host PC.

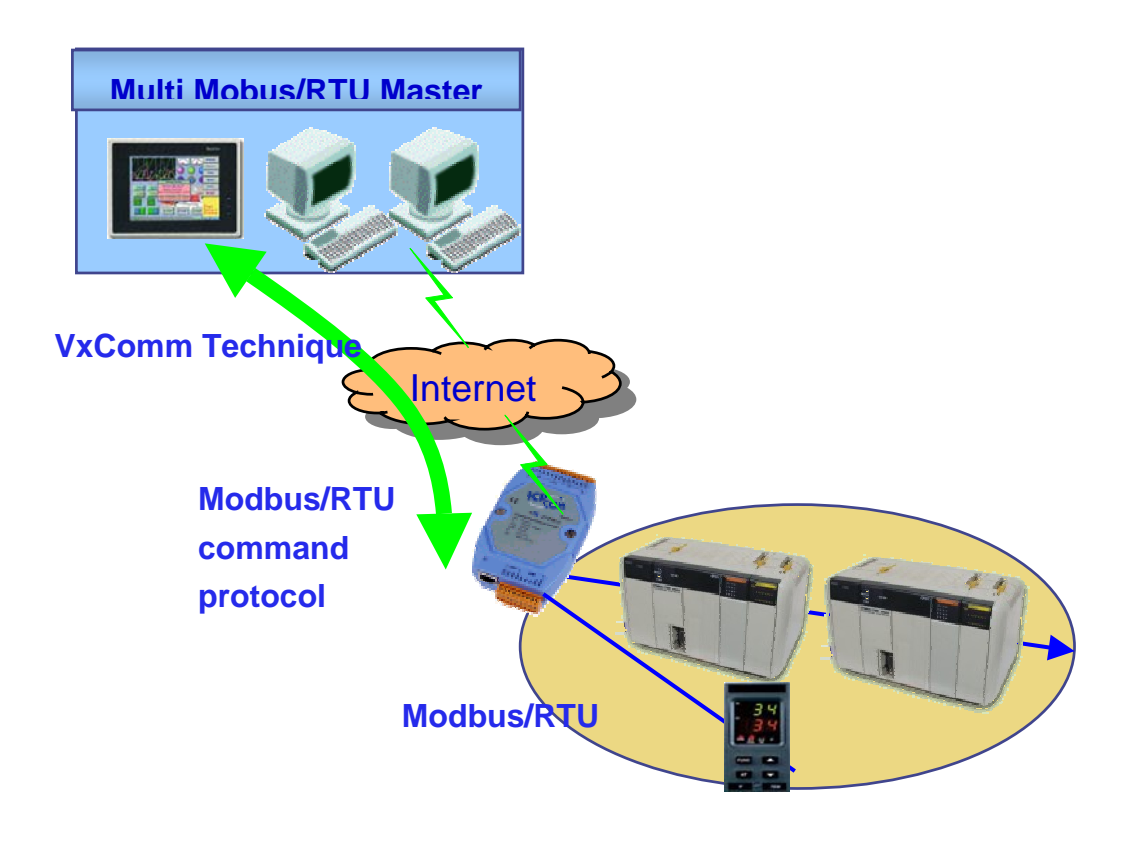

## Modbus utility

In this topic, the ICPDAS solution with I-7188EF-016 via the Modbus/TCP protocol will be presented step by step.

The Modbus utility is located in the CD:\modbus\modbus\_utility\setup\disk1\ or  $ftp://ftp.icpdas.com.tw/pub/cd/8000cd/napdos/modbus/modbus_utility/setu p/disk1/$ 

Step 1: Install the Modbus Utililty on the host PC by running

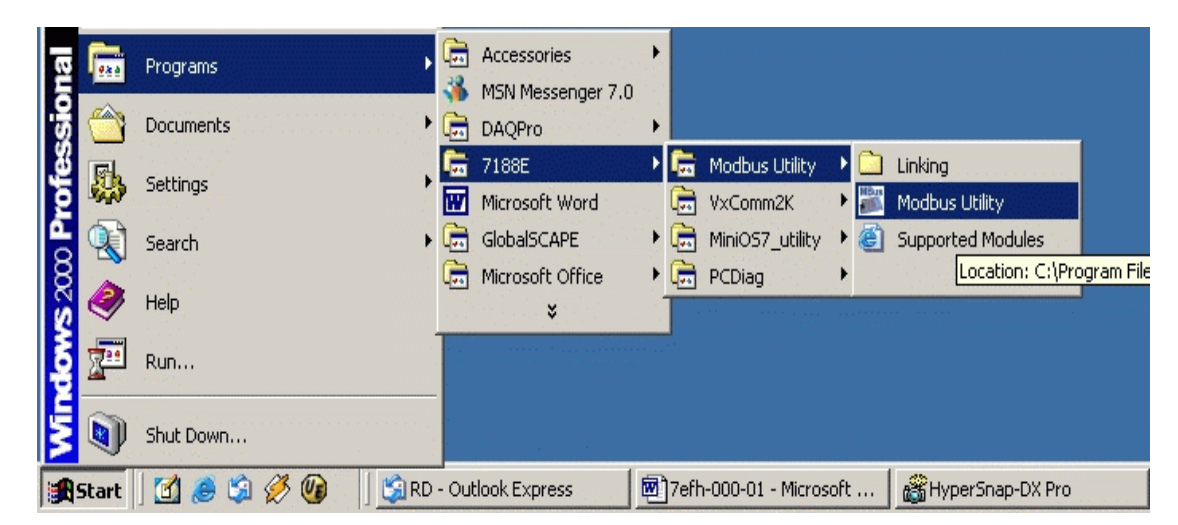

**Step 2:** Replace the default IP address with the IP address that you used, then click [Connect]. After connecting to the I-7188EF-016, the Modbus Utility will give detailed information regarding system settings, COM port settings, etc.

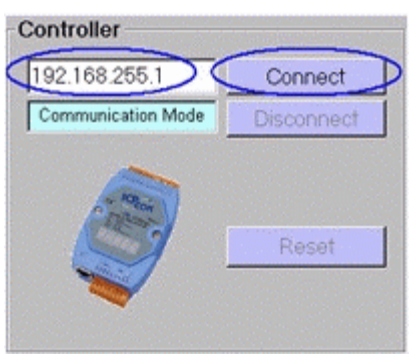

Step 3: Adjust system settings.

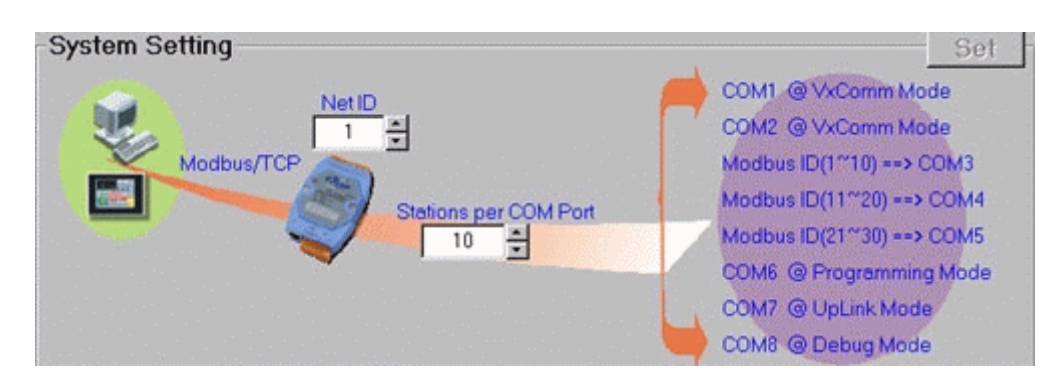

The Modbus station number is a very important parameter for I-7188EF-016. It is used to recognize different Modbus stations. But the I-7188EF-016 does not have any hardware design such as dip-switch or jump allowing you to set the Modbus station number (or called NetID). You must use the Modbus Utility to set some parameters regarding to Modbus station number. System settings include follows:

Net ID (Default = 1):

if the Modbus station number in a Modbus/TCP request (from PC or HMI) matches the Net ID, the request is passed to the Modbus kernel. Then Modbus kernel program will then respond and send the internal registers to the Modbus/TCP client (PC or HMI).

The content of all other registers is zero.

Stations per COM port (Default = 10): This value is used to decide how many Modbus/RTU stations can one I-7188EF-016 COM port control. That also means the value can decide which COM the Modbus/TCP request will be passed to. The formula is as follows:

COM = station number in Modbus/TCP request / Stations per COM port

Example 1: Stations per COM port = 10 Modbus/TCP requests for station 35

The requests will be passed to COM 3 (35/10 = 3.5)

Example 2: Stations per COM port = 20 Modbus/TCP requests for station 35

The request will be passed to COM 1 (35/20 = 1.75)

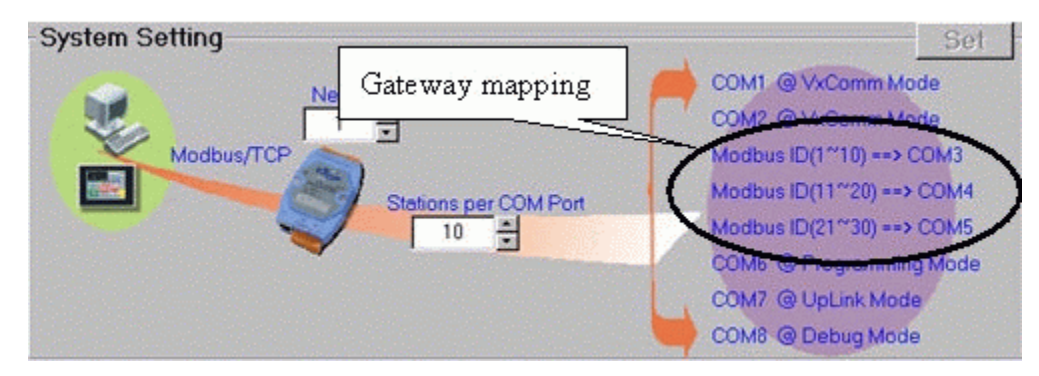

Step 4: Adjust the COM port settings

Enable Mode (Default = Modbus/RTU): I-7188EF-016 COM ports can be configured as follows:

1. VxComm (Virtual COM):

Enable VxComm. Remote application program can use Virtual COM (need to install the VxComm Driver) or connect to TCP/IP port 10000 + n to access the COM port via Ethernet. At VxComm mode, the COM port can link to any serial device.

2. Modbus/RTU:

Enable protocol converter function to convert Modbus/TCP to Modbus/RTU. At Modbus/RTU mode, the COM port can only link to Modbus/RTU slave devices.

3. Programming:

Disable communication of the COM port. Users must use C language under Xserver structure to develop a program for the 7188E to access the COM port. At programming mode, the COM port can link to any serial device.

4. UpLink:

Enable the COM port to be a Modbus/RTU slave port.

5. Debug port:

The Modbus kernel prints out some messages, while communicating with Modbus clients or masters.

The messages includes

- (0) Receives Modbus request response to Modbus clients or master
- (1) By passes Modbus request to COM port
- (2) Send Modbus request to COM port
- (3) Check Modbus response from COM port
- (4) Send Modbus response to Modbus client or masters

#### Data format of Modbus/RTU

There are several kinds of data format used in the Modbus/RTU protocol, you must change it to suit the Modbus/RTU devices that connect to the COM port.

8 data bits, none parity, 1 stop bits 8 data bits, none parity, 2 stop bits

8 data bits, none parity, 2 stop bits

8 data bits, odd parity, 1 stop bits

8 data bits, even parity, 1stop bits (Default)

Note: When an I-7188E -MTCP receives a Modbus/TCP request that not to its internal registers, it first decides which COM port to send the request. Modbus/RTU must be enabled for this COM port, otherwise the request will be discarded.

Timeout (Default = 200 ms)

After finishing data transmission, the system begins to count time, if timeout expires, the system stop receiving responses.

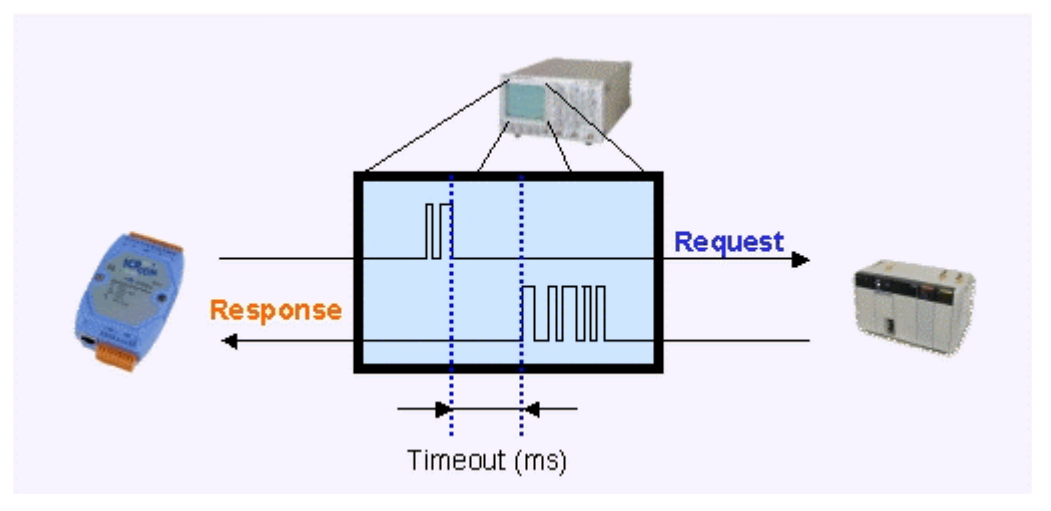

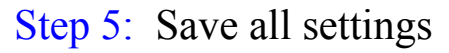

After clicking [Save], the Modbus Utility generates one record file (default file is called Modbus\_7E.ini). You can run the Modbus Utility to load the record file to review all settings of specific I-7188EF-016. If you forget to sotre these settings, you can still obtain the information for the I-7188EF-016 via Ethernet.

#### Note:

Please refer to CD\Napdos\Modbus\Modbus\_Utility and CD\Napdos\Modbus\7188E\Document\MBUtility\_MBTCP\_7E\_Eng.ch m for more detailed Modbus information

## **Appendix E: DCON protocol**

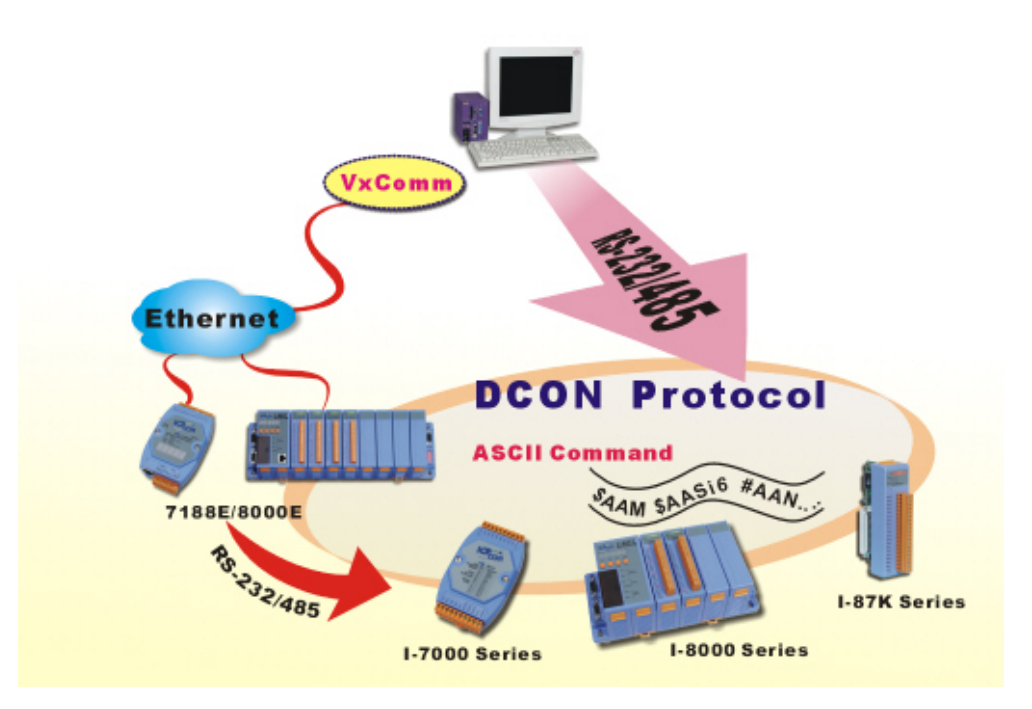

The DCON protocol is a request/reply communication protocol for the I-7000/8000/87K series I/O modules and I-7188EF-016, and uses a simple ASCII format such as \$AAN, \$AASi6, #AAN, #AASiCj, etc. The protocol format is defined as follows:

#### **Basic Command Format**

#### **Command Format:**

| Leading<br>Character                                                   | Module<br>Address   | Command | [CHKSUM] | CR |  |  |
|------------------------------------------------------------------------|---------------------|---------|----------|----|--|--|
| Response Form                                                          | at:                 |         |          |    |  |  |
| Leading<br>Character                                                   | [Module<br>Address] | [Data]  | [CHKSUM] | CR |  |  |
| <b>The Leading Character</b> can include '@', '#', '\$', '%', '~', '!' |                     |         |          |    |  |  |

#### Address $0x00 \sim 0xFF$ (AA is Always 01 on 7188EF-016)

**Checksum** A 2-character checksum and is present when the checksum option is enabled.

**CR** Carriage Return (0x0D) Command Set

## Command sets

The DCON protocol command sets for I-7188EF-016 can be found in. Please refer to CD:\Napdos\FR\_Net\7188EF\Document ftp://ftp.icpdas.com/pub/cd/8000cd/napdos/fr\_net/7188ef/docume nt/

| Command      | Description                                         |
|--------------|-----------------------------------------------------|
| %AANNCCFF    | Set Module Configuration                            |
| \$AA2        | Read the configuration status from I-7188EF-016     |
| \$AAM        | Read module Name                                    |
| \$AAF        | Read Firmware Version                               |
| \$AAGCN      | Inquire the total channel number                    |
| \$AAGD(Type) | Inquire the channel description (unavailable)       |
| \$AAGSt      | Get the FRnet module online/offline status by Group |
| #AASCcccv    | One channel digital output                          |
| #AASGggvvvv  | One group digital output                            |
| (a)AA        | Read Digital input and Digital output read back     |
| (a)AA(Data)  | Write to all DO channels                            |
| @AAGGtgg     | Read a group value of DI and DO read back           |
| @AAGCtccc    | Read single channel value of DI and DO read back    |

#### **Command table reference:**

## \$AA2

| Command     | \$AA2                                                                                                    |                                                                                                    |                 |  |  |  |  |
|-------------|----------------------------------------------------------------------------------------------------|----------------------------------------------------------------------------------------------------|-----------------|--|--|--|--|
| Description | Read th                                                                                                    | Read the configuration status from I-7188EF-016                                                                                                    |                 |  |  |  |  |
| Syntax      | <ul> <li>\$AA2[CHK](cr)</li> <li>\$ a delimiter character</li> <li>AA AA is Always 01 on 7188EF-016</li> <li>2 Command for read configuration status.</li> <li>[CHK] 2-characters of Checksum</li> <li>(cr) Character Return(0x0D) for denote the end of command</li> </ul>                                                 |                                                                                                    |                 |  |  |  |  |
| Response    | Valid Command       !AACCFF[chk](cr)         Invalid Command       ?AA[CHK](cr)         Syntax error or communication error may get no response.         !       delimiter for valid command         ?       delimiter for invalid command         AA       2-characters HEX module address (AA is Always 01 on 7188EF-016) |                                                                                                    |                 |  |  |  |  |
|             | CC<br>FF<br>[CHK]<br>(cr)                                                                                                    | Baudrate code BaudrateCodeBaudrateCodeBaudrate0312000719200042400083840005480009576000696000A115200Data format code Format (00 CheckSum Disable, 40Checksum enable)K] 2-characters of ChecksumCharacter Return(0x0D) for denote the end of response |                 |  |  |  |  |
| Example     | Comma<br>Respon                                                                                                    | and \$0<br>1se !0                                                                                                    | 12<br>10A00(cr) |  |  |  |  |

| Description | The example reads the configuration from the I-<br>7188EF-016 system at address 01h.<br>Baudrate = > 0A, 115.2K bps<br>Check sum => enabled |
|-------------|----------------------------------------------------------------------------------------------------|
|-------------|----------------------------------------------------------------------------------------------------|

#### %AANNCCFF

| Command    | %AAN                       | NCCFF                                                                                          |                             |               |                     |  |  |  |
|------------|----------------------------|------------------------------------------------------------------------------------------------|-----------------------------|---------------|---------------------|--|--|--|
| Descriptio | This cor                   | This command set the specified I-7188EF-016 baud rate and checksum status.                     |                             |               |                     |  |  |  |
| n          | If set the                 | If set the address to 0.It will set the system configuration into initial state. In this state |                             |               |                     |  |  |  |
|            | the baud                   | he baud rate is 9600 and check sum is disable.                                                 |                             |               |                     |  |  |  |
| Syntax     | %AAM                       | %AANNCCFF[CHK](cr)                                                                             |                             |               |                     |  |  |  |
|            | %                          | a delimiter                                                                                    | character                   |               |                     |  |  |  |
|            | AA                         | AA is Alwa                                                                                     | ays 01 on 7188EF-016        |               |                     |  |  |  |
|            | NN                         | It is reserve                                                                                  | d for future application. I | t should be 0 | 0h.                 |  |  |  |
|            | CC                         | Baudrate co                                                                                    | ode Baudrate,               |               |                     |  |  |  |
|            |                            | Code                                                                                           | Baudrate                    | Code          | Baudrate            |  |  |  |
|            |                            | 03                                                                                             | 1200                        | 07            | 19200               |  |  |  |
|            |                            | 04                                                                                             | 2400                        | 08            | 38400               |  |  |  |
|            |                            | 05                                                                                             | 4800                        | 09            | 57600               |  |  |  |
|            |                            | 06                                                                                             | 9600                        | 0A            | 115200              |  |  |  |
|            | FF                         | Data forma                                                                                     | t code Format (00 Checks    | Sum Disable,  | 40 Checksum enable) |  |  |  |
|            | [CHK]                      | 2-character                                                                                    | s of Checksum               |               |                     |  |  |  |
|            | (cr)                       | Character F                                                                                    | Return(0x0D) for denote the | he end of cor | nmand               |  |  |  |
| Response   | Valid Command !AA[chk](cr) |                                                                                                |                             |               |                     |  |  |  |
|            | Invalid                    | Invalid Command ?AA[CHK](cr)                                                                   |                             |               |                     |  |  |  |
|            | Syntax e                   | error or com                                                                                   | munication error may get    | no response.  |                     |  |  |  |
|            | !                          | delimiter fo                                                                                   | or valid command            |               |                     |  |  |  |
|            | ?                          | delimiter fo                                                                                   | or invalid command          |               |                     |  |  |  |
|            | AA                         | 2-character                                                                                    | s HEX module address(A      | A is Always   | 01 on 7188EF-016)   |  |  |  |
|            | [CHK]                      | 2-character                                                                                    | s of Checksum               |               |                     |  |  |  |
|            | (cr)                       | Character F                                                                                    | Return(0x0D) for denote the | he end of res | ponse               |  |  |  |
| Example    | Comma                      | ind %0                                                                                         | 1000A40                     |               |                     |  |  |  |
|            | Respon                     | se !01                                                                                         | (cr)                        |               |                     |  |  |  |

| Description | The example to configure the I-7188EF016 at address 01h. |
|-------------|----------------------------------------------------------|
|             | Baudrate = > 115.2K bps                                  |
|             | Check sum => enabled                                     |
|             | The response indicates the command is valid.             |
|             |                                                          |

## \$AAM

| Command     | \$AAM                                                                         |  |
|-------------|-------------------------------------------------------------------------------|--|
| Description | Read module name                                                              |  |
| Syntax      | \$AAM(cr)                                                                     |  |
|             | \$ a delimiter character                                                      |  |
|             | AA AA is Always 01 on I-7188EF-016                                            |  |
|             | M command for reading module name                                             |  |
|             | (cr) Character Return(0x0D) for denote the end of command                     |  |
| Response    | Valid Command   !AA(Name)(cr)                                                 |  |
|             | Invalid Command ?AA(cr)                                                       |  |
|             | Syntax error or communication error may get no response.                      |  |
|             | ! delimiter for valid command                                                 |  |
|             | ? delimiter for invalid command.                                              |  |
|             | AA AA is Always 01 on I-7188EF-016                                            |  |
|             | (Name) module name                                                            |  |
|             | (cr) Character Return(0x0D) for denote the end of response                    |  |
| Example     | Command \$01M                                                                 |  |
|             | Response !01I-7188EF-016                                                      |  |
|             | Description Read address module name, response module name is "I-7188EF-016". |  |
| Reference   |                                                                               |  |

## \$AAF

| Command     | \$AAF                                                           |  |
|-------------|-----------------------------------------------------------------|--|
| Description | Read Firmware Version                                           |  |
| Syntax      | \$AAF(cr)                                                       |  |
|             | \$ a delimiter character                                        |  |
|             | AA AA is Always 01 on I-7188EF-016                              |  |
|             | F Command for read firmware version                             |  |
|             | (cr) Character Return(0x0D) for denote the end of command       |  |
| Response    | Valid Command !AA(Data)(cr)                                     |  |
|             | Invalid Command ?AA(cr)                                         |  |
|             | Syntax error or communication error may get no response.        |  |
|             | ! delimiter for valid command                                   |  |
|             | ? delimiter for invalid command.                                |  |
|             | AA AA is Always 01 on I-7188EF-016                              |  |
|             | (Data) Firmware version of module                               |  |
|             | (cr) Character Return(0x0D) for denote the end of response      |  |
| Example     | Command \$01F                                                   |  |
|             | Response !011001                                                |  |
|             | Description Read module firmware version, return version 1.0.01 |  |
| Reference   |                                                                 |  |

## \$AAGCN

| Command     | \$AAGCN                                                                                                    |
|-------------|----------------------------------------------------------------------------------------------------|
| Description | Get the total channel number                                                                                           |
| Syntax      | \$AAGCN(cr)                                                                                                    |
|             | \$ a delimiter character                                                                                               |
|             | AA AA is Always 01 on I-7188EF-016                                                                                     |
|             | GCN command for reading the total channel number                                                                       |
|             | (cr) Character Return(0x0D) for denote the end of command                                                              |
| Response    | Valid Command>(Type A)(channel A)(Type B)(channel<br>B)(Type Z)(channel Z)(cr)                                         |
|             | Invalid Command ?AA(cr)                                                                                                |
|             | Syntax error or communication error may get no response.                                                               |
|             | (Type)= (3 bytes characters)                                                                                           |
|             | "AIN" for AI channel (unused)                                                                                          |
|             | "AON" for AO channel (unused)                                                                                          |
|             | "DIN" for DI channel                                                                                                   |
|             | "DON" for DO channel                                                                                                   |
|             | "DIC" for DI counter channel (unused)                                                                                  |
|             | "DIL" for DI latch channel (unused)                                                                                    |
|             | "DOL" for DO latch channel (unused)                                                                                    |
|             | "CNT" for Counter channel (unused)                                                                                     |
|             | etc.                                                                                                    |
|             | (channel)= "001" ~ "FFF" (3 bytes in hex format)                                                                       |
| Example     | Command \$01GCN                                                                                                    |
|             | Response >DIN010DON004                                                                                                 |
|             | Description Read total channel number of I-7188EF-016,<br>response $16(0x10)$ DI channels and $4(0x04)$ DO<br>channels |
| Reference   |                                                                                                    |

## \$AAGD(Type) (unavailable)

| Command     | \$AAGD(Type)                                                                                                    |
|-------------|----------------------------------------------------------------------------------------------------|
| Description | Get the channel description                                                                                                    |
| Syntax      | \$AAGD(Type)(cr)                                                                                                    |
|             | s a delimiter character                                                                                                    |
|             | AA AA is Always 01 on I-7188EF-016                                                                                                |
|             | GD command for reading the channel description                                                                                    |
|             | (Type) (Type)= (3 bytes characters)<br>"AIN" for AI channel (unused)                                                              |
|             | "AON" for AO channel (unused)                                                                                                    |
|             | "DIN" for DI channel                                                                                                    |
|             | "DON" for DO channel                                                                                                    |
|             | "DIC" for DI counter channel (unused)                                                                                             |
|             | "DIL" for DI latch channel (unused)                                                                                               |
|             | "DOL" for DO latch channel (unused)                                                                                               |
|             | "CNT" for Counter channel (unused)                                                                                                |
|             | etc.                                                                                                    |
|             | (cr) Character Return $(0x0D)$ for denote the end of command                                                                      |
| Response    | Valid Command >(Description of ch0):(Description of ch1)(Description of chj)(cr)                                                  |
|             | Invalid Command ?AA(cr)                                                                                                    |
|             | Syntax error or communication error may get no response.                                                                          |
|             | ! delimiter for valid command                                                                                                    |
|             | ? delimiter for invalid command.                                                                                                  |
|             | Description The description of one channel occupied 16 bytes<br>character and separates with the next description<br>by':'symbol. |
|             | The description cannot include cr and ':' symbol.                                                                                 |
|             | One command can get the description of all channel.                                                                               |
|             | (cr) Character Return(0x0D) for denote the end of response                                                                        |
| Example     | Command \$01GDDON                                                                                                    |
|             | Response >Isolation:Isolation:                                                                                                    |
|             | Description Read the description of all DO channel, the all type are Isolation Digital output                                     |
| Reference   |                                                                                                    |

## \$AAGSt

l

| Command     | \$AAGSt                                                                                 |
|-------------|-----------------------------------------------------------------------------------------|
| Description | Get the FRnet module online/offline status by Group                                     |
| Syntax      | \$AAGSt(cr)                                                                             |
|             | \$ a delimiter character                                                                |
|             | AA AA is Always 01 on I-7188EF-016                                                      |
|             | GS command for reading the module online/offline status                                 |
|             | t Type<br>0:DO, 1:DI                                                                    |
|             | (cr) Character Return(0x0D) for denote the end of command                               |
| Response    | Valid Command >VV(cr)                                                                   |
|             | Invalid Command ?AA(cr)                                                                 |
|             | Syntax error or communication error may get no response.                                |
|             | > delimiter for valid command                                                           |
|             | ? delimiter for invalid command.                                                        |
|             | VV Module status in HEX format                                                          |
|             | >VV(cr) (8 groups)<br>> VVVVVVVVVVVVVV(cr) (64 groups)                                  |
|             | 00~FF (8 groups)                                                                        |
|             | XXXX:XXXX (Binary format)                                                               |
|             | Group 7 Group 0                                                                         |
|             | 0000000000000000~FFFFFFFFFFFFFFFFFFFFF                                                  |
|             | AA AA is Always 01 on I-7188EF-016                                                      |
|             | (cr) Character Return(0x0D) for denote the end of response                              |
| Example     | Command \$01GS0                                                                         |
|             | Response >F0                                                                            |
|             | Description Get the status of FRnet DI module, response<br>is Group0~Group3 are offline |
|             | Group4~Group7 are online                                                                |

TÎ

| Reference |  |
|-----------|--|
|           |  |

## #AASCcccv

| Command     | #AASCcccv                                                                                                    |  |
|-------------|----------------------------------------------------------------------------------------------------|--|
| Description | One channel digital output                                                                                                    |  |
| Syntax      | #AASCcccv (cr)                                                                                                    |  |
|             | # a delimiter character                                                                                                    |  |
|             | AA address of reading module (00 to FF)                                                                                       |  |
|             | SC command for writing digital output for one channel                                                                         |  |
|             | ccc channel number                                                                                                    |  |
|             | 000~07F in HEX format (16 Groups)                                                                                             |  |
|             | 000~59F III HEX IOIIIlat (128 GIOUPS)                                                                                         |  |
|             | 1:ON, 0:OFF                                                                                                    |  |
|             | (cr) Character Return(0x0D) for denote the end of command                                                                     |  |
| Response    | Valid Command >(cr)                                                                                                    |  |
|             | Invalid Command ?AA(cr)                                                                                                    |  |
|             | Syntax error or communication error may get no response.                                                                      |  |
|             | > delimiter for valid command                                                                                                 |  |
|             | ? delimiter for invalid command. If the channel is not available or not enabled, the module will response as invalid command. |  |
|             | AA AA is Always 01 on I-7188EF-016                                                                                            |  |
|             | (cr) Character Return(0x0D) for denote the end of response                                                                    |  |
| Example     | Command <i>#01SC0011</i>                                                                                                    |  |
|             | Response >                                                                                                    |  |
|             | Description Set the channel 1 of FRnet to 1, response success.                                                                |  |
| Reference   |                                                                                                    |  |

## #AASGggvvvv

| Command     | #AASGggvvvv                                                                                                    |
|-------------|----------------------------------------------------------------------------------------------------|
| Description | One group digital output                                                                                                    |
| Syntax      | #AASGggvvvv(cr)                                                                                                    |
|             | # a delimiter character                                                                                                    |
|             | AA AA is Always 01 on I-7188EF-016                                                                                            |
|             | SG command for writing digital output for one group                                                                           |
|             | gg Group number<br>$00 \sim 07$ in HEX format (16 Groups)                                                                     |
|             | 00~63 in HEX format (128 Groups)                                                                                              |
|             | vvvv output value                                                                                                    |
|             | 0000~FFFF in HEX format                                                                                                    |
|             | XXXX:XXXX:XXXX:XXXX (Binary format)                                                                                           |
|             | Channel 15 Channel 0                                                                                                    |
|             | (cr) Character Return(0x0D) for denote the end of command                                                                     |
| Response    | Valid Command >(cr)                                                                                                    |
|             | Invalid Command ?AA(cr)                                                                                                    |
|             | Syntax error or communication error may get no response.                                                                      |
|             | > delimiter for valid command                                                                                                 |
|             | ? delimiter for invalid command. If the channel is not available or not enabled, the module will response as invalid command. |
|             | AA AA is Always 01 on I-7188EF-016                                                                                            |
|             | (cr) Character Return(0x0D) for denote the end of response                                                                    |
| Example     | Command #01SG00FFFF                                                                                                    |
|             | Response >                                                                                                    |
|             | Description Set the group 0 of FRnet to FFFF, response success.                                                               |
| Reference   |                                                                                                    |

#### @AA

| Command     | @AA                                                                                                    |
|-------------|----------------------------------------------------------------------------------------------------|
| Description | Read Digital input and Digital output readback                                                                                                    |
| Syntax      | @AA(cr)                                                                                                    |
|             | a delimiter character                                                                                                    |
|             | AA AA is Always 01 on I-7188EF-016                                                                                                    |
|             | (cr) Character Return(0x0D) for denote the end of command                                                                                                    |
| Response    | Valid Command >AAAABBBB(cr)                                                                                                    |
|             | Invalid Command ?AA(cr)                                                                                                    |
|             | Syntax error or communication error may get no response.                                                                                                    |
|             | > delimiter for valid command                                                                                                    |
|             | ? delimiter for invalid command.                                                                                                    |
|             | AAAABBBB >AAAAAABBBB(cr) (32 characters for 16 Groups)<br>AAAA: DO readback (32 characters)<br>BBBB: DI values (32 characters)<br>>AAAAAABBBB(cr) (512 characters for 128 Groups)<br>AAAA: DO readback (256 characters)<br>BBBB: DI values (256 characters)<br>BBBB: DI values (256 characters) |
|             | (cr) Character Return(0x0D) for denote the end of response                                                                                                    |
| Example     | Command       @01         >11111111111FFFFFFFFFFFFFFFFF0000000000                                                                                                    |
| Reference   |                                                                                                    |

### @AA(Data)

| Command     | AA(Data)                                                                                                    |
|-------------|----------------------------------------------------------------------------------------------------|
| Description | Vrite to all DO channels                                                                                                    |
| Syntax      | AA(Data)(cr)                                                                                                    |
|             | a delimiter character                                                                                                    |
|             | AA AA is Always 01 on I-7188EF-016                                                                                                    |
|             | Data)<br>DO values<br>32 characters for 16 Groups 0000~FFFF (32 characters)<br>256 characters for 128 Groups 0000~FFFF (256 characters)                |
|             | cr) Character Return(0x0D) for denote the end of command                                                                                               |
| Response    | /alid Command >(cr)                                                                                                    |
|             | nvalid Command ?AA(cr)                                                                                                    |
|             | yntax error or communication error may get no response.                                                                                                |
|             | > delimiter for valid command                                                                                                    |
|             | delimiter for invalid command.                                                                                                    |
|             | AA is Always 01 on I-7188EF-016                                                                                                    |
|             | cr) Character Return(0x0D) for denote the end of response                                                                                              |
| Example     | @011111111111111111FFFFFFFFFFFFF600000000                                                                                                    |
|             | Command<br>Group 15<br>(4 bytes)<br>(Hex format) 64 bytes<br>Response ><br>Description Set digital output<br>to 11111111111FFFFFFFFFFFFFFFFF0000000000 |
| Reference   |                                                                                                    |
## @AAGGtgg

| Command     | @AAGGtgg                                                                                                    |  |  |
|-------------|----------------------------------------------------------------------------------------------------|--|--|
| Description | Read a group value of DI and DO ReadBack                                                                                                    |  |  |
| Syntax      | @AAGGtgg(cr)                                                                                                    |  |  |
|             | A delimiter character                                                                                                    |  |  |
|             | AA AA is Always 01 on I-7188EF-016                                                                                                    |  |  |
|             | t Type<br>0: DO readback (FRnet RA) , 1: DI (FRnet SA)                                                                                                    |  |  |
|             | gg Group number<br>00~07 in HEX format (16 Groups)<br>00~63 in HEX format (128 Groups)                                                                                                    |  |  |
|             | (cr) Character Return(0x0D) for denote the end of command                                                                                                    |  |  |
| Response    | Valid Command >vvvv(cr)                                                                                                    |  |  |
|             | <ul> <li>Invalid Command ?AA(cr)</li> <li>Syntax error or communication error may get no response.</li> <li>&gt; delimiter for valid command</li> <li>? delimiter for invalid command.</li> <li>vvvv 16 channels value of DI or DO (4<br/>characters) 0000~FFFF (HEX) (1:online status, 0:offline status)</li> <li>AA AA is Always 01 on I-7188EF-016</li> </ul> |  |  |
|             |                                                                                                    |  |  |
|             |                                                                                                    |  |  |
|             |                                                                                                    |  |  |
|             |                                                                                                    |  |  |
|             |                                                                                                    |  |  |
|             | (cr) Character Return(0x0D) for denote the end of response                                                                                                    |  |  |
| Example     | Command @01GG001                                                                                                    |  |  |
|             | Response >F0F0                                                                                                    |  |  |
|             | Description Get the first group DI value of FRnet, DI response is F0F0                                                                                                    |  |  |
| Reference   |                                                                                                    |  |  |

### @AAGCtccc

| Command     | @AAGCtccc                                                              |  |  |
|-------------|------------------------------------------------------------------------|--|--|
| Description | Read single channel value of DI and DO Read Back                       |  |  |
| Syntax      | @AAGCtccc(cr)                                                          |  |  |
|             | A delimiter character                                                  |  |  |
|             | AA is Always 01 on I-7188EF-016                                        |  |  |
|             | GC Command for reading single channel value                            |  |  |
|             | t Type                                                                 |  |  |
|             | 0: DO readback (FRnet RA) , 1: DI (FRnet SA)                           |  |  |
|             |                                                                        |  |  |
|             | CCC channel number                                                     |  |  |
|             | $000\sim07F$ in HEX format (128 Groups)                                |  |  |
|             | 000-391 In TIEX TOTMAL (120 Groups)                                    |  |  |
|             | (cr) Character Return(0x0D) for denote the end of                      |  |  |
|             | command                                                                |  |  |
| Response    | Valid Command >v (cr)                                                  |  |  |
|             | Invalid Command ?AA(cr)                                                |  |  |
|             | Syntax error or communication error may get no response.               |  |  |
|             | > delimiter for valid command                                          |  |  |
|             | ? delimiter for invalid command.                                       |  |  |
|             | v The value of DI or DO (1 character)                                  |  |  |
|             | (1:on, 0:off)                                                          |  |  |
|             | AA AA is Always 01 on I-7188EF-016                                     |  |  |
|             | (cr) Character Return(0x0D) for denote the end of                      |  |  |
|             | response                                                               |  |  |
| Example     | Command @01GC1001                                                      |  |  |
|             | Response >1                                                            |  |  |
|             | Description Get the channel 1 value of Group 1 of DI, the value is on. |  |  |
| Reference   |                                                                        |  |  |

# Appendix F: VxComm Technology

VxComm ("Virtual Communication Port") is a technique that allows access to remote I/O slots or RS-232 ports. There are two types of software interfaces that can be used to access remote I/O modules and the COM ports of the 7188E/8000E series the first is serial port interface and the second is the TCP/IP interface. For the serial port interface, we provide a VxComm driver for Windows OS. It is used to create virtual COM ports to map to I/O modules and COM ports of the 7188E and 8000E. After creating virtual COM ports, you can easily upgrade serial devices to with Ethernet communication ability and the original software only need to link to a virtual COM port. It doesn't need any source code modification.

Comparison of using **Virtual COM Port** and **TCP Port** to develop Ethernet application.

|                 | Use Virtual COM Port interface                                                | Use <b>TCP Port</b> interface                                                          |
|-----------------|-------------------------------------------------------------------------------|----------------------------------------------------------------------------------------|
| Extra Driver    | Need to install VxComm driver on PC                                           | No                                                                                     |
| Platform        | Windows 98 /NT /2000 /XP                                                      | All platforms                                                                          |
| SDK<br>provided | DLL, ActiveX, LabView bundle<br>driver, InduSoft bundle driver, OPC<br>driver | No. Program has to use<br>DCON Protocol directly to<br>communicate with I/O<br>modules |

There are many RS-232 devices in the factory. Linking all these RS-232 devices to a central computer is important in industry automation. There are many different approaches to link these devices together. Some important approaches are given as follows:

- Old approach: Using multi-serial-ports card
- Improved approach: Using RS-485 network (RS-485 to RS-232 converter)
- New approach: Using Ethernet network (Ethernet to RS-232 converter)

To recap, the VxComm technology is useful as follows:

- Provides a much easier interface for software programmers.
- Keeps the old systems going without program modification

The block diagram of VxComm technology for 7188E is given as follows:

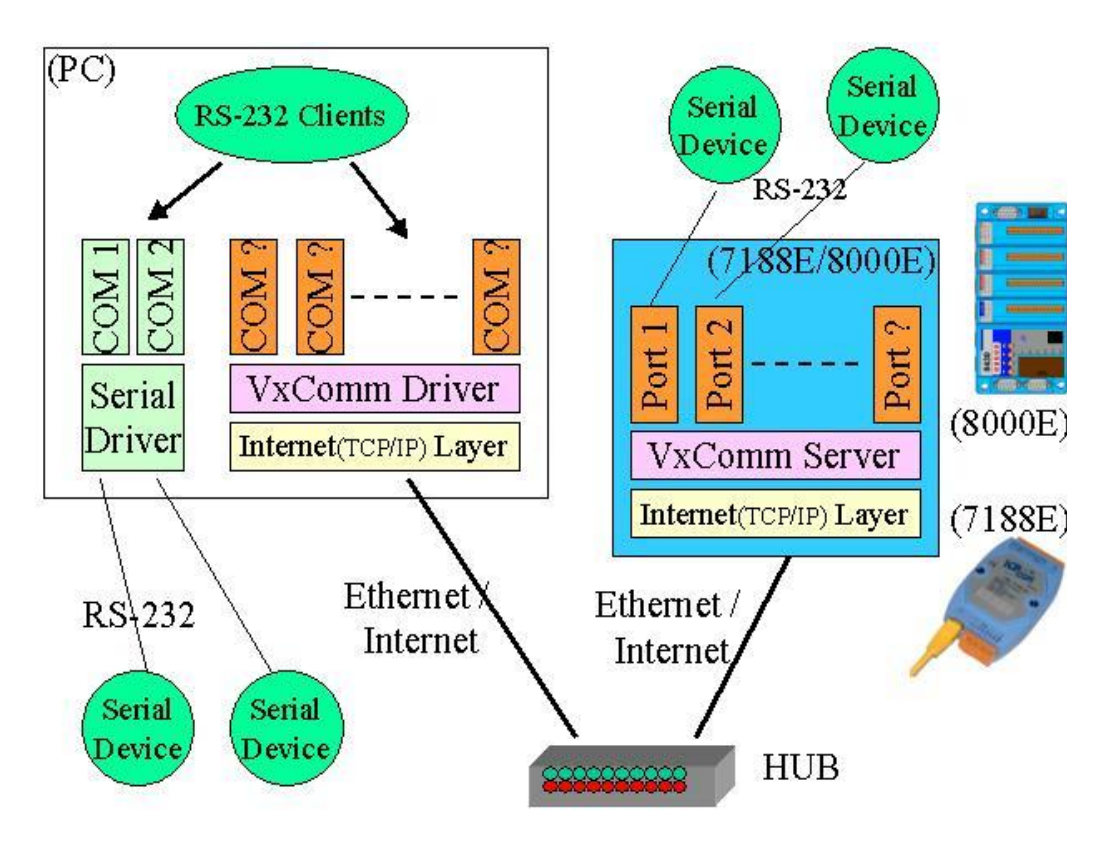

The VxComm technology can be used to virtualize COM ports of the 7188E/8000E to become a COM port of PC. With the help of VxComm driver, users can access the remote COM port of the 7188E/8000E just as them would access the PC's COM 1/2.

Note:

Refer to "7188E Series Software User's Manual" for more information.

## The two application architectures are shown as below:

#### 1. Using Virtual COM Technology

The 7188EF is designed for linking RS-232/485/422 device to Ethernet network. With the help of VxComm utility, the built-in COM port of 7188EF can be virtualized to standard COM port of host-PC as follows:

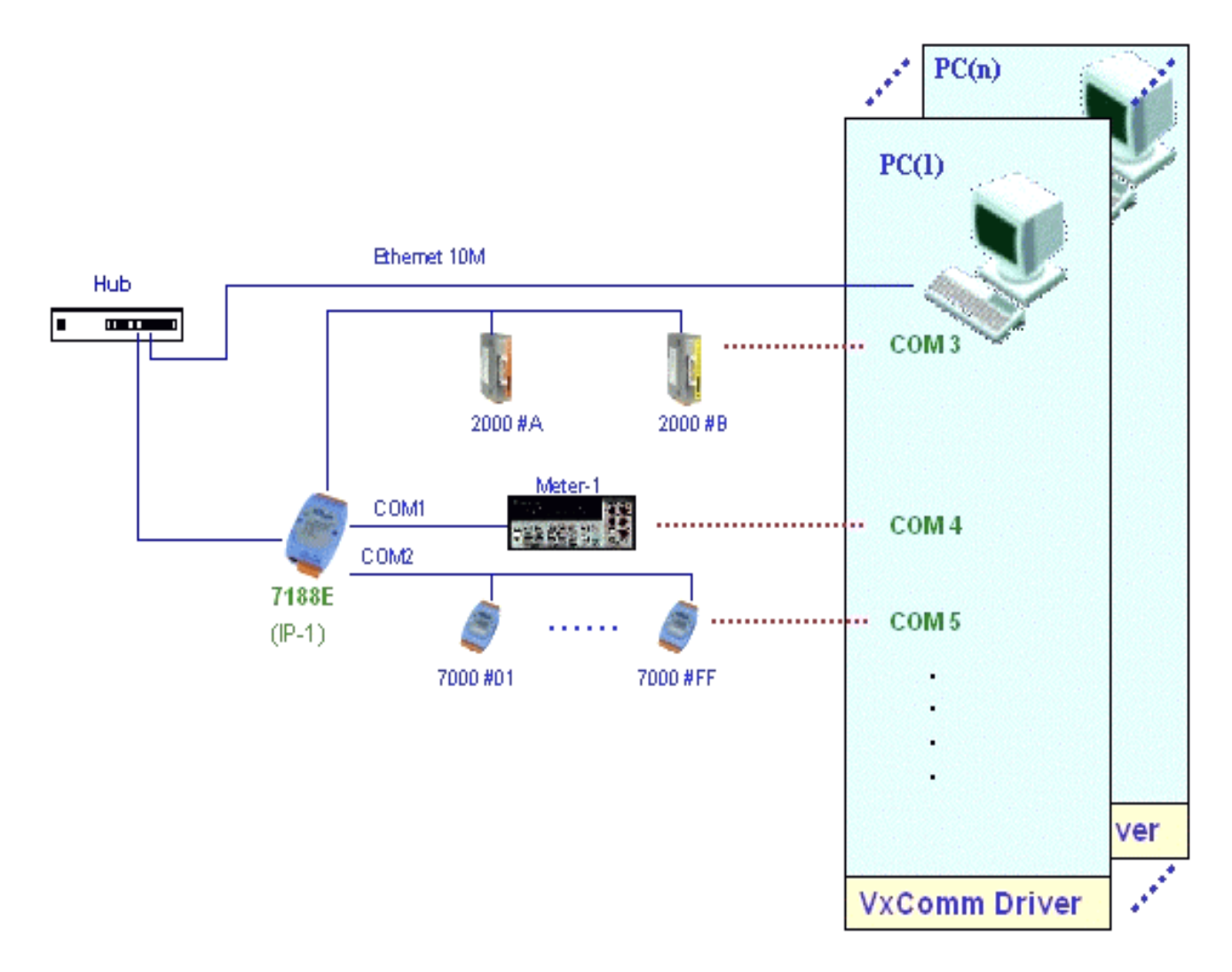

In the above configuration, the Meter-1 is virtualized to become COM3 of host-PC. Therefore the original program designed for MS-COMM standard can access meter **without any modification**.

#### 2. Using standard TCP/IP protocol

On the Internet or other network, a computer that provided the shared network resources for another computer (called a client) accessing is called a server. I-7188EF016 acts as a server that provides data translation between serial and Ethernet formats and data access of FRnet DIO. I-7188EF016 allows the SCADA, data collection system or the other applications with TCP/IP protocol on the Host PC to establish a connection with and get data from the serial device or access the FRnet DIO.

The following describes TCP port assignments for well-known ports.

- Port-502: Read/write to devices using Modbus protocol.
- Port-9999: Read/write the FRnet I/O of I-7188EF series.
- Port-10000: Get/Set the configuration of I-7188EF016
- Port-10001: Read/write to COM1 of I-7188EF series.
- Port-10002: Read/write to COM2 of I-7188EF series.

When one client program on PC sends a TCP/IP packet to I-7188EF, if port=502, 9999 or 10000, the I-7188EF will recognize the packet is a command to control and re-configure the relative devices or COM ports. If port=10001, the I-7188EF will pass the data to COM1 and send the response from COM1 back to the client program on PC. This procedure is given as follows:

- Step 1: Client program on PC sends TCP/IP packets to the I-7188EF.
- Step 2: If port = (10000 + N), the I-7188EF sends this command to COMport N of the 7188EF.

If port =502, 999, 10000, the I-7188EF will control and reconfigure the relative devices or COM ports.

Step 3: If port = (10000 + N), the I-7188EF sends the responses of COM ports back to the client program in PC.

If port =502, 9999 or 10000, the I-7188EF sends the return-code back to the client program in PC.

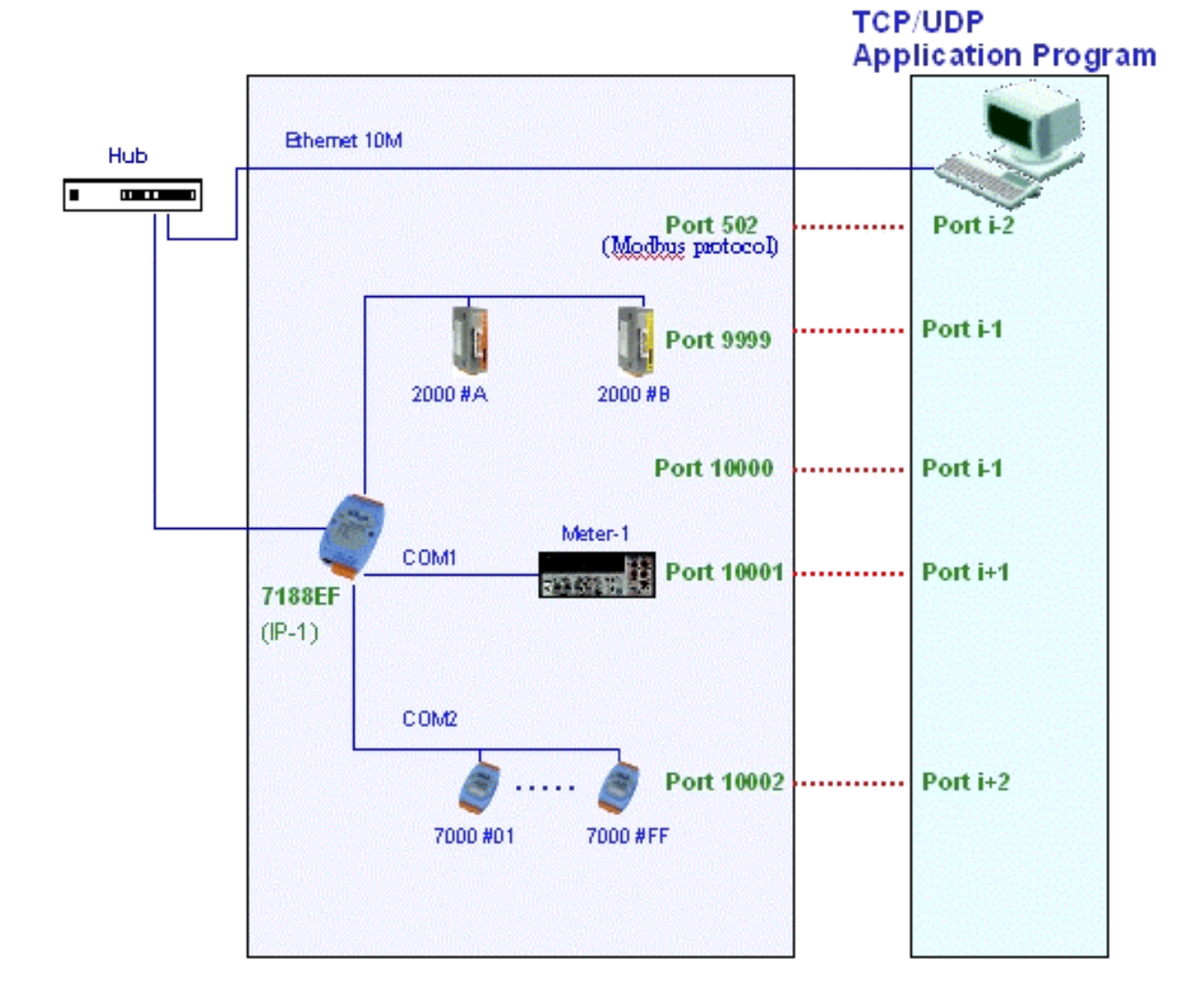